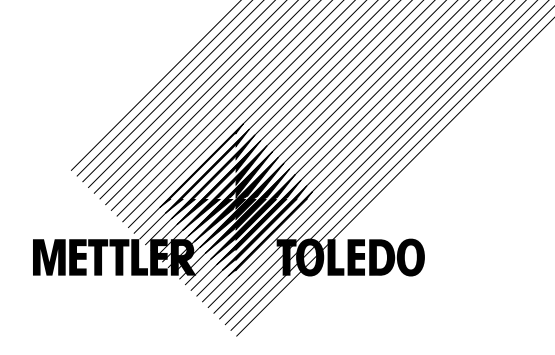

# Bedienungsanleitung Multi-Parameter-Transmitter M300

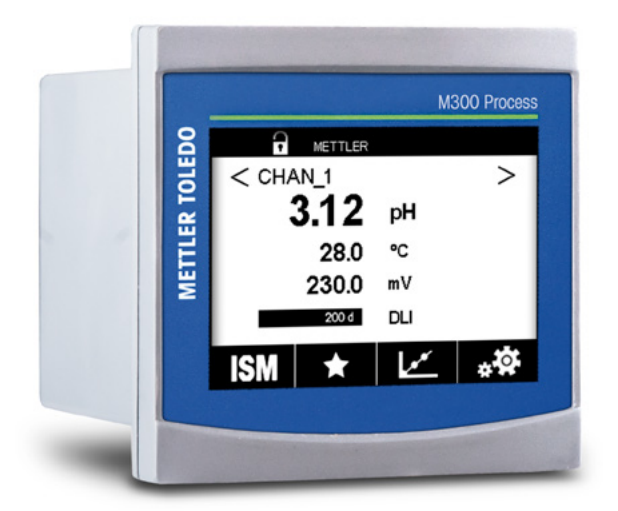

Technische Änderungen vorbehalten. © 02/2017 Mettler-Toledo GmbH, Process Analytics, Schweiz 30 423 983. Gedruckt in der Schweiz

# Bedienungsanleitung Multi-Parameter-Transmitter M300

## Inhalt

| 2       Sicherheitshinweise         2.1       Symbole und Bezeichnunge am Gerdt und in der Dokumentation         2.2       Richtige Entsorgung des Geröts         3       Gerärteibersicht         3.1       M300 /k DIN-Modelle         3.3       Manistruktur         3.4       Anzeige         3.5       Berichselemente         3.6       Eingobe von Doten         3.7       Auswahlmenus         3.10       Instantienessung         3.10       Anderungen speichem*         3.10       Kanternessung         3.10.1       Aktiviern der Trendonzeige         3.10.2       Einstellungen für die Trendonzeige         3.10.3       Bedrächsten Frandonzeige         3.10.4       Kinstellungen für die Trendonzeige         4       Instattionsenleitung         4.1       Gerät auspacken und prüfen         4.2       Einbau von % DIN-Modellen         4.2.3       KpDIN-Modellen         4.2.4       KpDIN-Modellen         4.2.5       KpDIN-Modellen         4.2.6       Khontmontage         4.2.7       KpDIN-Modellen         4.2.8       KpDIN-Modellen         4.2.9       KpDIN-Modellen                                                                                                    | 10<br>10<br>11<br>11<br>12<br>12 |
|----------------------------------------------------------------------------------------------------|----------------------------------|
| 2.1       Symbole und Bezeichnungen am Gerät und in der Dokumentation         2.2       Richtlige Entsorgung des Geröts         3.1       M300 /b DIN-Modelle         3.2       M300 /b DIN-Modelle         3.3       Menufstruktur         3.4       Anzeige         3.5       Betriebselemente         3.6       Eingabe von Doten         3.7       Auswahlmenüs         3.8       Diologidu /Anderungen speichern'         3.9       Stichterel frendmessung         3.10.1       Riktiveren der Trendonzeige         3.10.2       Einstellungen für die Trendonzeige         3.10.3       Decktiveren der Trendonzeige         4       Installationsanleitung         4.1       Gerön uspocken und prüfen         4.2.2       Einbaurweisung - ½ DIN-Modelle         4.2.2       Einbaurweisung - ½ DIN-Modelle         4.2.3       ½ DIN-Modelle         4.2.4       ½ DIN-Modelle         4.2.5       ½ DIN-Modelle         4.2.6       ½ DIN-Modelle         4.2.7       ½ DIN-Modelle         4.2.8       ½ DIN-Modelle         4.2.9       ½ DIN-Modelle         4.2.1       ½ DIN-Modelle         4.2.5       ½ DIN-Modelle </th <th>1(<br/>11<br/>12<br/>12</th>                                                                                                    | 1(<br>11<br>12<br>12             |
| 2.2       Richtige Entsorgung des Geräts         3       Gerättelübersicht         3.1       M300 ½ DIN-Modelle         3.2       M300 ½ DIN-Modelle         3.3       Menistruktur         3.4       Anzeige         3.5       Berinzbselemente         3.6       Eingabe von Doten         3.7       Auswahimenüs         3.8       Diologitel Änderungen speichem*         3.9       Sichertheitspossworte         3.10.1       Aktivieren der Trendonzeige         3.10.2       Einstellungen für die Trendonzeige         3.10.3       Deoktivieren der Trendonzeige         4.1       Gerät auspacken und prüfen         4.2       Einbou von % DIN-Modelle         4.2.3       Kolti-Modelle         4.2.4       Hohdelle         4.2.5       Kolti-Modelle         4.2.6       Kohdelle         4.2.7       Kohdelle         4.2.8       Kohdelle         4.2.9       Kohn-Modelle         4.2.1       Abmessungen ½ DIN-Modelle         4.2.2       Kohn-Modelle         4.2.3       Kohn-Modelle         4.3.4       Kohn-Modelle         4.3.5       Einbou von % DIN-Modelle <th>1;<br/>12<br/>12</th>                                                                                                    | 1;<br>12<br>12                   |
| 3         Gerifielibericht           3.1         M300 ½ DIN-Modelle           3.2         M300 ½ DIN-Modelle           3.3         Menästruktur           3.4         Anzeige           3.5         Befriebselemente           3.6         Eingabe von Daten           3.7         Auswohlmenüs           3.8         Dialogleid "Änderungen speichern"           3.9         Sicherheitspossworte           3.10.1         Aktivieren der Trendonzeige           3.10.2         Einstellungen für die Trendonzeige           3.10.3         Boditivieren der Trendonzeige           3.10.4         Aktivieren der Trendonzeige           3.10.5         Boditivieren der Trendonzeige           3.10.6         Gerift auspocken und prüfen           4.1         Gerift auspocken und prüfen           4.2         Einbourverksung - ½ DIN-Modelle           4.2.3         Kink-Modelle           4.2.4         ½ DIN-Modelle           4.2.5         ½ DIN-Modelle           4.2.6         ½ DIN-Modelle           4.2.7         ½ DIN-Modelle           4.2.8         ½ DIN-Modelle           4.2.9         ½ DIN-Modelle           4.3.1         Abmessungen ½ DIN-Modelle                                                                                                    | 12                               |
| 3.1       M300 V DIN-Modelle         3.2       M300 V DIN-Modelle         3.3       Menüstruktur         3.4       Anzeige         3.5       Betriebseiemente         3.6       Eingabe von Daten         3.7       Auswahlmenüs         3.8       Dialogteld Anderungen speichern"         3.9       Stoherheitspossworte         3.10.1       Aktivieren der Trendonzeige         3.10.2       Einstellungen für die Trendonzeige         3.10.3       Deaktivieren der Trendonzeige         3.10.4       Einstellungen für die Trendonzeige         4       Instattidionsannleitung         4.1       Gerdt auspacken und prüfen         4.2       Einbour von ½ DIN-Modelle         4.2.1       Abmessungen ½ DIN-Modelle         4.2.2       YoDIN-Modelle         4.2.3       ½ DIN-Modelle         4.2.4       ½ DIN-Modelle         4.2.5       ½ DIN-Modelle         4.2.6       ½ DIN-Modelle         4.2.7       ½ DIN-Modelle         4.2.8       ½ DIN-Modelle         4.2.9       ½ DIN-Modelle         4.2.1       Å DIN-Modelle         4.2.3       ½ DIN-Modelle         4.3       E                                                                                                    | 12                               |
| 3.2       M300 ½ DIN-Modelle         3.3       Menistruktur         3.4       Anzeige         3.5       Betriebselemente         3.6       Eingabe von Doten         3.7       Auswahlmenüs         3.8       Dildogteid "Anderungen speichem"         3.9       Sicherheitspossworte         3.10.1       Aktivieren der Trendonzeige         3.10.2       Einstellungen für die Trendonzeige         3.10.3       Decktivieren der Trendonzeige         3.10.4       Aktivieren der Trendonzeige         3.10.5       Decktivieren der Trendonzeige         3.10.2       Einstellungen für die Trendonzeige         4       Instellotionson/köllen       4.2         4.2       Einbou von ½ DIN-Modelle       4.2.1         4.2.1       Abmessungen ½ DIN-Modelle       4.2.2         4.2.2       Einbouroweisung - ½ DIN-Modelle       4.2.4         4.2.3       ½ DIN-Modelle       4.2.4         4.3.4       Abmessungen ½ DIN-Modelle       4.3.2         4.3.5       ½ DIN-Modelle       4.3.2         4.3.6       Hohournweisung - ½ DIN-Modelle       4.3.2         4.3.1       Abmessungen ½ DIN-Modelle       4.3.2         4.3.1       Abmessungen ½                                                                                                    |                                  |
| 3.3       Menästruktur         3.4       Anzeige         3.5       Betriebselemente         3.6       Eingabe von Daten         3.7       Auswahlmenüs         3.8       Dialogleid Anderungen speichern*         3.9       Stcherheifspassworte         3.10.1       Aktivieren der Trendonzeige         3.10.2       Einstellungen für die Trendonzeige         3.10.3       Decktivieren der Trendonzeige         3.10.4       Keinsteilung         4.1       Gerdt auspacken und prüfen         4.2       Einbau von V-DN-Modelle         4.2.2.1       Abmessungen V: DNI-Modelle         4.2.2.2       Einbausung V-DNI-Modelle         4.2.3       V:DNI-Modelle         4.2.4       V:DNI-Modelle         4.2.5       V:DNI-Modelle         4.2.6       V:DNI-Modelle         4.2.7       V:DNI-Modelle         4.2.8       V:DNI-Modelle         4.2.9       V:DNI-Modelle         4.2.1       Kennessungen V:DNI-Modelle         4.2.2       Kilbin-Modelle         4.3.1       Abmessungen V:DNI-Modelle         4.3.2       V:DNI-Modelle         4.3.1       Abmessungen V:DNI-Modelle         4.                                                                                                    | 13                               |
| 3.4       Anzeige         3.5       Betriebselemente         3.6       Eingabe von Doten         3.7       Auswohlmenüs         3.8       Diologield Anderungen speichem*         3.9       Sicherheitspassworle         3.10.1       Aktivieren der Trendonzeige         3.10.2       Einstellungen für die Tendonzeige         3.10.3       Decktivieren der Trendonzeige         4.1       Gerif ausprochen und prüfen         4.2       Einbau von ½ DIN-Modellen         4.2.1       Abmessungen ½ DIN-Modelle         4.2.2       Einbau von ½ DIN-Modellen         4.2.3       ½ DIN – Schalttfeleinbau         4.2.4       ½ DIN-Modelle         4.2.5       ½ DIN-Modellen         4.3       Einbauarnweisung – ½ DIN-Modelle         4.3.2       Einbauarnweisung – ½ DIN-Modelle         4.3.1       Abmessungen ½ DIN-Modelle         4.3.2       Einbauarnweisung – ½ DIN-Modelle         4.3.3       Abmessungen ½ DIN-Modelle         4.3.4       Jeinbu von ½ DIN-Modellen         4.3.5       Klemmenbelegung         4.3.6       Klemmenbelegung         4.3.1       Abmessungen ½ DIN-Modelle         4.5.5       TB2- und TB2A-Anschlussbelegung 112- L                                                                                                    | 12                               |
| 3.5       Betribsslemente         3.6       Eingabe von Doten         3.7       Auswahlmenüs         3.8       Dialogteld "Änderungen speichem"         3.9       Sicherheitspossworte         3.10       Textivieren der Trendanzeige         3.10.1       Aktivieren der Trendanzeige         3.10.2       Einstellungen für die Trendanzeige         3.10.3       Decktivieren der Trendanzeige         4       Instättlationsanteitung         4.1       Geröf auspocken und prüfen         4.2.2       Einbau von ½ DIN-Modelle         4.2.3       ½ DIN-Schaftlefeleinbau         4.2.4       ½ DIN-Modelle         4.2.5       ½ DIN-Modelle         4.2.6       ½ DIN-Modelle         4.2.7       ½ DIN-Modelle         4.2.8       ½ DIN-Modelle         4.2.4       ½ DIN-Modelle         4.2.5       ½ DIN-Modelle         4.3.2       Einbau von ½ DIN-Modelle         4.3.3       Einbau von ½ DIN-Modelle         4.3.4       Einbau von ½ DIN-Modelle         4.3.2       Einbau von ½ DIN-Modelle         4.3.3       Einbau von ½ DIN-Modelle         4.3.4       Einbau von ½ DIN-Modelle         4.3.5       Kiernen                                                                                                    | 15                               |
| 3.6       Eingbe von Daten         3.7       Auswohlmenuis         3.8       Diologteld "Änderungen speichem"         3.9       Sicherheitspossworte         3.10.1       Aktivieren der Trendanzeige         3.10.2       Einstellungen für die Trendanzeige         3.10.3       Deaktivieren der Trendanzeige         4       Installiattionsonleitung         4.2       Einbou von ½ DIN-Modellen         4.2.1       Abmessungen ½ DIN-Modelle         4.2.2       Einbou von ½ DIN-Modelle         4.2.3       ½ NDN – Scholttöfeleinbou         4.2.4       ½ DIN-Modelle         4.2.5       ½ DIN-Modelle         4.3.1       Abmessungen ½ DIN-Modelle         4.3.2       Einbou von ½ DIN-Modelle         4.3.3       Abmessungen ½ DIN-Modelle         4.3.2       Einbou von ½ DIN-Modelle         4.3.2       Einbou von ½ DIN-Modelle         4.3.4       Einbou von ½ DIN-Modelle         4.3.5       Klemmenbelegung         4.4       Elektrischer Anschlussbelegung – üle Transmittermodelle         4.5.2       TB2- Und TB28-Anschlussbelegung 1/- 2- und Leitfähigkeil 4-e – analoge Sensoren         4.5.6       TB3- und TB4-Anschlussbelegung für Leitfähigkeil 2-e und Leitfähigkeil 4-e – analoge Sensoren     <                                                                                                    | 16                               |
| 3.7       Auswainmenus         3.8       Dialogteli Anderungen speichern'         3.9       Sicherheitspossworte         3.10       Richtwisten der Trendanzeige         3.10.1       Aktiviteren der Trendanzeige         3.10.2       Einstellungen für die Trendanzeige         4.1       Geröt auspacken und prüfen         4.2       Einbau von ½ DIN-Modelle         4.2.2       Einbau von ½ DIN-Modelle         4.2.3       ½ DIN - Schnittreteinbau         4.2.4       ½ DIN-Modelle         4.2.5       ½ DIN-Modelle         4.2.4       ½ DIN-Modelle         4.2.5       ½ DIN-Modelle         4.3.1       Abmessungen ½ DIN-Modelle         4.3.2       Einbau von ½ DIN-Modelle         4.3.3       Abmessungen ½ DIN-Modelle         4.3.4       Einbau von ½ DIN-Modelle         4.3.5       Kib Kitscher Anschluss         4.5       K Bitscher Anschluss         4.5       K Bitscher Anschluss         4.5       K Bitscher Anschlusselegung – 1kransmittermodelle         4.5.1       TB3- und TB4-Anschlussbelegung für Einfähigkelf 2-e und Leitföhigkelf 4-e – analoge Sensoren                                                                                                    | 16                               |
| 3.8       Diologieid Anderson         3.9       Sicherheitspassworte         3.10       Grdische Trendmessung         3.10.1       Aktivieren der Trendanzeige         3.10.2       Einstellungen für die Trendanzeige         3.10.3       Decktivieren der Trendanzeige         4.1       Gerä auspacken und prüfen         4.2       Einbau von ½ DIN-Modelle         4.2.1       Abmessungen ½ DIN-Modelle         4.2.2       Einbau von ½ DIN-Modelle         4.2.3       ½ DIN-Modelle         4.2.4       ½ DIN-Modelle         4.2.5       ½ DIN-Modelle         4.3.1       Abmessungen ½ DIN-Modelle         4.2.2.4       ½ DIN-Modelle         4.3.1       Abmessungen ½ DIN-Modelle         4.3.2       ½ DIN-Modelle         4.3.1       Abmessungen ½ DIN-Modelle         4.3.2       Einbau von ½ DIN-Modelle         4.3.3       Abmessungen ½ DIN-Modelle         4.3.2       Einbau von ½ DIN-Modelle         4.3.2       Einbau von ½ DIN-Modelle         4.3.3       Abmessungen ½ DIN-Modelle         4.5.4       TB2- Amschlussbelegung 1 = Cansmittermodelle         4.5.1       TB1-Anschlussbelegung für Leitföligkiteit 2 = und Leitföligkite 1 = und Leitföligkiteit 2 = und Leit                                                                                                    | 16                               |
| 3.9       Stolanie Neighbeswolie         3.10.1       Aktivieren der Trendanzeige         3.10.2       Einstellungen für die Trendanzeige         3.10.3       Decklivieren der Trendanzeige         4.1       Geröf auspocken und prüfen         4.2.2       Einbau onv 2DN-Modelle         4.2.3       ½ DIN-Modelle         4.2.4.4       ½ DIN-Modelle         4.2.5       ½ DIN-Modelle         4.2.4.4       ½ DIN-Modelle         4.2.5       ½ DIN-Modelle         4.2.4.5       ½ DIN-Modelle         4.2.5       ½ DIN-Modelle         4.3.1       Abmessungen ½ DIN-Modelle         4.3.2       Einbourowisung – ½ DIN-Modelle         4.3.3       Einbourowisung – ½ DIN-Modelle         4.3.4       ½ DIN-Modelle         4.3.5       Y DIN-Modelle         4.3.1       Abmessungen ½ DIN-Modelle         4.3.2       Einbourowisung – ½ DIN-Modelle         4.3.2       Einbourowisung – ½ DIN-Modelle         4.5.4       TB1-Anschlussbelegung – 1-Konn-Modelle         4.5.5       TB2- mod TB2-Anschlussbelegung 1-Kendi-Modelle         4.5.6       TB3- und TB2-Anschlussbelegung 1-Kendi-Modelle         4.5.6       TB3- und TB4-Anschlussbelegung für pH/REDOX – Analogsensoren                                                                                                    | l /                              |
| <ul> <li>S.10 S.10 Katoler Breinderstruge</li> <li>S.10.1 Aktivieren der Tendanzeige</li> <li>S.10.2 Einstellungen für die Trendanzeige</li> <li>4 Instaltationsanleitung</li> <li>4.1 Gerät auspacken und prüfen</li> <li>4.2 Einbau von ½ DIN-Modellen</li> <li>4.2.1 Aktivieren der Trendanzeige</li> <li>4.2.2 Einbau von ½ DIN-Modelle</li> <li>4.2.2 Einbau von ½ DIN-Modelle</li> <li>4.2.3 ½ DIN - Schaftlerleienbau</li> <li>4.2.4 ½ DIN - Schaftlerleienbau</li> <li>4.2.5 ½ DIN - Schaftlerleienbau</li> <li>4.2.6 ½ DIN - Schaftlerleienbau</li> <li>4.2.7 ½ DIN - Schaftlerleienbau</li> <li>4.2.8 ½ DIN - Schaftlerleienbau</li> <li>4.2.9 ½ DIN - Schaftlerleienbau</li> <li>4.2.9 ½ DIN - Schaftlerleienbau</li> <li>4.2.1 ½ DIN - Schaftlerleienbau</li> <li>4.2.5 ½ DIN - Schaftlerleienbau</li> <li>4.2.6 ½ DIN - Modelle - Wandmontage</li> <li>4.3.2 Einbau onn ½ DIN-Modelle</li> <li>4.3.2 Einbau onn ½ DIN-Modelle</li> <li>4.3.2 Einbau onn ½ DIN-Modelle</li> <li>4.3.2 Einbau onn ½ DIN-Modelle</li> <li>4.3.2 Einbau onn ½ DIN-Modelle</li> <li>4.3.2 Einbau onn ½ DIN-Modelle</li> <li>4.5.1 TEI - Anschlussbelegung – alle Transmittermodelle</li> <li>4.5.1 TEI - Anschlussbelegung – alle Transmittermodelle</li> <li>4.5.2 TE2-TE2A- und TB2B-Anschlussbelegung 1-2 Kanal-Modelle</li> <li>4.5.3 TE2- TE2A- und TB2B-Anschlussbelegung 1-2 Kanal-Modelle</li> <li>4.5.4 TE3- und TB4-Anschlussbelegung für Leitföhigkeit 2- eun Leitföhigkeit 2- eun Leitföh</li></ul> | 1/<br>1^                         |
| 3.10.2 Einstellungen für die Trendanzeige     3.10.3 Deektlivieren der Trendanzeige     4.1 Gerdr auspacken und prüfen     4.2 Einbau von ½ DIN-Modelle     4.2.2 Einbauarnweisung – ½ DIN-Modelle     4.2.2 Einbauarnweisung – ½ DIN-Modelle     4.2.3 ½ DIN- Schaftfafleinbau     4.2.4 ½ DIN-Modelle – Wandmontage     4.2.5 ½ DIN-Modelle – Wandmontage     4.2.5 ½ DIN-Modelle – Wandmontage     4.2.5 ½ DIN-Modelle – Wandmontage     4.2.6 ½ DIN-Modelle – Mandmontage     4.2.7 Einbauarnweisung – ½ DIN-Modelle     4.2.8 ½ DIN-Modelle – Wandmontage     4.2.5 ½ DIN-Modelle – Rohrmontage     4.2.5 ½ DIN-Modelle – Mandmontage     4.2.5 ½ DIN-Modelle – Mandmontage     4.2.5 ½ DIN-Modelle – Mandmontage     4.5.1 TBI -Anschlussbelegung – 2-Kanal-Modelle     4.5.2 TB2-, TB2A- und TB2B-Anschlussbelegung – 1-Kanal-Modelle     4.5.3 TB2-, TB2A- und TB2B-Anschlussbelegung – 1-Kanal-Modelle     4.5.4 TB3- und TB4-Anschlussbelegung für pH/REDOX – Analogsensoren     4.5.6 TB3- und TB4-Anschlussbelegung für pH/REDOX – Analogsensoren     4.5.7 TB3- und TB4-Anschlussbelegung für pH/REdOX, Sauerstoff amperometrisch, gelöstes Ozon und a4-Pol-Leitfähigkeit – ISM Sensoren     4.5.8 TB3- und TB4-Anschlussbelegung für pH/Redox, Sauerstoff amperometrisch, gelöstes Ozon und a4-Pol-Leitfähigkeit – ISM Sensoren     4.5.8 TB3- und TB4-Anschlussbelegung für UniCond 2-Pol- und UniCond 4-Pol-Sensoren – ISM-Sensore     5.1 Inbetriebnahme des Transmitters     5.2 Außerbetriebnahme des Transmitters     5.1 Inbetriebnahme des Transmitters     5.2 Außerbetriebnahme des Transmitters     5.2 Außerbetriebnahme des Transmitters     5.2 Außerbetriebnahme des Transmitters     5.2 Außerbetriebnahme des Transmitters     5.1 Linbetriebnahme des Transmitters     5.2 Außerbetriebnahme des Transmitters     5.2 Außerbetriebnahme des Transmitters     5.2 Außerbetriebnahme des Transmitters     5.2 Außerbetriebnahme des Transmitters     5.2 Außerbetriebnahme des Transmitters     5.2 Außerbetriebnahme des Transmitters     5.2 Außerbetriebnahme des Transmitters     5.3 A                | 17<br>17                         |
| 3.10.3 Deckilvieren der Trendonzelige                                                                                                    | 1/<br>18                         |
| 4       Installationsanleitung         4.1       Gerät auspacken und prüfen         4.2       Einbau von ½ DIN-Modelle         4.2.1       Abmessungen ½ DIN-Modelle         4.2.2       Einbauzonweisung – ½ DIN-Modelle         4.2.3       ½ DIN – Schaltfateleinbau         4.2.4       ½ DIN-Modelle – Wandmontage         4.2.5       ½ DIN-Modelle – Rohmontage         4.3.1       Abmessungen ½ DIN-Modelle         4.3.2       Einbau von ½ DIN-Modelle         4.3.3       Abmessungen ½ DIN-Modelle         4.3.4       Abmessungen ½ DIN-Modelle         4.3.2       Einbau von ½ DIN-Modelle         4.3.3       Abmessungen ½ DIN-Modelle         4.3.4       Abmessungen ½ DIN-Modelle         4.3.5       Klemmenbelegung         4.5       Klemmenbelegung         4.5       Klemmenbelegung         4.5.1       TB1-Anschlussbelegung 10 für DH/REDOX – Anacl-Modelle         4.5.2       TB2-, TB2A- und TB2B-Anschlussbelegung 10 für DH/REDOX – Anaclogesensoren         4.5.6       TB3- und TB4-Anschlussbelegung 10 für DH/REDOX – Anaclogesensoren         4.5.6       TB3- und TB4-Anschlussbelegung 10 für DH/REDOX – Anaclogesensoren         4.5.7       TB3- und TB4-Anschlussbelegung 10 für UH/REDOX – Anaclogesensoren – ISM-Sensore <td>18</td>                                                                                                    | 18                               |
| <ul> <li>4 Institutionstituting</li> <li>4.1 Geröf ausgocken und prüfen</li></ul>                                                                                                    | 10                               |
| 4.1       Einbau von ½ DIN-Modellen         4.2.1       Abmessungen ½ DIN-Modelle         4.2.2       Einbauanweisung – ½ DIN-Modelle         4.2.3       ½ DIN – Schalttoffeleinbau         4.2.4       ½ DIN-Modelle – Wandmontage         4.2.5       ½ DIN-Modelle – Rohrmontage         4.2.5       ½ DIN-Modelle – Rohrmontage         4.3.1       Abmessungen ¼ DIN-Modelle         4.3.2       Einbau von ½ DIN-Modellen         4.3.1       Abmessungen ¼ DIN-Modelle         4.3.2       Einbau von ½ DIN-Modelle         4.3.1       Abmessungen ¼ DIN-Modelle         4.3.2       Einbau von ½ DIN-Modelle         4.3.1       Abmessungen ¼ DIN-Modelle         4.3.2       Einbau von ½ DIN-Modelle         4.3.2       Einbau von 1½ DIN-Modelle         4.3.1       Abmessungen ½ DIN-Modelle         4.3.2       Einbau von 1½ DIN-Modelle         4.3.2       Einbau von 1½ DIN-Modelle         4.3.1       Band modellen         4.3.2       Einbau von 1½ DIN-Modelle         4.5.2       TB2- und TB2-Anschlussbelegung 1½ Littäthälkeit 2-e und Laittänjkeit 4-e – analoge Sensoren                                                                                                    | It                               |
| 4.2.1       Abmessungen ½ DIN-Modelle         4.2.2       Einbauonweisung – ½ DIN-Modelle         4.2.3       ½ DIN – Schalltafeleinbau         4.2.4       ½ DIN-Modelle – Wandmontage         4.2.5       ½ DIN-Modelle – Wandmontage         4.3.5       Ibin-Modellen         4.3.1       Abmessungen ½ DIN-Modelle         4.3.2       Einbau von ½ DIN-Modelle         4.3.1       Abmessungen ½ DIN-Modelle         4.3.2       Einbauonveisung – ½ DIN-Modelle         4.3.2       Einbauonveisung – ½ DIN-Modelle         4.3.2       Einbauonveisung – ½ DIN-Modelle         4.3.2       Einbauonveisung – ½ DIN-Modelle         4.3.4       Elektrischer Anschlussbelegung – alle Transmittermodelle         4.5.5       TB2-, TB2A- und TB2B-Anschlussbelegung – 2-Kanol-Modelle         4.5.2       TB2-, TB2A- und TB2B-Anschlussbelegung – 2-Kanol-Modelle         4.5.4       TB3- und TB4-Anschlussbelegung für pH/REDOX – Analogsensoren         4.5.5       TB3- und TB4-Anschlussbelegung für pH/REDOX – Analogsensoren         4.5.6       TB3- und TB4-Anschlussbelegung für UniCond 2-Pol- und UniCond 4-Pol-Sensoren – ISM-Sensoren         4.5.8       TB3- und TB4-Anschlussbelegung für UniCond 2-Pol- und UniCond 4-Pol-Sensoren – ISM-Sensoren         5.1       Inbetriebnahme des Transmitters                                                                                                    | 10                               |
| 4.2.2       Einbaucnweisung - ½DIN-Modelle         4.2.3       ½DIN - Schalttofeleinbau         4.2.4       ½DIN-Modelle - Wandmontage         4.2.5       ½DIN-Modelle - Rohrmontage         4.3.1       Einbau von ¼ DIN-Modelle         4.3.2       Einbau von ¼ DIN-Modelle         4.3.3       Einbau von ¼ DIN-Modelle         4.3.4       Einbaurowisung - ¼ DIN-Modelle         4.3.2       Einbau von ¼ DIN-Modelle         4.3.3       Einbauseungen ¼ DIN-Modelle         4.3.4       Elektrischer Anschluss         4.5       Klemmenbelegung         4.5.1       TB1-Anschlussbelegung - alle Transmittermodelle         4.5.2       TB2-, TB2A- und TB2B-Anschlussbelegung 1 - Kanal-Modelle         4.5.3       TB2-, TB2A- und TB2B-Anschlussbelegung für Anal-Modelle         4.5.4       TB3- und TB4-Anschlussbelegung für die amperometrische Sauerstoffmessung und gelöstes Ozon analoge Sensoren         4.5.6       TB3- und TB4-Anschlussbelegung für UniCond 2-Pol- und UniCond 4-Pol-Sensoren - ISM-Sensore         5.1       Inbetriebnahme des Transmitters         5.2       Außerbetriebnahme des Transmitters         5.2       Außerbetriebnahme des Transmitters         5.2       Außerbetriebnahme des Transmitters         6.1.1       Kanaluswählen                                                                                                    | 10                               |
| 4.2.3       ½ DIN - Schalftädeleinbau         4.2.4       ½ DIN-Modelle - Wandmontage         4.2.5       ½ DIN-Modelle - Rohrmontage         4.3       Einbau von ¼ DIN-Modellen         4.3.1       Abmessungen ¼ DIN-Modelle         4.3.2       Einbauunweisung - ¼ DIN-Modelle         4.3.1       Abmessungen ¼ DIN-Modelle         4.3.2       Einbauunweisung - ¼ DIN-Modelle         4.3.4       Eiektrischer Anschluss         4.5       Klemmenbelegung         4.5.1       TB1-Anschlussbelegung - alle Transmittermodelle         4.5.2       TB2-, TB2A- und TB2B-Anschlussbelegung - 2-Kanal-Modelle         4.5.3       TB2-, TB2A- und TB2B-Anschlussbelegung - 2-Kanal-Modelle         4.5.3       TB2-, TB2A- und TB2B-Anschlussbelegung für pH/REDOX - Analogsensoren         4.5.6       TB3- und TB4-Anschlussbelegung für pH/REdOX. Asuerstoff messung und gelöstes Ozon und a-Pol-Leiftähigkeit - ISM Sensoren         4.5.6       TB3- und TB4-Anschlussbelegung für pH/REdOX, Sauerstoff amperometrisch, gelöstes Ozon und a-Pol-Leiftähigkeit - ISM Sensoren         4.5.7       TB3- und TB4-Anschlussbelegung für UniCond 2-Pol- und UniCond 4-Pol-Sensoren - ISM-Sensoren         5.1       Inbetriebnahme des Transmitters         5.1       Inbetriebnahme des Transmitters         5.2       Außerbetritebnahme des Transmitters                                                                                                    | 7(                               |
| 4.2.4       ½ DIN-Modelle – Wandmontage         4.2.5       ½ DIN-Modell – Rohrmontage         4.3       Einbau von ¼ DIN-Modelle         4.3.1       Abmessungen ¼ DIN-Modelle         4.3.2       Einbauanweisung – ¼ DIN-Modelle         4.3.4       Elektrischer Anschluss         4.5       Klemmenbelegung         4.5.1       TB1-Anschlussbelegung – alle Transmittermodelle         4.5.2       TB2-, TB2A- und TB2B-Anschlussbelegung – 2-Konal-Modelle         4.5.3       TB2-, TB2A- und TB2B-Anschlussbelegung – 2-Konal-Modelle         4.5.4       TB3- und TB4-Anschlussbelegung für Leitfähigkeit 2-e und Leitfähigkeit 4-e – analoge Sensoren                                                                                                    | 2                                |
| 4.2.5       ½ DIN-Modell – Rohrmontage         4.3       Einbau von ¼ DIN-Modellen         4.3.1       Abmessungen ¼ DIN-Modelle         4.3.2       Einbauanweisung – ¼ DIN-Modelle         4.3.2       Einbauanweisung – ¼ DIN-Modelle         4.4       Elektrischer Anschluss         4.5       Klemmenbelegung         4.5.1       TB1-Anschlussbelegung – alle Transmittermodelle         4.5.2       TB2-, TB2A- und TB2B-Anschlussbelegung – 2-Kanal-Modelle         4.5.3       TB2-, TB2A- und TB2B-Anschlussbelegung – 1-Kanal-Modelle         4.5.5       TB3- und TB4-Anschlussbelegung für Leitföhigkeit 2-e und Leitföhigkeit 4-e – analoge Sensoren                                                                                                    | 22                               |
| <ul> <li>4.3 Einbau von ¼ DIN-Modellen</li></ul>                                                                                                    | 23                               |
| <ul> <li>4.3.1 Abmessungen ¼ DIN-Modelle</li></ul>                                                                                                    | 24                               |
| <ul> <li>4.3.2 Einbauanweisung – ¼ DIN-Modelle</li></ul>                                                                                                    | 24                               |
| 4.4       Elektrischer Anschluss         4.5       Klemmenbelegung         4.5.1       TB1-Anschlussbelegung – alle Transmittermodelle         4.5.2       TB2-, TB2A- und TB2B-Anschlussbelegung – 2-Kanal-Modelle         4.5.3       TB2-, TB2A- und TB2B-Anschlussbelegung für Leitfähigkeit 2-e und Leitfähigkeit 4-e – analoge Sensoren         4.5.4       TB3- und TB4-Anschlussbelegung für pH/REDOX – Analogsensoren         4.5.5       TB3- und TB4-Anschlussbelegung für gH/REDOX – Analogsensoren         4.5.6       TB3- und TB4-Anschlussbelegung für pH/Redox, Sauerstoff amperometrisch, gelöstes Ozon und a-Pol-Leitfähigkeit – ISM Sensoren         4.5.7       TB3- und TB4-Anschlussbelegung für UniCond 2-Pol- und UniCond 4-Pol-Sensoren – ISM-Sensore         4.5.7       TB3- und TB4-Anschlussbelegung für UniCond 2-Pol- und UniCond 4-Pol-Sensoren – ISM-Sensore         5.1       Inbetriebnahme des Transmitters         5.2       Außerbetriebnahme des Transmitters         5.2       Außerbetriebnahme des Transmitters         6.1.1       Konal auswählen         6.1.2       Wählen Sie die gewünschte Sensorkalibrierung.         6.1.3       Sensorkalibrierung beenden         6.2.1       Leitfähigkeitskalibrierung von UniCond 2-Pol- und UniCond 4-Pol-Sensoren         6.2.1.1       Einpunktkalibrierung von UniCond 2-Pol- und UniCond 4-Pol-Sensoren         6.2.1.2       Zwei                                                                                                    | 25                               |
| <ul> <li>4.5 Klemmenbelegung</li></ul>                                                                                                    | 26                               |
| 4.5.1       TB1-Anschlussbelegung – alle Transmittermodelle         4.5.2       TB2-, TB2A- und TB2B-Anschlussbelegung – 1-Kanal-Modelle         4.5.3       TB2-, TB2A- und TB2B-Anschlussbelegung für Leitfähigkeit 2-e und Leitfähigkeit 4-e – analoge Sensoren                                                                                                    | 27                               |
| <ul> <li>4.5.2 TB2-, TB2A- und TB2B-Anschlussbelegung – 2-Kandl-Modelle</li></ul>                                                                                                    | 28                               |
| <ul> <li>4.5.3 IB2-, IB2A- Und IB2B-Anschlussbelegung – 1-Konal-Modelle</li></ul>                                                                                                    | 28                               |
| <ul> <li>4.5.4 TB3- und TB4-Anschlussbelegung für pH/REDOX – Analogsensoren</li></ul>                                                                                                    | 2                                |
| <ul> <li>4.5.3 TB3- und TB4-Anschlussbelegung für ph/REDOX – Androgsensoren</li></ul>                                                                                                    | 2                                |
| <ul> <li>4.5.6 H3-2 und TB4-Anschlussbelegung für und der unperometrische soderstohmessung und gelosies Ozon und 4-Pol-Leitfähigkeit – ISM Sensoren</li></ul>                                                                                                    | 30                               |
| 4.5.7       TB3- und TB4-Anschlussbelegung für pH/Redox, Sauerstoff amperometrisch, gelöstes Ozon und<br>4-Pol-Leitfähigkeit – ISM Sensoren                                                                                                    | -<br>-                           |
| 4-90-Leiffähigkeit – ISM Sensoren                                                                                                    | 01                               |
| 4.5.8       TB3- und TB4-Anschlussbelegung für UniCond 2-Pol- und UniCond 4-Pol-Sensoren – ISM-Sensore         5       In- oder Außerbetriebnahme des Transmitters                                                                                                    | 31                               |
| 5       In- oder Außerbetriebnahme des Transmitters         5.1       Inbetriebnahme des Transmitters         5.2       Außerbetriebnahme des Transmitters         5.2       Außerbetriebnahme des Transmitters         6       Kalibrierung         6.1       Sensorkalibrierung         6.1.1       Kanal auswählen         6.1.2       Wählen Sie die gewünschte Sensorkalibrierung.         6.1.3       Sensorkalibrierung beenden         6.2       Kalibrierung von UniCond 2-Pol- und UniCond 4-Pol-Sensoren (nur ISM-Sensoren)         6.2.1       Leitfähigkeitskalibrierung von UniCond 2-Pol- und UniCond 4-Pol-Sensoren         6.2.1.1       Einpunktkalibrierung         6.2.1.2       Zweipunktkalibrierung         6.2.1.3       Prozesskalibrierung         6.2.1.3       Prozesskalibrierung         6.2.2       Temperaturkalibrierung von UniCond 2-Pol- und UniCond 4-Pol-Sensoren                                                                                                    | 01                               |
| 5       In-oder Außerbehrebnahme des Transmitters         5.1       Inbetriebnahme des Transmitters         5.2       Außerbetriebnahme des Transmitters         6       Kalibrierung         6.1       Sensorkalibrierung         6.1.1       Kanal auswählen         6.1.2       Wählen Sie die gewünschte Sensorkalibrierung.         6.1.3       Sensorkalibrierung beenden         6.2       Kalibrierung von UniCond 2-Pol- und UniCond 4-Pol-Sensoren (nur ISM-Sensoren)         6.2.1       Leitfähigkeitskalibrierung von UniCond 2-Pol- und UniCond 4-Pol-Sensoren [         6.2.1.1       Einpunktkalibrierung         6.2.1.2       Zweipunktkalibrierung         6.2.1.3       Prozesskalibrierung         6.2.1.3       Prozesskalibrierung         6.2.2       Temperaturkalibrierung von UniCond 2-Pol- und UniCond 4-Pol-Sensoren                                                                                                    |                                  |
| 5.1       Inbelnebrianme des transmitters         5.2       Außerbetriebnahme des transmitters         6       Kalibrierung         6.1       Sensorkalibrierung         6.1.1       Kanal auswählen         6.1.2       Wählen Sie die gewünschte Sensorkalibrierung.         6.1.3       Sensorkalibrierung beenden         6.2       Kalibrierung von UniCond 2-Pol- und UniCond 4-Pol-Sensoren (nur ISM-Sensoren)         6.2.1       Leitfähigkeitskalibrierung von UniCond 2-Pol- und UniCond 4-Pol-Sensoren [         6.2.1.1       Einpunktkalibrierung [         6.2.1.2       Zweipunktkalibrierung [         6.2.1.3       Prozesskalibrierung von UniCond 2-Pol- und UniCond 4-Pol-Sensoren [         6.2.2       Temperaturkalibrierung von UniCond 2-Pol- und UniCond 4-Pol-Sensoren [                                                                                                    | 3                                |
| 6       Kalibrierung         6.1       Sensorkalibrierung                                                                                                    | 30                               |
| 6       Kalibrierung         6.1       Sensorkalibrierung         6.1.1       Kanal auswählen         6.1.2       Wählen Sie die gewünschte Sensorkalibrierung.         6.1.3       Sensorkalibrierung beenden         6.2       Kalibrierung von UniCond 2-Pol- und UniCond 4-Pol-Sensoren (nur ISM-Sensoren)         6.2.1       Leitfähigkeitskalibrierung von UniCond 2-Pol- und UniCond 4-Pol-Sensoren         6.2.1.1       Einpunktkalibrierung         6.2.1.2       Zweipunktkalibrierung         6.2.1.3       Prozesskalibrierung         6.2.2       Temperaturkalibrierung von UniCond 2-Pol- und UniCond 4-Pol-Sensoren                                                                                                    | 0.                               |
| 6.1       Sensorkalibrierung                                                                                                    | 34                               |
| 6.1.1       Kdndi duswanien                                                                                                    | 34                               |
| 6.1.2       Wahlen sie die gewahlschle Sensorkalibrierung.         6.1.3       Sensorkalibrierung beenden                                                                                                    | 34                               |
| 6.2       Kalibrierung von UniCond 2-Pol- und UniCond 4-Pol-Sensoren (nur ISM-Sensoren)         6.2.1       Leitfähigkeitskalibrierung von UniCond 2-Pol- und UniCond 4-Pol-Sensoren         6.2.1.1       Einpunktkalibrierung         6.2.1.2       Zweipunktkalibrierung         6.2.1.3       Prozesskalibrierung         6.2.2       Temperaturkalibrierung von UniCond 2-Pol- und UniCond 4-Pol-Sensoren                                                                                                    | 3 <sup>2</sup>                   |
| 6.2.1       Leitfähigkeitskalibrierung von UniCond 2-Pol- und UniCond 4-Pol-Sensoren         6.2.1.1       Einpunktkalibrierung         6.2.1.2       Zweipunktkalibrierung         6.2.1.3       Prozesskalibrierung         6.2.2       Temperaturkalibrierung von UniCond 2-Pol- und UniCond 4-Pol-Sensoren                                                                                                    | 3ເ                               |
| 6.2.1.1       Einpunktkalibrierung         6.2.1.2       Zweipunktkalibrierung         6.2.1.3       Prozesskalibrierung         6.2.2.4       Temperaturkalibrierung von UniCond 2-Pol- und UniCond 4-Pol-Sensoren                                                                                                    | 3r                               |
| 6.2.1.2       Zweipunktkalibrierung         6.2.1.3       Prozesskalibrierung         6.2.2       Temperaturkalibrierung von UniCond 2-Pol- und UniCond 4-Pol-Sensoren                                                                                                    | 00                               |
| 6.2.1.3 Prozesskalibrierung<br>6.2.2 Temperaturkalibrierung von UniCond 2-Pol- und UniCond 4-Pol-Sensoren                                                                                                    | 0,                               |
| 6.2.2 Temperaturkalibrierung von UniCond 2-Pol- und UniCond 4-Pol-Sensoren                                                                                                    | 39                               |
|                                                                                                    | 4(                               |
| 6.2.2.1 Einpunktkalibrierung                                                                                                    | 40                               |
| 6.2.2.2 Zweipunktkalibrierung                                                                                                    | 41                               |
| 6.3 Kalibrierung von 2-Pol- oder 4-Pol-Leitfähigkeitssensoren                                                                                                    | 43                               |
| 6.3.1 Einpunktkalibrierung                                                                                                    | 43                               |
| 6.3.2 Zweipunktkalibrierung                                                                                                    | 42                               |
| 6 3 3 Prozeskalibrierung                                                                                                    | 4/                               |

7

| 6.4    | pH-Kalibrieruna                                                               | 45       |
|--------|-------------------------------------------------------------------------------|----------|
| -      | 6.4.1 Einpunktkalibrierung                                                    | 45       |
|        | 6.4.2 Zweipunktkalibrierung                                                   | 46       |
|        | 6.4.3 Prozesskalibrierung                                                     | 46       |
| 6.5    | Redox-Kalibrierung von pH-Sensoren                                            | 47       |
| 6.6    | Kalibrierung amperometrischer Sauerstoffsensoren                              | 48       |
|        | 6.6.1 Einpunktkalibrierung                                                    | 48       |
|        | 6.6.2 Prozesskalibrierung                                                     | 49       |
| 6.7    | Kalibrierung von O3-Sensoren                                                  | 49       |
|        | 6.7.1 Einpunktkalibrierung                                                    | 50       |
|        | 6.7.2 Prozesskalibrierung                                                     | 51       |
| 6.8    | Sensorüberprüfung                                                             | 52       |
| 6.9    | Kalibrierung der UniCond 2-Pol-Sensorelektronik (nur ISM-Sensor)              | 52       |
| 6.10   | Kalibrierung des Messgeräts (nur analoge Sensoren)                            | 53       |
|        | 6.10.1 Widerstand (nur analoge Sensoren)                                      | 53       |
|        | 6.10.2 lemperatur (nur analoge Sensoren)                                      | 54       |
|        | 6.10.3 Spannung (nur analoge Sensoren)                                        | 55       |
|        | 6.10.4 Strom (nur analoge Sensoren)                                           | 56       |
|        | 6.10.5 Rg (nur analoge Sensoren)                                              | 56       |
| 6 1 1  | 6.10.6 KI (IIII UIIUIUUU Selisoien)                                           | 5        |
| 0.11   |                                                                               | 37       |
| 0.12   | wullung                                                                       | 0/       |
| Konfig | guration                                                                      | 58       |
| 7.1    | Messung                                                                       | 58       |
|        | 7.1.1 Kanaleinrichtung                                                        | 58       |
|        | 7.1.2 Analoger Sensor                                                         | 58       |
|        | 7.1.3 ISM-Sensor                                                              | 59       |
|        | 7.1.4 Abgeleitete Messungen                                                   | 60       |
|        | 7.1.4.1 % Ruckhaltevermögen                                                   | 60       |
|        | 7.1.4.2 Berechneier pH (nur in Krattwerksanwenaungen)                         | 60       |
|        | 7.1.5 Display Modus                                                           | 01       |
|        |                                                                               | 01       |
|        | 7.1.6.2 pH Einstellungen                                                      | 02       |
|        | 7.1.6.3 Einstellungen für die Squerstoffmessung mit amperometrischen Sensoren | 03       |
| 72     | Temperaturquelle (nur für analoge Sensoren)                                   | 04<br>65 |
| 7.2    |                                                                               | 00       |
| 7.0    | Sollwerte                                                                     | 00       |
| 7.5    | ISM-Einstellungen (nur ISM-Sensoren)                                          | 67       |
| 7.0    | 7.5.1 Sensorüberwachung                                                       | 67       |
|        | 7.5.2 CIP-7vklenzöhler                                                        |          |
|        | 7.5.3 SIP-7vklenzähler                                                        | 69       |
|        | 7.5.4 Autoklavierzyklus-Zähler                                                | 70       |
|        | 7.5.5 DLI Einstellen der Beanspruchung                                        | 71       |
|        | 7.5.6 SAN-Zyklusparameter                                                     | 71       |
|        | 7.5.7 Reset der Zähler für UniCond 2-Pol-Sensoren                             | 72       |
|        | 7.5.8 Einstellen des Kalibrierintervalls für UniCond 2-Pol-Sensoren           | 72       |
| 7.6    | Genereller Alarm                                                              | 72       |
| 7.7    | ISM/Sensoralarm                                                               | 73       |
| 7.8    | Reinigen                                                                      | 73       |
| 7.9    | Setup Anzeige                                                                 | 74       |
| 7.10   | Digitaleingang                                                                | 74       |
| 7.11   | System                                                                        | 75       |
| 7.12   | PID Regler                                                                    | 76       |
| 7.13   | Service                                                                       | 80       |
|        | 7.13.1 Analoge Ausgänge einstellen                                            | 80       |
|        | 7.13.2 Lese analoge Ausgänge                                                  | 80       |
|        | 7.13.3 Kont. setzen                                                           | 80       |
|        |                                                                               | 80       |
|        | 7.13.0 Ulgitaleingang lesen                                                   | 80       |
|        |                                                                               | 81       |
|        | 7.13.7 AllZelye                                                               | 81       |
|        | 7.13.0 Kanaldiaanooo                                                          | 81       |
| 7 1 4  | 7.13.8 NUTUTUUUUUUUUUUUUUUUUUUUUUUUUUUUUUUUUU                                 | 81       |
| 1.14   |                                                                               | 82       |

|    | 7.15   | Reset                                                                                   | 82       |
|----|--------|-----------------------------------------------------------------------------------------|----------|
|    |        | 7.15.1 Zurücksetzen des Systems                                                         | 82       |
|    |        | 7.15.2 Zurücksetzen der Sensorkalibrierung von UniCond 2-Pol-Sensoren                   | 83       |
|    | 7.16   | USB Ausgang                                                                             | 83       |
|    |        | 7.16.1 Konfiguration der Druckerausgabe                                                 | 84       |
| 8  | ISM_   |                                                                                         | 85       |
|    | 8.1    | iMonitor                                                                                | 85       |
|    | 8.2    | Meldungen                                                                               | 86       |
|    | 8.3    | ISM Diagnose                                                                            | 86       |
|    |        | 8.3.1 pH/Redox-, Sauerstoff-, O <sub>3</sub> - und UniCond 4-Pol-Sensoren               | 87       |
|    |        | 8.3.2 UniCond 2-Pol- und UniCond 4-Pol-Sensoren                                         | 87       |
|    | 8.4    | Konfigurationsdaten                                                                     | 88       |
|    |        | 8.4.1 Kalibrierdaten für alle ISM-Sensoren, ausgenommen UniCond 2-Pol und UniCond 4-Pol | 88       |
|    |        | 8.4.2 Kalibrierdaten für UniCond 2-Pol- und UniCond 4-Pol-Sensoren                      | 89       |
|    | 8.5    | Sensor Information                                                                      | 89       |
|    | 8.6    | HW/SW Version                                                                           | 90       |
| 9  | Favori | ten                                                                                     | 91       |
|    | 9.1    | Favoriten wählen                                                                        | 91       |
|    | 9.2    | Favoriten aufrufen                                                                      | 91       |
| 10 | Wartu  | ng                                                                                      | 92       |
|    | 10.1   | Reinigung der Frontplatte                                                               | 92       |
| 11 | Softw  | nre-Historia                                                                            | <br>02   |
|    | 111    | M300 Prozess                                                                            | 92<br>02 |
|    | 11.1   | M300 V/assar                                                                            | 02<br>02 |
|    | 11.2   | M300 Wasser Leitf Milderet                                                              | 02<br>02 |
|    |        |                                                                                         | 02       |
| 12 | Behet  | pung von Storungen                                                                      | 93       |
|    | 12.1   | Liste mit Fehlermeldungen, Warnungen und Alarmen für andioge Leiffänigkeitssensoren     | 93       |
|    | 12.2   | Liste mit Fehlermeldungen, warnungen und Alarmen tur ISM-Leittanigkeitssensoren         | 94       |
|    | 12.3   | Liste mit Feniermeidungen, warnungen und Alarmen für PH-sensoren                        | 94       |
|    |        | 12.3.1 pH-Elektroden, dusgenommen pH-Elektroden mit Dualmembran                         | 94       |
|    |        | 12.3.2 pH-Elektroden mit Dualmembran (pH/pNa)                                           | 95       |
|    | 10.4   | 12.3.3 rikedox reinierineidungen                                                        | 95       |
|    | 12.4   | Lisie mit Fertiermeidungen/ warnungen und Alarmen für amperomeinische O2-weite          | 90       |
|    |        | 12.4.1 Sensoren für geringen Squarateffgehalt                                           | 90       |
|    | 105    |                                                                                         | 90       |
|    | 12.0   |                                                                                         | 97       |
|    |        | 12.5.1 Alizeige volt woltiuligen                                                        | 97<br>98 |
| 10 | Desta  |                                                                                         | 00       |
| 13 | Besie  | liintormationen, zudenor una Ersatzielle                                                | 99       |
| 14 | Techn  | ische Daten                                                                             | 100      |
|    | 14.1   |                                                                                         | 100      |
|    | 14.2   | Elektrische Spezitikationen                                                             | 102      |
|    | 14.3   |                                                                                         | 102      |
|    | 14.4   |                                                                                         | 103      |
| 15 | Garan  | tie                                                                                     | 104      |
| 16 | Puffer | tabellen                                                                                | 105      |
|    | 16.1   | pH-Standardpuffer                                                                       | 105      |
|    |        | 16.1.1 Mettler-9                                                                        | 105      |
|    |        | 16.1.2 Mettler-10                                                                       | 106      |
|    |        | 16.1.3 NIST technische Puffer                                                           | 106      |
|    |        | 16.1.4 NIST Standardpuffer (DIN und JIS 19266: 2000–01)                                 | 107      |
|    |        | 16.1.5 Hach-Puffer                                                                      | 107      |
|    |        | 16.1.6 Ciba (94) Puffer                                                                 | 108      |
|    |        | 16.1.7 Merck Titrisole, Riedel-de-Haën Fixanale                                         | 108      |
|    |        | 16.1.8 WTW Puffer                                                                       | 109      |
|    |        | 16.1.9 JIS Z 8802 Puffer                                                                | 109      |
|    | 16.2   | Putter tur pH-Elektroden mit Dualmembran                                                | 110      |
|    |        | 16.2.1 Mettier-pH/pNa Putter (Na+ 3,9 M)                                                | 110      |

8

# 1 Einleitung

Verwendungszweck – Der M300 ist ein 4-Leiter-Transmitter für analytische Messungen mit 4 (0) bis 20 mA Ausgangssignal. Der M300 ist ein Multiparameter-Transmitter zur Messung von pH/ Redox, Leitfähigkeit, gelöstem Sauerstoff und Ozon als 1-Kanal- oder 2-Kanal-Modell erhältlich. Das Gerät arbeitet mit analogen und ISM Sensoren.

Der Transmitter M300 wurde für den Einsatz in der Prozessindustrie in nicht-explosionsgefährdeten Bereichen konzipiert.

#### M300: Einsatzmöglichkeiten nach Parametern für 1- und 2-Kanal-Modelle

|                          | M300 Pr              | ozess | M300 W              | asser 1) | M300 W<br>Leitf./Wi | asser<br>derst. |
|--------------------------|----------------------|-------|---------------------|----------|---------------------|-----------------|
|                          | Analog               | ISM   | Analog              | ISM      | Analog              | ISM             |
| pH/Redox                 | •                    | •     | •                   | •        | -                   | _               |
| pH/pNa                   | _                    | •     | _                   | •        | -                   | _               |
| UniCond 2-Pol            | _                    | •     | _                   | •        | -                   | _               |
| UniCond 4-Pol            | _                    | •     | _                   | •        | -                   | _               |
| Leitfähigkeit 2-Pol      | •                    | _     | •                   | _        | •                   | _               |
| Leitfähigkeit 4-Pol      | •                    | •     | •                   | •        | •                   | _               |
| Amp. gelöster Sauerstoff | • / • <sup>2</sup> ) | •     | _ / • <sup>2)</sup> | _/•      | _                   | _               |
| ppm/ppb                  |                      |       |                     |          |                     |                 |
| Gelöstes Ozon            | •                    | •     | •                   | •        | -                   | _               |

1) Gemessene Temperaturen von mehr als 100 °C werden nicht angezeigt.

2) Nur THORNTON Hochleistungssensor für gelösten Sauerstoff

Ein Schwarz-Weiß-Touchscreen zeigt Messdaten und Einstellungen an. Über die Menüstruktur kann der Bediener alle Betriebsparameter verändern. Eine Menü-Sperrfunktion mit Passwortschutz kann genutzt werden, um eine nicht autorisierte Benutzung des Messgeräts zu verhindern. Der M300 Multiparameter-Transmitter kann für die Verwendung mit bis zu vier analogen und/oder vier Relaisausgängen zur Prozesssteuerung konfiguriert werden.

Der M300 Multiparameter-Transmitter ist mit einer USB-Schnittstelle für die Kommunikation ausgestattet. Diese Schnittstelle ermöglicht das Hoch- und Herunterladen der Transmitterkonfiguration über einen PC.

Diese Beschreibung gilt für die Firmware-Version 1.0. Änderungen erfolgen regelmäßig und ohne vorherige Ankündigung.

# 2 Sicherheitshinweise

In dieser Bedienungsanleitung werden Sicherheitshinweise folgendermaßen bezeichnet und dargestellt:

## 2.1 Symbole und Bezeichnungen am Gerät und in der Dokumentation

WARNUNG: VERLETZUNGSGEFAHR.

VORSICHT: Das Gerät könnte beschädigt werden oder es könnten Störungen auftreten.

HINWEIS: Wichtige Information zur Bedienung.

Das Symbol auf dem Transmitter oder in der Bedienungsanleitung zeigt an: Warnhinweise bzw. andere mögliche Gefahrenquellen einschließlich Stromschlaggefahr (siehe die entsprechenden Dokumente).

Im Folgenden finden Sie eine Liste der allgemeinen Sicherheitshinweise und Warnungen. Zuwiderhandlungen gegen diese Hinweise können zur Beschädigung des Geräts und/oder zu Personenschäden führen.

- Der M300 Transmitter darf nur von Personen installiert und betrieben werden, die sich mit dem Transmitter auskennen und die f
  ür solche Arbeiten ausreichend qualifiziert sind.
- Der M300 Transmitter darf nur unter den angegebenen Betriebsbedingungen (siehe Kapitel 14 "Technische Daten") betrieben werden.
- Abgesehen von routinemäßigen Wartungs- und Reinigungsmaßnahmen, wie sie in dieser Bedienungsanleitung beschrieben sind, darf am Transmitter M300 keine Manipulation oder Veränderung durchgeführt werden.
- Befolgen Sie alle Warnhinweise, Vorsichtsma
  ßnahmen und Anleitungen, die auf dem Produkt angegeben sind oder mitgeliefert wurden.
- Installieren Sie das Gerät wie in dieser Bedienungsanleitung beschrieben. Befolgen Sie die entsprechenden örtlichen und nationalen Bestimmungen.
- Schutzabdeckungen müssen sich jederzeit während des normalen Betriebs an ihren Plätzen befinden.
- Wird dieses Gerät auf eine Art verwendet, die der Hersteller nicht vorgesehen hat, kann es möglich sein, dass die vorhandenen Schutzvorrichtungen nicht mehr funktionieren.

#### WARNHINWEISE:

- Bei der Installation von Kabelverbindungen und bei der Wartung dieses Produktes muss auf gefährliche Stromspannungen zugegriffen werden.
- Die Verbindung zum Stromnetz und zu Relaiskontakten, welche mit separaten Stromquellen verbunden sind, muss vor Wartungsarbeiten getrennt werden.
- Schalter und Unterbrecher müssen sich in unmittelbarer Nähe des Geräts befinden und für den BEDIENER leicht erreichbar sein. Sie müssen als Ausschalter des Geräts gekennzeichnet werden.
- Der Netzanschluss muss über einen Schalter oder Schutzschalter vom Gerät getrennt werden können.
- Die elektrische Installation muss den nationalen Bestimmungen f
  ür elektrische Installationen und/oder anderen nationalen oder örtlichen Bestimmungen entsprechen.

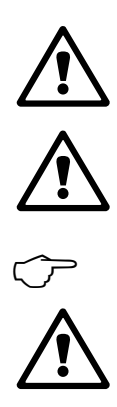

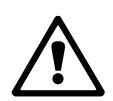

Die Relais des Transmitters M300 schalten bei einem Stromausfall immer ab, entsprechend dem normalen Zustand, unabhängig von Einstellungen des Relaiszustands während des Strombetriebs. Konfigurieren Sie dementsprechend alle Regelsysteme mit diesen Relais mit ausfallsicherer Logik.

#### HINWEIS: PROZESSSTÖRUNGEN

Da die Prozess- und Sicherheitsbedingungen von einem konstanten Betrieb des Transmitters abhängen können, treffen Sie die notwendigen Vorkehrungen, damit ein fortdauernder Betrieb während der Reinigung, dem Austausch der Sensoren oder der Kalibrierung des Messgeräts gewährleistet ist.

HINWEIS: Dieses Gerät verfügt über einen 4-Leiter-Anschluss mit spannungsführendem Analogausgang mit 4 bis 20 mA. Keine Stromversorgung an die Analogausgangsklemmen legen (TB2: Klemmen

1 bis 8, TB2A: Klemmen 1 bis 4 und TB2B: Klemmen 1 bis 4).

#### 2.2 Richtige Entsorgung des Geräts

Wenn der Transmitter schließlich entsorgt werden muss, beachten Sie die örtlichen Umweltbestimmungen für die richtige Entsorgung.

## Geräteübersicht

3

Der Transmitter M300 ist als 1/2-DIN- und als 1/4-DIN-Modell erhältlich.

Zu den Abmessungen siehe 13 "Bestellinformationen, Zubehör und Ersatzteile".

### 3.1 M300 ½ DIN-Modelle

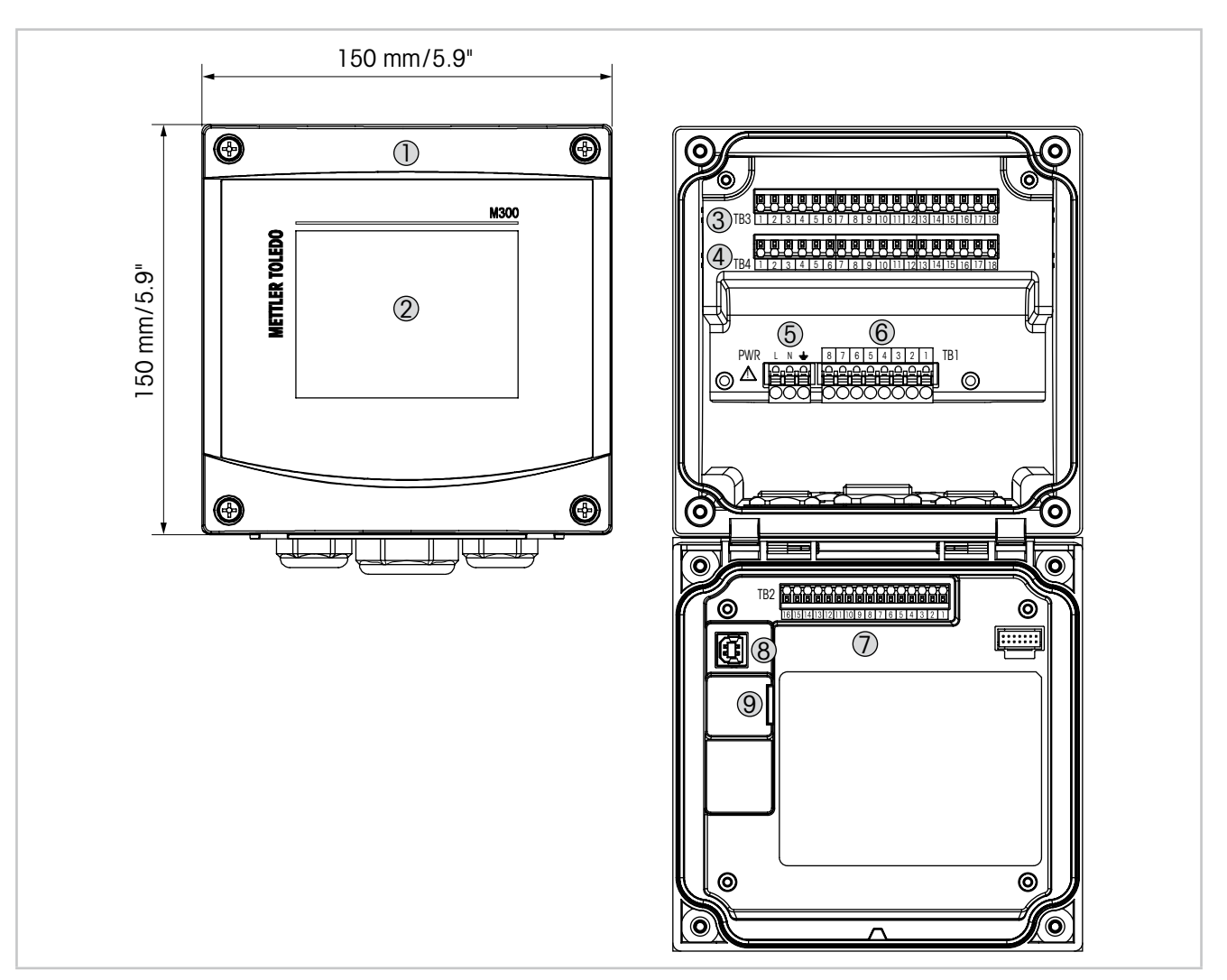

Abb. 1: M300 ½ DIN-Modelle

- 1 Hartes Gehäuse aus Polycarbonat
- 2 Schwarz-Weiß-Touchscreen
- 3 TB3 Anschlussleiste für Sensoranschluss
- 4 TB4 Anschlussleiste für Sensoranschluss, nur bei 2-Kanal-Modellen
- 5 Anschlüsse für die Netzspannung
- 6 TB1 Anschlussleiste für Relaisausgänge
- 7 TB2 Anschlussleiste für Analogausgangs- und Digitaleingangssignale
- 8 USB Anschluss Schnittstelle zum Software-Update
- 9 USB Host Druckeranschluss, Messdatenerfassung <sup>1)</sup>, Laden und Speichern der Konfiguration <sup>1)</sup>

1) in Vorbereitung

# 3.2 M300 ¼ DIN-Modelle

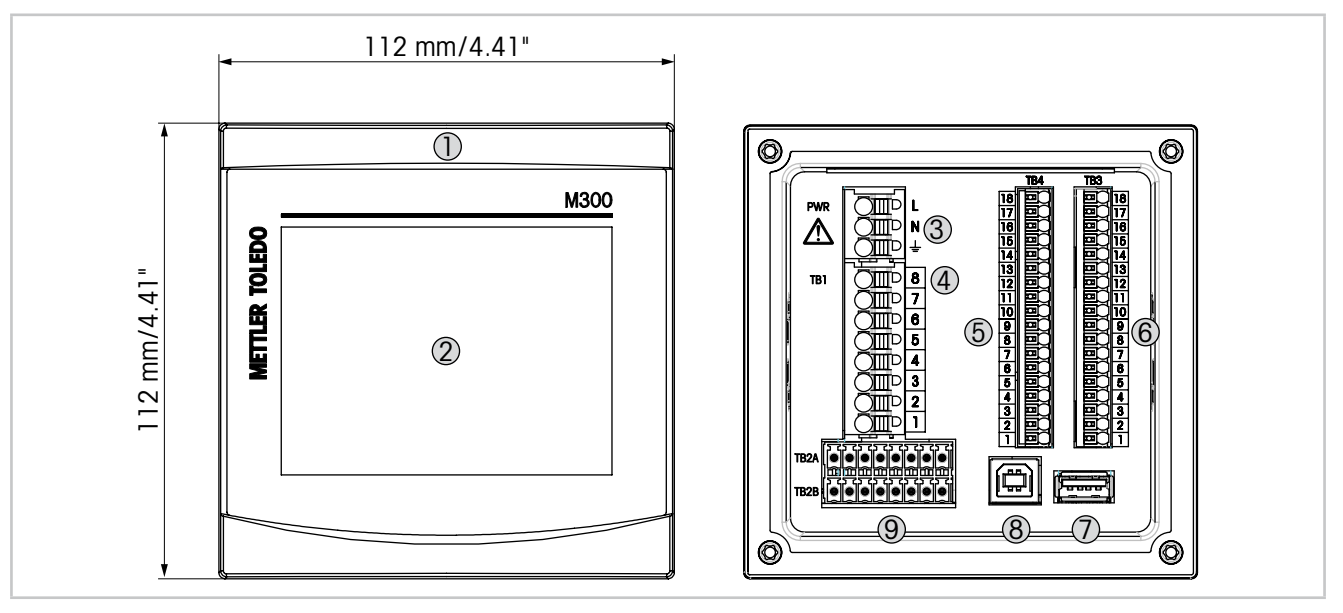

Abb. 2: M300 ¼ DIN-Modelle

- 1 Hartes Gehäuse aus Polycarbonat
- 2 Schwarz-Weiß-Touchscreen
- 3 Anschlüsse für die Netzspannung
- 4 TB1 Anschlussleiste für Relaisausgänge
- 5 TB4 Anschlussleiste für Sensoranschluss, nur bei 2-Kanal-Modellen
- 6 TB3 Anschlussleiste für Sensoranschluss
- 7 USB Host Druckeranschluss, Messdatenerfassung <sup>1)</sup>, Laden und Speichern der Konfiguration <sup>1)</sup>
- 8 USB Anschluss Schnittstelle zum Software-Update
- 9 TB2A, TB2B Anschlussleiste für Analogausgangs- und Digitaleingangssignale

1) in Vorbereitung

#### 3.3 Menüstruktur

In der folgenden Abbildung finden Sie den Aufbau der Menüstruktur des M300:

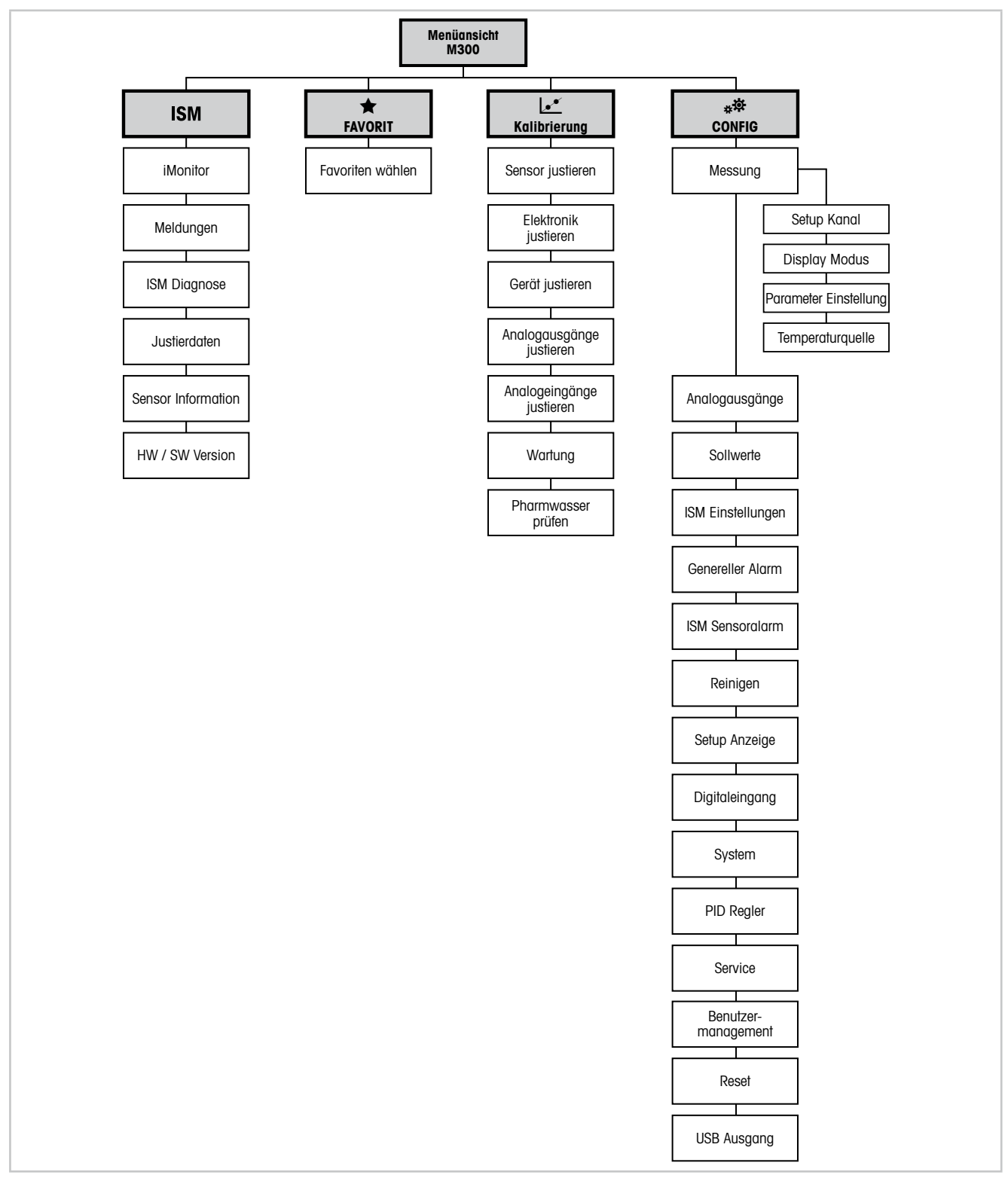

Abb. 3: Menüübersicht

 $\sim$ 

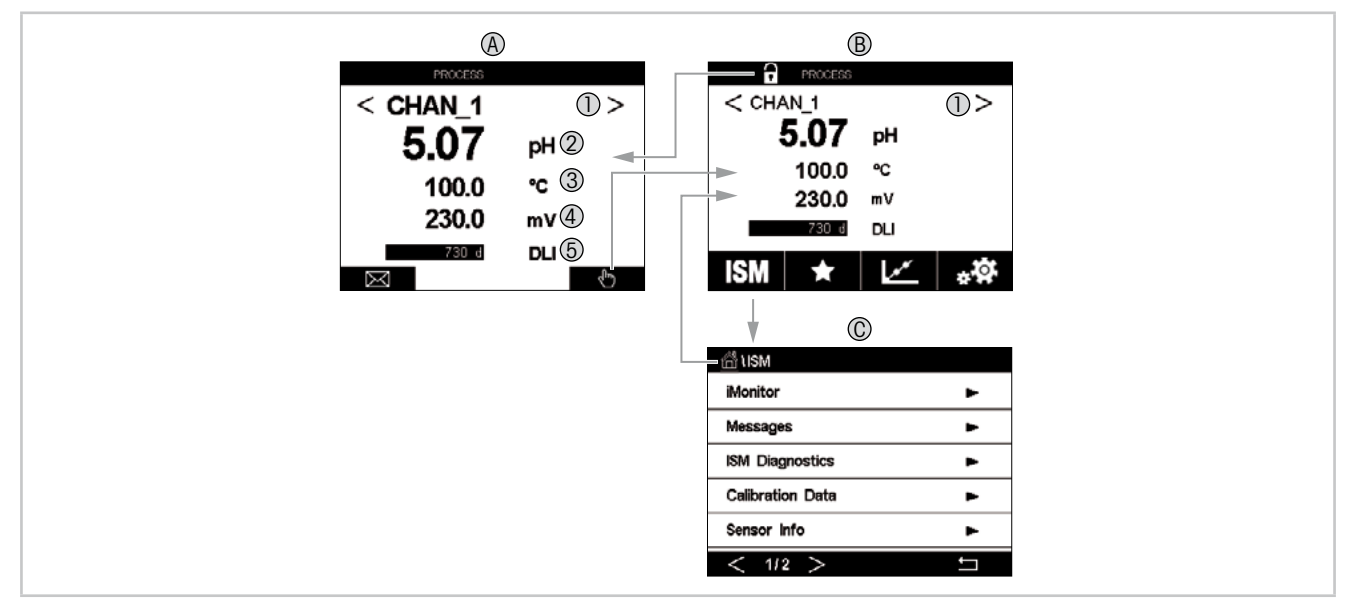

#### 3.4 Anzeige

Abb. 4: M300-Anzeige, Navigation

- A Startbildschirm (Beispiel)
- 1 Wechsel zwischen Kanal 1 und Kanal 2, nur bei 2-Kanal-Modellen.
- 2 Erste Zeile, Standardkonfiguration
- 3 Zweite Zeile, Standardkonfiguration
- 4 Dritte Zeile, konfigurationsabhängig
- 5 Vierte Zeile, konfigurationsabhängig
- B Menüanzeige (Beispiel)
- C ISM Menüanzeige

**HINWEIS:** Falls ein Alarm oder andere Fehler auftreten, zeigt der Transmitter M300 im oberen Balken der Anzeige ein Symbol an. Dieser Balken blinkt, bis die Störung, die den Fehler verursacht hat, beseitigt wurde (siehe Kapitel 12.5 "Anzeige von Warnungen und Alarmen").

**HINWEIS:** Bei Kalibrierungen, Reinigung, Digital In mit analogem Ausgang/Relais/USB im HOLD-Zustand erscheint ein blinkendes "H" (HOLD) rechts oben in der Anzeige. Dieses Symbol bleibt nach Abschluss der Kalibrierung noch 20 Sekunden lang sichtbar. Dieses Symbol bleibt nach Abschluss der Kalibrierung oder Reinigung noch 20 Sekunden lang sichtbar. Das Symbol erlischt auch, wenn Digital In deaktiviert ist.

| Bedienung                                                                                                    | Beschreibung                                                                                       |
|----------------------------------------------------------------------------------------------------|----------------------------------------------------------------------------------------------------|
| $\square$                                                                                                    | Menü "Meldungen"                                                                                   |
| - China - China - Chin | Menü "Eingabe"                                                                                     |
| 1                                                                                                    | Startbildschirm                                                                                    |
| ISM                                                                                                    | Menü "ISM"                                                                                         |
| *                                                                                                    | Menü "Favoriten"                                                                                   |
| <u>.</u>                                                                                                    | Menü "Kalibrierung"                                                                                |
| *☆                                                                                                    | Menü "Konfiguration"                                                                               |
|                                                                                                    | Zurück zur Menüansicht                                                                             |
|                                                                                                    | Weiter zum nächsten Punkt im Untermenü, hier z. B. iMonitor, Meldungen oder ISM-Diagnose           |
| <b>_</b>                                                                                                    | Zurück zum vorangegangenen Punkt im Untermenü                                                      |
| < >                                                                                                    | Wechsel zwischen Seiten innerhalb einer Menüebene                                                  |
|                                                                                                    | Wechsel zwischen Kanal 1 und Kanal 2, nur bei 2-Kanal-Modellen                                     |
| ←                                                                                                    | Werte und ausgewählte Optionen bestätigen. Drücken Sie ESC und die Werte werden nicht gespeichert. |

#### **3.5 Betriebselemente**

#### 3.6 Eingabe von Daten

Zum Ändern von Werten zeigt der M300 eine Tastatur an. Drücken Sie auf ← und der Transmitter speichert den Wert. Drücken Sie auf "ESC", um die Tastatur zu verlassen, ohne Daten zu ändern.

**HINWEIS:** Für einige Werte können Sie die Einheiten anpassen. In diesem Fall zeigt die Tastatur eine Schaltfläche mit einem U. Drücken Sie die U-Taste, um eine andere Einheit für den über die Tastatur eingegebenen Wert auszuwählen. Durch Drücken der Taste O bis 9 kehren Sie wieder zurück.

**HINWEIS:** Für einige Eingaben können Buchstaben und/oder Ziffern verwendet werden. In diesem Fall zeigt die Tastatur die Schaltfläche "A,a,O". Drücken Sie diese Schaltfläche, um zwischen Groß- und Kleinschreibung und Ziffern auf der Tastatur zu wechseln.

#### 3.7 Auswahlmenüs

Einige der Menüs erfordern die Auswahl von Parametern/Daten. In diesem Fall zeigt der Transmitter ein Dialogfenster an. Drücken Sie auf das entsprechende Datenfeld, um den Wert auszuwählen. Das Dialogfeld schließt sich und die Eingabe wird gespeichert.

## 3.8 Dialogfeld "Änderungen speichern"

Wenn der M300 das Dialogfenster "Änderungen speichern" anzeigt, gibt es die folgenden Optionen: "Nein" verwirft die Eingabe, "Ja" übernimmt die Eingabe und "Abbruch" führt zurück ins Konfigurationsmenü.

#### 3.9 Sicherheitspassworte

Verschiedene Menüs des Transmitters M300 können zur Sicherheit gesperrt werden. Wenn die Sperrfunktion des Transmitters aktiviert wurde, muss ein Sicherheitspasswort eingegeben werden, um auf die entsprechenden Menüs zuzugreifen. Siehe Kapitel 7.14 "Benutzermanagement".

#### 3.10 Grafische Trendmessung

Jede Einzelmessung lässt sich auch als Trend über die Zeit darstellen. Messwerte werden als Wert auf der Y-Achse über der Zeitachse X abgebildet. Ein aktueller Messwert für den ausgewählten Wert wird auch numerisch über der grafischen Trendanzeige dargestellt. Der Messwert wird jede Sekunde aktualisiert.

Bei der grafischen Trendanalyse werden nur die Daten innerhalb des Bereichs zwischen Minimum und Maximum angezeigt. Außerhalb dieses Bereichs liegende oder ungültige Werte werden nicht angezeigt. Auf der Y-Achse werden die Einheit des Höchstwerts und der Messbereich angezeigt. Auf der X-Achse wird die Zeit bei Messungen von weniger als einer Stunde in Minuten, bei Messungen über einen Tag in Stunden angezeigt. Vier Skalen für X- und Y-Achse. Der Höchstwert auf der Y-Achse ist eine Dezimalstelle.

#### 3.10.1 Aktivieren der Trendanzeige

Während der M300 das Hauptmenü zeigt, berühren Sie eine beliebige Messwertzeile der Anzeige zwei Mal (1-Kan, 2-Kan, 4-Mess), um sich den Trend für diese Messung darstellen zu lassen.

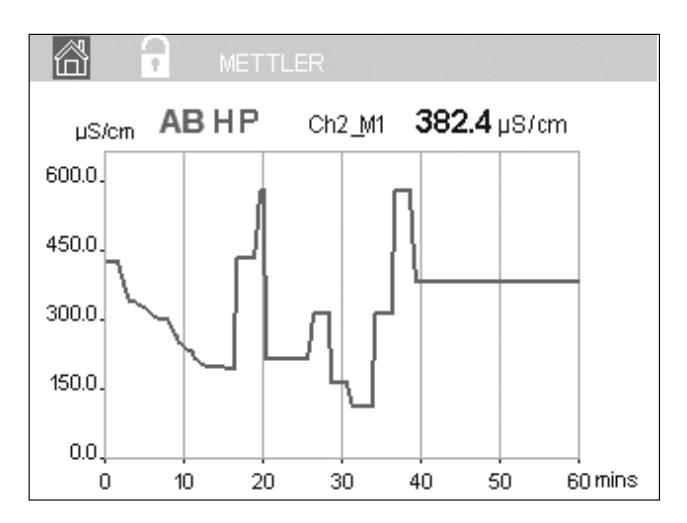

Beim Trennen und Anschließen eines Sensors erscheint ein Dialogfenster. Wenn Sie dieses Fenster schließen, kehren Sie zurück zum Hauptmenü

Während der Trendanalyse eingehende Meldungen werden im Balken oben angezeigt. Wenn sich dieser Kanal im Hold- oder im Prozessmodus befindet, werden "H", "P" und "AB" eingeblendet.

#### 3.10.2 Einstellungen für die Trendanzeige

Um Einstellungen zu konfigurieren, berühren Sie einen beliebigen Bereich der grafischen Trendanzeige und öffnen Sie das Dialogfenster dieses Messparameters. Eingestellt sind die Standardwerte. Wenn die entsprechenden Optionen verfügbar sind, können diese Einstellungen jedoch nach Bedarf geändert werden.

Zeit: Optionsschaltfläche für die grafische Anzeige der Zeit (X-Achse)

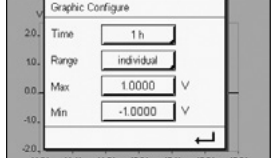

- 1 h (Werkseinstellung) 1 Tag
- HINWEIS: 1 h bedeutet: Speicherung einer Messung alle 15 Sekunden, insgesamt 240 Messungen in einer Stunde. 1 Tag bedeutet: Speicherung einer Messung alle sechs Minuten, insgesamt 240 Messungen an einem Tag.
- Ausgabebereich: Optionsschaltfläche Standard (Werkseinstellung) Individuell

Wenn für den Höchst- oder Mindestwert die Werkseinstellungen gewählt sind, wird der gesamte Messbereich für diese Einheit angezeigt. Eine Schaltfläche "Max." oder "Min." wird nicht angezeigt. Wenn die Einstellung wählbar ist, kann der Benutzer die Einstellung der Höchstund Mindestwerte manuell vornehmen.

- Max.: Bearbeitungsschaltfläche. Höchstwert dieser Einheit auf der Y-Achse. xxxxxx, dezimales Gleitkomma.
- Min.: Bearbeitungsschaltfläche. Mindestwert dieser Einheit auf der Y-Achse. xxxxxx, dezimales Gleitkomma. Max. Wert > Min. Wert
- HINWEIS: Die Einstellungen für die Y- und für die X-Achse und die entsprechenden Messwerte werden im Speicher des Transmitters gespeichert. Nach einem Stromausfall werden die Werkseinstellungen wiederhergestellt.

#### 3.10.3 Deaktivieren der Trendanzeige

Drücken Sie 🖀 in der aktivierten grafischen Trendanzeige, um zur Menüansicht zurückzukehren.

HINWEIS: Beim Trennen und Anschließen eines Sensors erscheint ein Dialogfenster. Wenn Sie dieses Fenster schließen, kehren Sie zurück zum Hauptmenü.

# 4 Installationsanleitung

#### 4.1 Gerät auspacken und prüfen

Den Transportbehälter untersuchen. Falls dieser beschädigt ist, kontaktieren Sie bitte sofort den Spediteur und fragen nach Anweisungen. Den Behälter nicht entsorgen.

Falls keine wahrnehmbare Beschädigung vorliegt, den Behälter auspacken. Stellen Sie sicher, dass alle auf der Packliste vermerkten Teile vorhanden sind.

Falls Teile fehlen, Mettler-Toledo sofort informieren.

# 4.2 Einbau von ½ DIN-Modellen

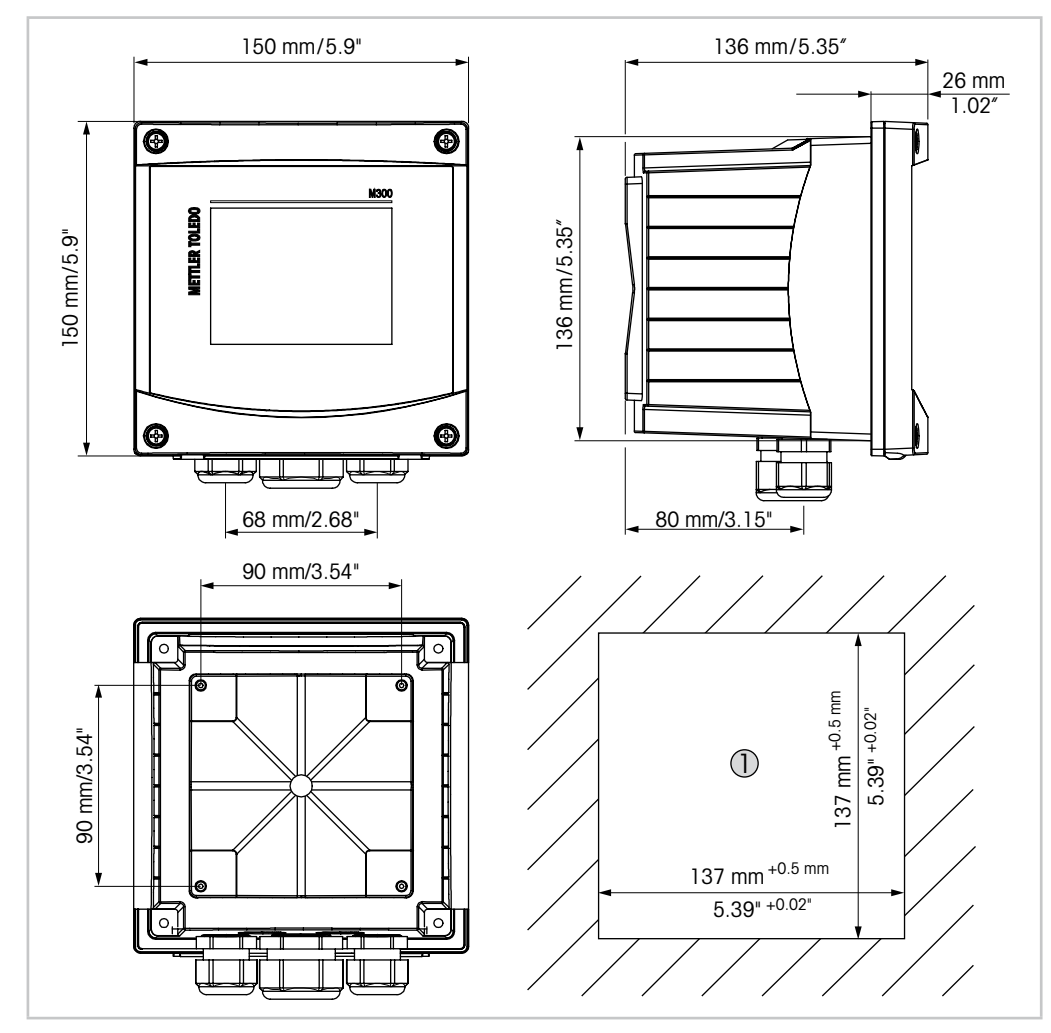

#### 4.2.1 Abmessungen <sup>1</sup>/<sub>2</sub> DIN-Modelle

Abb. 5: Abmessungen ½ DIN-Modell

1 Abmessungen des Schalttafelausschnitts

#### 4.2.2 Einbauanweisung – ½ DIN-Modelle

Transmitter der ½ DIN-Modelle eignen sich für die folgenden Einbauarten: Schalttafel-, Wandoder Rohrmontage Für die Wandmontage wird die integrierte hintere Abdeckung verwendet.

Mit optional erhältlichen Zubehörteilen können diese Modelle auch an Schalttafeln oder Rohren befestigt werden. Siehe Kapitel 13 "Bestellinformationen, Zubehör und Ersatzteile".

#### Montage:

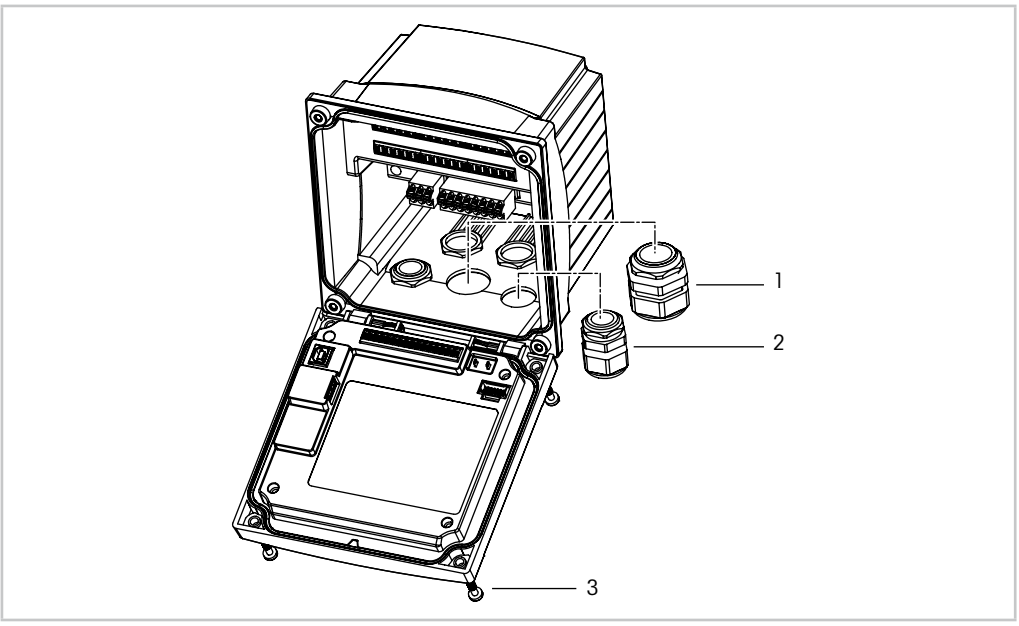

Abb. 6: Einbau

- 1 1 Stück M25 x 1,5 Kabeldurchführung
- 2 4 Stück M20 x 1,5 Kabeldurchführung
- 3 4 Schrauben

#### Allgemein:

- Den Transmitter so drehen, dass die Stopfbüchsen in Richtung Boden zeigen.
- Die in den Stopfbüchsen installierten Kabel müssen für nasse Betriebsumgebungen geeignet sein.
- Damit das Gehäuse nach Schutzart IP65 geschützt ist, müssen sämtliche Kabelverschraubungen eingebaut sein. In jeder Kabelverschraubung muss sich ein Kabel befinden.
- Ziehen Sie die Schrauben der Frontplatte mit einem Anzugsdrehmoment von 1,5 Nm bis 2 Nm fest.

#### 4.2.3 <sup>1</sup>/<sub>2</sub> DIN – Schalttafeleinbau

Um eine gute Abdichtung zu gewährleisten, muss die Schalttafel oder die Tür flach sein und eine glatte Oberfläche aufweisen. Grobe oder raue Oberflächen werden nicht empfohlen und können die Wirkung der Dichtung beeinträchtigen.

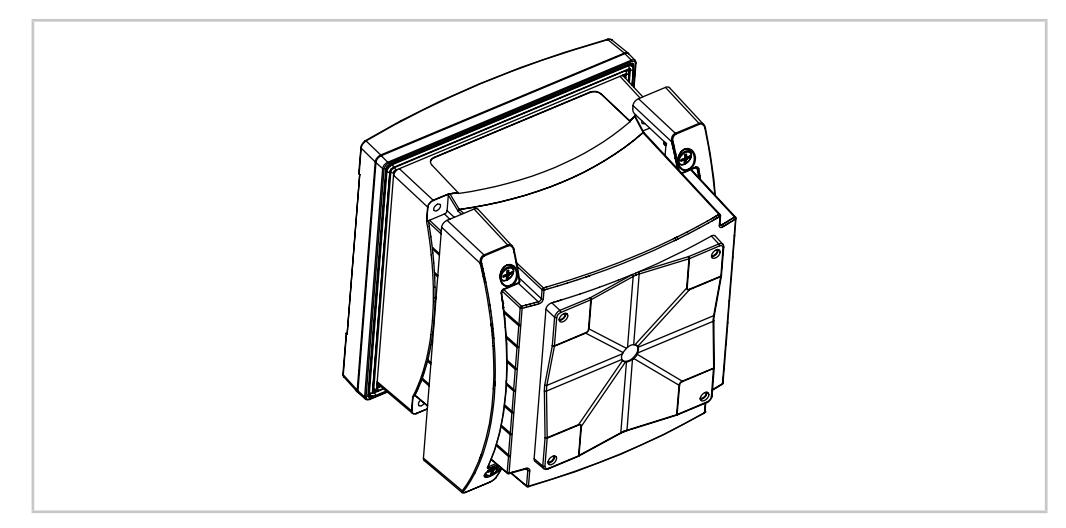

Abb. 7: Schalttafeleinbau

- 1. Schneiden Sie eine Aussparung in die Schalttafel. Zu den Abmessungen siehe 4.2.1 "Abmessungen ½ DIN-Modelle".
  - Stellen Sie sicher, dass die Oberfläche um den Ausschnitt sauber, glatt und frei von Schnittgraten ist.
- 2. Schieben Sie die Flachdichtung von hinten um den Transmitter.
- 3. Setzen Sie den Transmitter in den Ausschnitt ein. Vergewissern Sie sich, dass keine Lücken zwischen Transmitter und Schalttafeloberfläche vorhanden sind.
- 4. Befestigen Sie die beiden Montageklammern wie dargestellt auf beiden Seiten des Transmitters.
- 5. Drücken Sie die Montageklammern zur Rückseite der Schalttafel, während Sie den Transmitter fest im Ausschnitt halten.
- Wenn er fest sitzt, schrauben sie die Klammern mit einem Schraubenzieher gegen die Schalttafel fest. Damit das Gehäuse nach Schutzart IP65 geschützt ist, müssen die beiden mitgelieferten Klammern ordentlich befestigt sein, damit zwischen Schalttafel und Transmitter gute Abdichtung vorliegt.
  - Die Dichtung wird zwischen Transmitter und Schalttafel eingeklemmt.

#### 4.2.4 <sup>1</sup>/<sub>2</sub> DIN-Modelle – Wandmontage

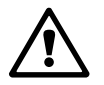

**GEFAHR! Lebensgefahr durch Stromschlag oder Gefahr eines elektrischen Schlags:** Die maximale Einschraubtiefe der Bohrungen im Gehäuse beträgt 12 mm. Die Einschraubtiefe darf keinesfalls überschritten werden.

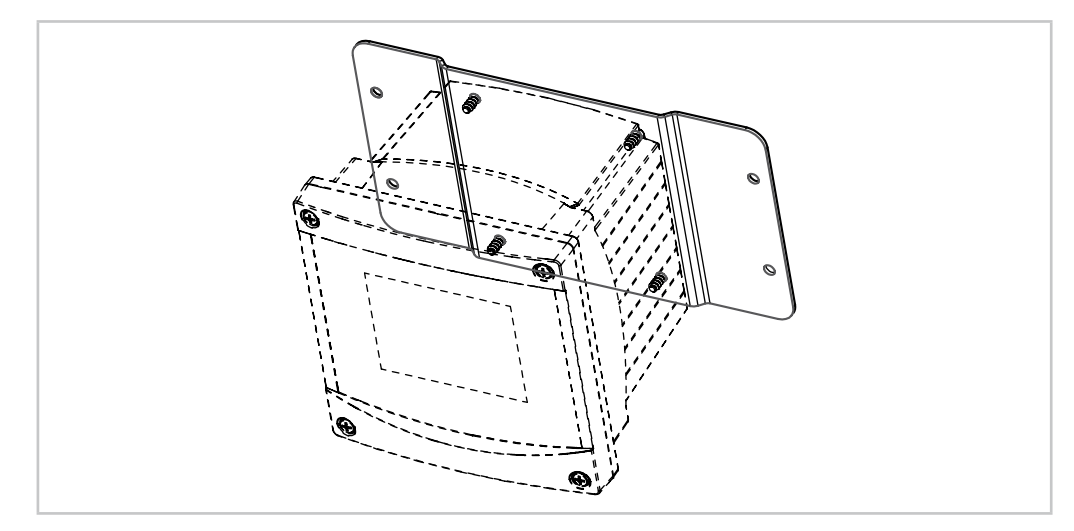

Abb. 8: Wandmontage mit Wandmontage-Set

- 1. Bringen Sie das Wandmontage-Set am Gehäuse an. Die Einschraubtiefe darf keinesfalls überschritten werden.
- 2. Bringen Sie das Wandmontage-Set mitsamt dem Transmitter-Gehäuse an der Wand an. Montieren Sie das hintere Gehäuseteil mit den entsprechenden Befestigungsteilen zur Wandmontage an der Wand. Vergewissern Sie sich, dass das Gehäuse gerade sitzt und sicher befestigt ist und die Installation die erforderlichen Abstände für die Wartung und Reparatur des Transmitters aufweist. Den Transmitter so drehen, dass die Kabeldurchführungen in Richtung Boden zeigen.

# 4.2.5 <sup>1</sup>/<sub>2</sub> DIN-Modell – Rohrmontage

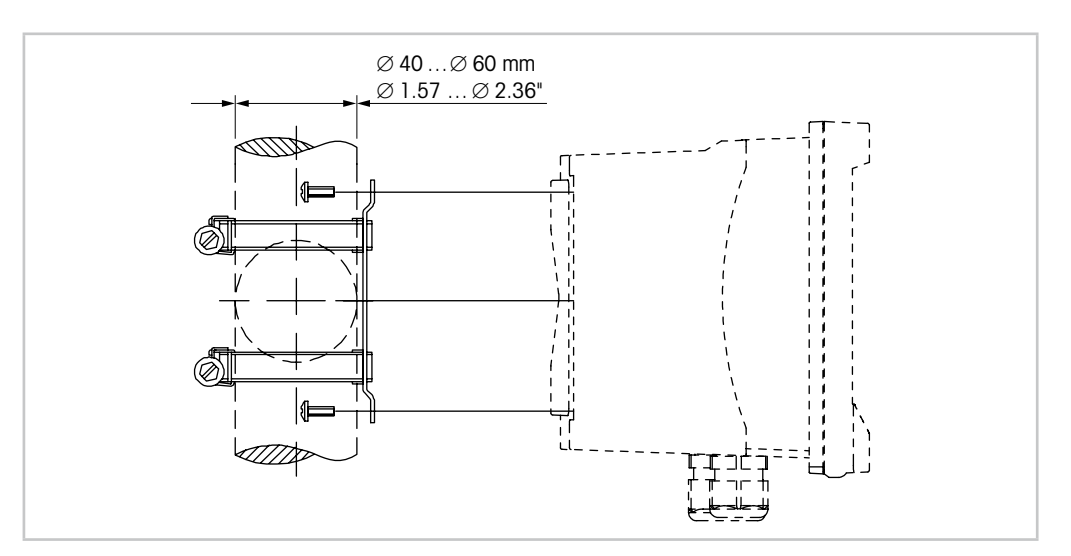

Abb. 9: Rohrmontage 1/2 DIN-Modell

- Verwenden Sie nur Originalkomponenten zur Rohrmontage des Transmitters M300. Bestellinformationen finden Sie in Kapitel 13 "Bestellinformationen, Zubehör und Ersatzteile".
- Ziehen Sie die Befestigungsschrauben mit einem Anzugsdrehmoment von 2 bis 3 Nm fest.

# 4.3 Einbau von ¼ DIN-Modellen

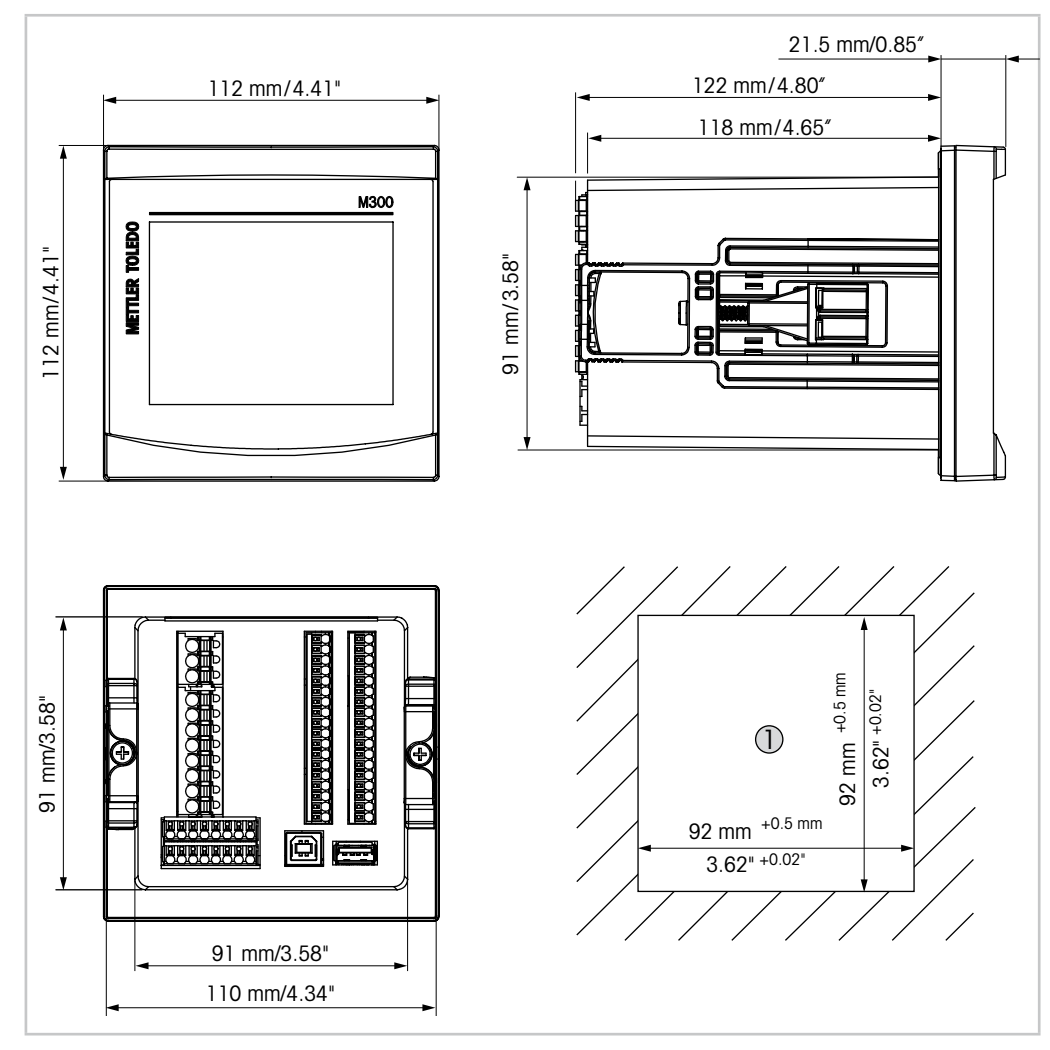

# 4.3.1 Abmessungen ¼ DIN-Modelle

Abb. 10: Abmessungen ¼ DIN-Modell

1 Abmessungen des Schalttafelausschnitts

#### 4.3.2 Einbauanweisung – ¼ DIN-Modelle

<sup>1</sup>/<sub>4</sub>-DIN-Modelle sind nur für den Schalttafeleinbau vorgesehen. Jeder Transmitter wird mit Montageteilen zur schnellen und einfachen Installation an einer ebenen Schalttafel oder einer ebenen Gehäusetür geliefert. Um eine gute Abdichtung der Installation nach Schutzart IP65 zu gewährleisten, muss die Schalttafel oder die Tür flach sein und eine glatte Oberfläche aufweisen.

Folgende Montageteile liegen der Lieferung bei:

- Zwei Schnapp-Montagebügel
- Eine Montagedichtung
- 1. Schneiden Sie eine Aussparung in die Schalttafel. Zu den Abmessungen siehe 4.3.1 "Abmessungen ¼ DIN-Modelle".
  - Stellen Sie sicher, dass die Oberfläche um den Ausschnitt sauber, glatt und frei von Schnittgraten ist.
- 2. Schieben Sie die Flachdichtung von hinten um den Transmitter.
- 3. Setzen Sie den Transmitter in den Ausschnitt ein. Vergewissern Sie sich, dass keine Lücken zwischen Transmitter und Schalttafeloberfläche vorhanden sind.
- 4. Befestigen Sie die beiden Montageklammern wie dargestellt auf beiden Seiten des Transmitters.
- 5. Drücken Sie die Montageklammern zur Rückseite der Schalttafel, während Sie den Transmitter fest im Ausschnitt halten.
- Wenn er fest sitzt, schrauben sie die Klammern mit einem Schraubenzieher gegen die Schalttafel fest. Damit das Gehäuse nach Schutzart IP65 geschützt ist, müssen die beiden mitgelieferten Klammern ordentlich befestigt sein, sodass Schalttafel und Frontabdeckung des M300 dicht schließen.
  - Die Dichtung wird zwischen Transmitter und Schalttafel eingeklemmt.

VORSICHT: Befestigungsklammern nicht überspannen.

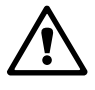

#### 4.4 Elektrischer Anschluss

GEFAHR! Lebensgefahr durch Stromschlag: Bei Arbeiten am Gerät ist das Gerät auszuschalten.

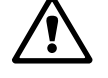

**HINWEIS:** Dieses Gerät verfügt über einen 4-Leiter-Anschluss mit spannungsführendem Analogausgang mit 4 bis 20 mA.

Keine Stromversorgung an die Analogausgangsklemmen legen (TB2: Klemmen 1 bis 8, TB2A: Klemmen 1 bis 4 und TB2B: Klemmen 1 bis 4).

Die Klemmen sind im Gehäuse angebracht.

Alle Transmitter M300 eignen sich für den Betrieb an einer Stromversorgung mit 20 bis 30 VDC oder 80 bis 255 VAC. In den Spezifikationen finden Sie Informationen zum Energiebedarf und den Nenngrößen für die Stromzufuhr und der entsprechenden Verdrahtung.

Die Klemmen sind für die Aufnahme von Einzelleitern und Litzen mit einem Kabelquerschnitt von 0,2 bis 1,5 mm<sup>2</sup> (AWG 16–24) geeignet.

- Für 80 bis 255 VAC Versorgungsspannung die Stromversorgung an die Klemmen L, N, und J (Masse) anschließen.
   Für 20 bis 30 VDC Versorgungsspannung den Neutralleiter (–) an Klemme "N" und den Außenleiter (+) an Klemme "L" anschließen.
- 1-Kanal-Modell: Sensor an Anschlussleiste TB3 anschließen.
   2-Kanal-Modell: Sensor an Anschlussleiste TB3 oder TB4 anschließen.
- 3. Die Signale für Analogausgänge und Digitaleingänge an Anschlussleiste TB2 (TB2A, TB2B) anschließen.
- 4. Die Relaisausgangssignale an Anschlussleiste TB1 anschließen.

## 4.5 Klemmenbelegung

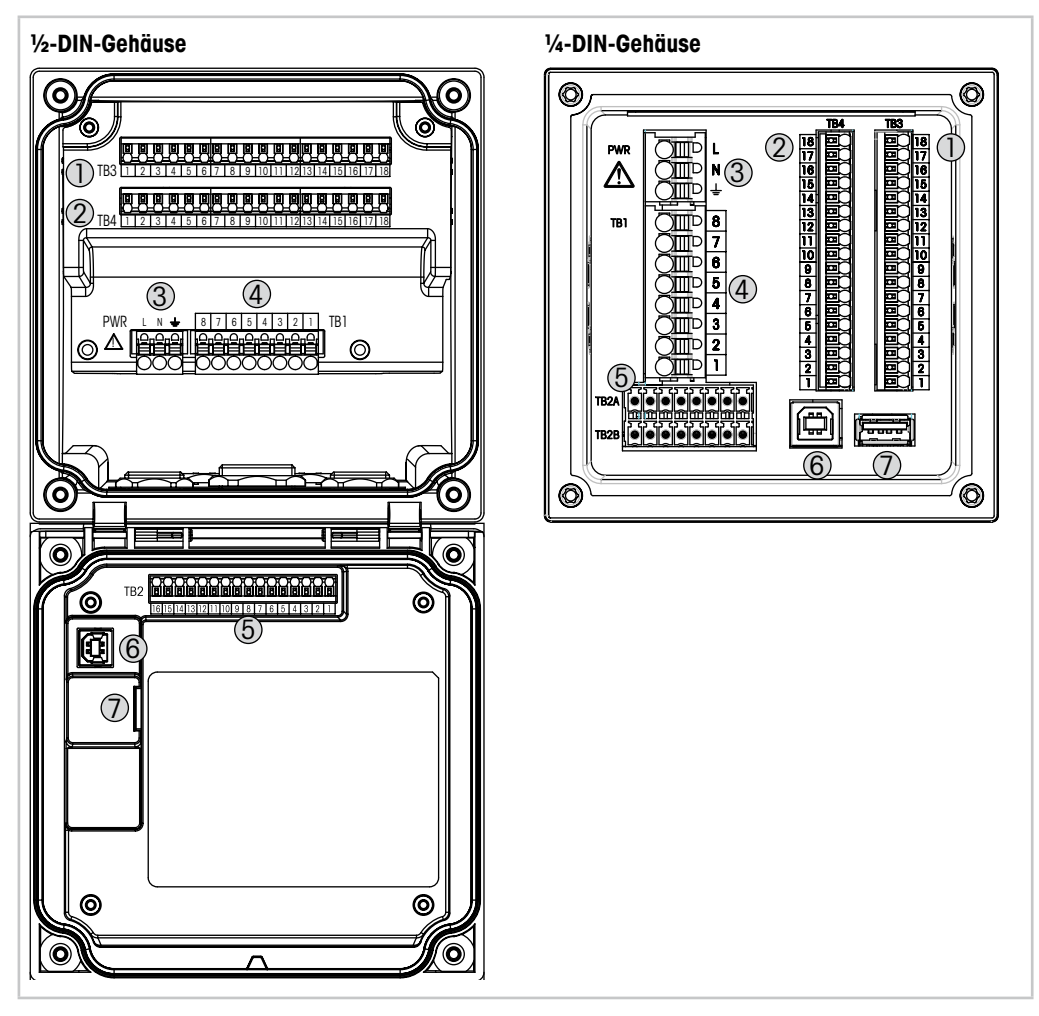

Abb. 11: Anschlussbelegung

- 1 TB3 Anschlussleiste für Sensoranschluss
- 2 TB4 Anschlussleiste für Sensoranschluss, nur bei 2-Kanal-Modellen
- 3 Anschlüsse für die Netzspannung
- 4 TB1 Anschlussleiste für Relaisausgänge
- 5 TB2 (TB2A, TB2B) Anschlussleiste für Analogausgangs- und Digitaleingangssignale
- 6 USB Anschluss Schnittstelle zum Software-Update
- 7 USB Host Druckeranschluss, Messdatenerfassung <sup>1)</sup>, Laden und Speichern der Konfiguration <sup>1)</sup>

1) in Vorbereitung

 $\langle \mathcal{F} \rangle$ 

# 4.5.1 TB1-Anschlussbelegung – alle Transmittermodelle

| Anschluss TB1 | Beschreibung | Kontaktbelastung             |
|---------------|--------------|------------------------------|
| 1             | NC1          | 250 VAC oder 30 VDC, 3 A     |
| 2             | COM1         |                              |
| 3             | NO2          | 250 VAC oder 30 VDC, 3 A     |
| 4             | COM2         |                              |
| 5             | NO3          | 250 VAC oder DC, 0,5 A, 10 W |
| 6             | COM3         |                              |
| 7             | NO4          | 250 VAC oder DC, 0,5 A, 10 W |
| 8             | COM4         |                              |

### 4.5.2 TB2-, TB2A- und TB2B-Anschlussbelegung – 2-Kanal-Modelle

**HINWEIS:** Dieses Gerät verfügt über einen 4-Leiter-Anschluss mit spannungsführendem Analogausgang mit 4 bis 20 mA.

Keine Stromversorgung an die Analogausgangsklemmen legen (TB2: Klemmen 1 bis 8, TB2A: Klemmen 1 bis 4 und TB2B: Klemmen 1 bis 4).

| TB2 – ½-DIN-Gehäuse         | TB2A             | TB2A – ¼-DIN-Gehäuse |                | - ¼-DIN-Gehäuse  |
|-----------------------------|------------------|----------------------|----------------|------------------|
| Anschluss Beschreibu<br>TB2 | ng Ansch<br>TB2A | luss Beschreibung    | Anschl<br>TB2A | uss Beschreibung |
| 1 AO1+                      | 1                | A01+                 | 1              | AO1-             |
| 2 AO1-                      | 2                | A02+                 | 2              | A02-             |
| 3 AO2+                      | 3                | AO3+                 | 3              | A03-             |
| 4 AO2-                      | 4                | AO4+                 | 4              | AO4-             |
| 5 AO3+                      | 5                | DI1+                 | 5              | DI1-             |
| 6 AO3-                      | 6                | DI2+                 | 6              | DI2-             |
| 7 AO4+                      | 7                | _                    | 7              | _                |
| 8 AO4-                      | 8                | _                    | 8              | _                |
| 9 DI1+                      |                  |                      |                |                  |
| 10 DI1-/DI2-                |                  |                      |                |                  |
| 11 DI2+                     |                  |                      |                |                  |
| 12 bis 16 Nicht verwer      | ndet             |                      |                |                  |

# 4.5.3 TB2-, TB2A- und TB2B-Anschlussbelegung – 1-Kanal-Modelle

**HINWEIS:** Dieses Gerät verfügt über einen 4-Leiter-Anschluss mit spannungsführendem Analogausgang mit 4 bis 20 mA.

Keine Stromversorgung an die Analogausgangsklemmen legen (TB2: Klemmen 1 bis 8, TB2A: Klemmen 1 bis 4 und TB2B: Klemmen 1 bis 4).

| TB2 – ½-DIN-Gehäuse |                    | <b>TB2A</b> -  | TB2A – ¼-DIN-Gehäuse |                | - ¼-DIN-Gehäuse   |
|---------------------|--------------------|----------------|----------------------|----------------|-------------------|
| Anschl<br>TB2       | uss Beschreibung   | Anschi<br>TB2A | uss Beschreibung     | Anschl<br>TB2A | luss Beschreibung |
| 1                   | A01+               | 1              | A01+                 | 1              | A01-              |
| 2                   | A01-               | 2              | A02+                 | 2              | A02-              |
| 3                   | A02+               | 3              | Nicht verwendet      | 3              | Nicht verwendet   |
| 4                   | A02-               | 4              | Nicht verwendet      | 4              | Nicht verwendet   |
| 5                   | Nicht verwendet    | 5              | DI1+                 | 5              | DI1-              |
| 6                   | Nicht verwendet    | 6              | Nicht verwendet      | 6              | Nicht verwendet   |
| 7                   | Nicht verwendet    | 7              | Nicht verwendet      | 7              | Nicht verwendet   |
| 8                   | Nicht verwendet    | 8              | Nicht verwendet      | 8              | Nicht verwendet   |
| 9                   | DI1+               |                |                      |                |                   |
| 10                  | DI1-               |                |                      |                |                   |
| 11 bis              | 16 Nicht verwendet |                |                      |                |                   |

# 4.5.4 TB3- und TB4-Anschlussbelegung für Leitfähigkeit 2-e und Leitfähigkeit 4-e – analoge Sensoren

Anschlussbelegung TB4 für 2-Kanal-Modelle

| Anschluss<br>TB3/TB4 | Funktion                 | Farbe                   |
|----------------------|--------------------------|-------------------------|
| 1                    | Cnd Innen11)             | weiß                    |
| 2                    | Cnd Außen11)             | weiß/blau               |
| 3                    | Cnd Außen1               | _                       |
| 4                    | Nicht verwendet          | _                       |
| 5                    | Cnd Außen2               | _                       |
| 6                    | Cnd Innen2 <sup>2)</sup> | blau                    |
| 7                    | Cnd Außen2 (GND) 2)      | schwarz                 |
| 8                    | Nicht verwendet          | _                       |
| 9                    | RTD Return/GND           | Abisolierte Abschirmung |
| 10                   | RTD-Fühler               | rot                     |
| 11                   | RTD                      | grün                    |
| 12 bis 18            | Nicht verwendet          | -                       |

1) Für 2-Pol-Leiffähigkeitssensoren von Drittanbietern muss eventuell eine Brücke zwischen 1 und 2 installiert werden.

2) Für 2-Pol-Leiffähigkeitssensoren von Drittanbietern muss eventuell eine Brücke zwischen 6 und 7 installiert werden.

29

# 4.5.5 TB3- und TB4-Anschlussbelegung für pH/REDOX – Analogsensoren

TB4-Anschluss nur bei 2-Kanal-Modellen

| рH                     |                                                                                                    | Redox (ORP)                                                                                                    |                                                                                                    |
|------------------------|----------------------------------------------------------------------------------------------------|----------------------------------------------------------------------------------------------------|----------------------------------------------------------------------------------------------------|
| Funktion               | Farbe <sup>1)</sup>                                                                                                    | Funktion                                                                                                    | Farbe                                                                                                    |
| Glas                   | transparent                                                                                                    | Platin                                                                                                    | transparent                                                                                                    |
| Nicht verwendet        | _                                                                                                    | _                                                                                                    | _                                                                                                    |
| Nicht verwendet        | _                                                                                                    | _                                                                                                    | _                                                                                                    |
| Nicht verwendet        | _                                                                                                    | _                                                                                                    | _                                                                                                    |
| Referenz               | rot                                                                                                    | Referenz                                                                                                    | rot                                                                                                    |
| Referenz <sup>2)</sup> | _                                                                                                    | Referenz <sup>2)</sup>                                                                                                    | _                                                                                                    |
| Solution GND 2)        | blau <sup>3)</sup>                                                                                                    | Solution GND <sup>2)</sup>                                                                                                    | _                                                                                                    |
| Nicht verwendet        | _                                                                                                    | _                                                                                                    | _                                                                                                    |
| RTD Return/GND         | weiß                                                                                                    | _                                                                                                    | _                                                                                                    |
| RTD-Fühler             | _                                                                                                    | _                                                                                                    | _                                                                                                    |
| RTD                    | grün                                                                                                    | _                                                                                                    | _                                                                                                    |
| Nicht verwendet        | _                                                                                                    | _                                                                                                    | _                                                                                                    |
| Schirm (GND)           | grün/gelb                                                                                                    | Schirm (GND)                                                                                                    | grün/gelb                                                                                                    |
| Nicht verwendet        | _                                                                                                    | _                                                                                                    | -                                                                                                    |
|                        | pH<br>Funktion<br>Glas<br>Nicht verwendet<br>Nicht verwendet<br>Nicht verwendet<br>Referenz <sup>2)</sup><br>Solution GND <sup>2)</sup><br>Nicht verwendet<br>RTD Return/GND<br>RTD-Fühler<br>RTD<br>Nicht verwendet<br>Schirm (GND)<br>Nicht verwendet | PHFunktionFarbe 1)GlastransparentNicht verwendet-Nicht verwendet-Nicht verwendet-ReferenzrotReferenz <sup>2</sup> )-Solution GND <sup>2</sup> )blau <sup>3</sup> )Nicht verwendet-RTD Return/GNDweiBRTD-Fühler-RTDgrünNicht verwendet-RTDgrün | pHRedox (ORP)FunktionFarbe 1)FunktionGlastransparentPlatinNicht verwendetNicht verwendetNicht verwendetReferenzrotReferenzReferenz <sup>2</sup> )-Referenz <sup>2</sup> )Solution GND <sup>2</sup> )blau <sup>3</sup> )Solution GND <sup>2</sup> )Nicht verwendetRTD Return/GNDweiß-RTD-FühlerNicht verwendetRTDgrün-Nicht verwendetNicht verwendet <t< td=""></t<> |

1) Grauer Draht wird nicht verwendet.

2) Installieren Sie die Brücke zwischen 6 und 7 für Redox-Sensoren und pH-Elektroden ohne SG.

3) Blauer Draht für Elektrode mit SG.

# 4.5.6 TB3- und TB4-Anschlussbelegung für die amperometrische Sauerstoffmessung und gelöstes Ozon – analoge Sensoren

TB4-Anschluss nur bei 2-Kanal-Modellen

|           |                  | Sauerstoff  |                              | Ozon       |
|-----------|------------------|-------------|------------------------------|------------|
|           |                  | InPro 6800  | Hi Performance<br>Sauerstoff | InPro 6510 |
| Klemme    | Funktion         | Farbe       | Farbe                        | Farbe      |
| 1         | Nicht verwendet  | _           | -                            | _          |
| 2         | Anode            | rot         | rot                          | rot        |
| 3         | Anode            | _ 1)        | _ 1)                         | _ 1)       |
| 4         | Referenz         | _ 1)        | _ 1)                         | _ 1)       |
| 5         | Nicht verwendet  | _           |                              |            |
| 6         | Nicht verwendet  | _           | -                            | _          |
| 7         | Schutz           | _           | _                            | _          |
| 8         | Kathode          | transparent | Grau                         | Grau       |
| 9         | NTC Return (GND) | weiß        | weiß                         | weiß       |
| 10        | Nicht verwendet  | _           | -                            | _          |
| 11        | NTC              | grün        | grün                         | grün       |
| 12        | Nicht verwendet  | _           | _                            | _          |
| 13        | Schirm (GND)     | grün/gelb   | grün/gelb                    | grün/gelb  |
| 14 bis 18 | Nicht verwendet  | _           | _                            | _          |

1) Installieren Sie eine Brücke zwischen 3 und 4, wenn Sie den Sensor Hi Performance Sauerstoff und InPro 6510 verwenden.

# 4.5.7 TB3- und TB4-Anschlussbelegung für pH/Redox, Sauerstoff amperometrisch, gelöstes Ozon und 4-Pol-Leitfähigkeit – ISM Sensoren

TB4-Anschluss nur bei 2-Kanal-Modellen

| 1 bis 11     Nicht verwendet     -       12     1 Leiter     Transparent (Kabelesel) |    |
|--------------------------------------------------------------------------------------|----|
| 12 Transparent (Kabalasa)                                                            |    |
|                                                                                      | e) |
| 13 GND Rot (Abschirmung)                                                             |    |
| 14 RS485-B –                                                                         |    |
| 15 RS485-A –                                                                         |    |
| 16 5 V –                                                                             |    |
| 17 GND 24 V –                                                                        |    |
| 18 24 V –                                                                            |    |

# 4.5.8 TB3- und TB4-Anschlussbelegung für UniCond 2-Pol- und UniCond 4-Pol-Sensoren – ISM-Sensoren

TB4-Anschluss nur bei 2-Kanal-Modellen

| Anschluss<br>TB3/TB4 | Funktion        | Farbe   |  |
|----------------------|-----------------|---------|--|
| 1 bis 11             | Nicht verwendet | _       |  |
| 12                   | Nicht verwendet | _       |  |
| 13                   | GND             | weiß    |  |
| 14                   | RS485-B         | schwarz |  |
| 15                   | RS485-A         | rot     |  |
| 16                   | 5 V             | blau    |  |
| 17 bis 18            | Nicht verwendet | -       |  |
|                      |                 |         |  |

# 5 In- oder Außerbetriebnahme des Transmitters

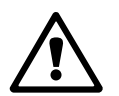

#### 5.1 Inbetriebnahme des Transmitters

Nach Anschluss des Transmitters an das Stromnetz wird er aktiviert, sobald der Strom eingeschaltet wird.

#### 5.2 Außerbetriebnahme des Transmitters

Trennen Sie das Gerät zuerst von der Stromversorgung, trennen Sie dann alle übrigen elektrischen Verbindungen. Entfernen Sie das Gerät von der Schalttafel. Verwenden Sie die Installationsanleitung in dieser Betriebsanleitung zum Ausbau der Hardware.

Sämtliche Transmittereinstellungen werden in einem Permanentspeicher abgelegt.

## Kalibrierung

Zur Menüstruktur siehe Kapitel 3.10 "Grafische Trendmessung".

PFAD: 🖄 \ Cal

6

**HINWEIS:** Während der Kalibrierung werden die Ausgänge des entsprechenden Kanals mit ihren aktuellen Werten bis 20 Sekunden nach Verlassen des Kalibriermenüs gehalten. Ein blinkendes H erscheint in der oberen rechten Ecke der Anzeige, während die Ausgänge gehalten werden. Zur Änderung des HOLD-Zustands der Ausgänge siehe die Kapitel 7.3 "Analogausgänge" und 7.4 "Sollwerte".

#### 6.1 Sensorkalibrierung

PFAD: 🗥 \ Cal \ Sensor justieren

#### 6.1.1 Kanal auswählen

Wählen Sie den gewünschten Kanal für die Kalibrierung.

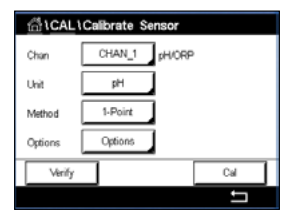

**HINWEIS:** Während der Sensorkalibrierung werden die Ausgänge mit ihren aktuellen Werten bis 20 Sekunden nach Verlassen des Kalibriermenüs gehalten. Ein blinkendes H erscheint in der oberen rechten Ecke der Anzeige, während die Ausgänge gehalten werden. Zur Änderung des HOLD-Zustands der Ausgänge siehe die Kapitel 7.3 "Analogausgänge" und 7.4 "Sollwerte".

Die folgende Erklärung bietet ausführlichere Informationen zu den Kalibrieroptionen und zum Kalibrierverfahren.

# 6.1.2 Wählen Sie die gewünschte Sensorkalibrierung.

Für analoge Sensoren stehen je nach Sensortyp folgende Optionen zur Verfügung:

| Analoger Sensor | Kalibrieraufgabe                                                         |  |
|-----------------|--------------------------------------------------------------------------|--|
| рН              | pH, mV, Temperatur, Ändern, Verifizieren                                 |  |
| Leitfähigkeit   | Leitfähigkeit, spezifischer Widerstand, Temperatur, Ändern, Verifizieren |  |
| Amp. Sauerstoff | Sauerstoff, Temperatur, Ändern, Verifizieren                             |  |
| Ozon            | Ozon, Temperatur, Ändern, Verifizieren                                   |  |

Für (digitale) ISM-Sensoren stehen je nach Sensortyp folgende Optionen zur Verfügung:

| ISM-Sensor      | Kalibrieraufgabe                                     |  |
|-----------------|------------------------------------------------------|--|
| pН              | pH, Redox, Verifizieren                              |  |
| Leitfähigkeit   | Leitfähigkeit, spezifischer Widerstand, Verifizieren |  |
| Amp. Sauerstoff | Sauerstoff, Verifizieren                             |  |
| Ozon            | Ozon, Verifizieren                                   |  |

#### 6.1.3 Sensorkalibrierung beenden

Nach jeder erfolgreichen Kalibrierung stehen verschiedene Optionen zur Wahl: Wurden "Just.", "Kal. sp." oder "Kalibrierung" ausgewählt, wird "Kalibrierung erfolgreich gespeichert! Sensor wieder einbauen." angezeigt. Drücken Sie "Erledigt", um in den Messmodus zurückzukehren.

| Option                        | Analoge Sensoren                                                                                    | (Digitale) ISM-Sensoren                                                                                                    |
|-------------------------------|----------------------------------------------------------------------------------------------------|----------------------------------------------------------------------------------------------------|
| Analoge Sensoren:<br>Kal. sp. | Die Kalibrierwerte werden im<br>Transmitter gespeichert und für<br>die Messung verwendet Zusätzlich | Die Kalibrierwerte werden im Sensor<br>gespeichert und für die Messung verwendet.<br>Zusätzlich werden die Kalibrierwerte in der                                                                                                    |
| ISM Sensoren:<br>Just.        | werden die Kalibrierwerte in der<br>Kalibrierdatenbank gespeichert.                                 | Kalibrierhistorie gespeichert.                                                                                                    |
| Kal.                          | Die Funktion "Kal." entfällt für<br>analoge Sensoren.                                               | Die Kalibrierwerte werden in der Kalibrier-<br>historie zur Dokumentation gespeichert,<br>aber nicht für die Messung verwendet. Die<br>Kalibrierwerte der letzten gültigen Kalibrierung<br>werden weiter für die Messung verwendet. |
| Abbruch                       | Die Kalibrierwerte werden verworfen.                                                                | Die Kalibrierwerte werden verworfen.                                                                                                    |

## 6.2 Kalibrierung von UniCond 2-Pol- und UniCond 4-Pol-Sensoren (nur ISM-Sensoren)

## 6.2.1 Leitfähigkeitskalibrierung von UniCond 2-Pol- und UniCond 4-Pol-Sensoren

Der M300 bietet die Möglichkeit einer Einpunkt-, Zweipunkt- oder Prozesskalibrierung von Leitfähigkeit und Widerstand bei 2- und 4-Pol-Sensoren.

**HINWEIS:** Wenn eine Kalibrierung eines Leitfähigkeitssensors durchgeführt wird, variieren die Ergebnisse abhängig von der verwendeten Methode, dem Kalibriergerät bzw. der Qualität des Leitfähigkeitsstandards.

**HINWEIS:** Bei Messaufgaben erfolgt die Temperaturkompensation für die Anwendung gemäß der Einstellungen im Menü Leitfähigkeit und nicht die Temperaturkompensation, die mit der Kalibrierung gewählt wurde (siehe auch Kapitel 7.1.6.1 "Leitfähigkeitseinstellungen"; PFAD: 
\Blacktown CONFIG\Meas\Parameter Einstellung).

Rufen Sie das Menü "Sensor justieren" auf (siehe Kapitel 6.1 "Sensorkalibrierung"; PFAD: 
(A) Cal Sensor justieren) und wählen Sie den gewünschten Kanal für die Justierung.

Die folgenden Menüs können nun aufgerufen werden:

- **Einheit:** Wählen Sie zwischen den Einheiten für Leitfähigkeit (S/cm) und Widerstand  $(\Omega$ -cm).
- Methode: Wählen Sie das gewünschte Kalibrierverfahren. Verfügbar sind "Einpunkt-", "Zweipunkt-" oder "Prozesskalibrierung".
- **Optionen:** Es kann der gewünschte Kompensationsmodus für die Kalibrierung ausgewählt werden.
- Zur Auswahl stehen "Keine", "Standard", "Light 84", "Std 75 °C", "Linear 25 °C", "Linear 20 °C", "Glykol.5", "Glykol.1", "Kationen", "Alkohol" und "Ammoniak".
- "Keine" bedeutet, dass keine Kompensation des gemessenen Leitfähigkeitswerts erfolgt. Der Wert wird ohne Kompensation angezeigt und weiterverarbeitet.
- Die Standardkompensation umfasst die Kompensation für nichtlineare Reinheit sowie normale, neutrale Salzunreinheiten und entspricht den ASTM-Normen D1125 und D5391.
- Light 84 ist eine Kompensation, die bezüglich reinem Wasser den Forschungsergebnissen von Dr. T.S. Light, 1984 veröffentlicht. Nur verwenden, wenn diese Forschungsarbeiten als Grundlage der Messwertermittlung dienen.
- Std 75 °C ist das standardmäßige Kompensationsverfahren bezogen auf eine Temperatur von 75 °C. Diese Kompensation eignet sich speziell für Messungen in Reinstwasser bei erhöhter Temperatur (der spezifische Widerstand von Reinstwasser kompensiert auf eine Temperatur von 75 °C beträgt 2,4818 MΩ-cm.)
- Lineare Kompensation 25 °C passt die Anzeige um einen Faktor an, der als %/°C ausgedrückt wird (Abweichung von 25 °C). Nur verwenden, wenn die Messlösung einen bestimmten linearen Temperaturkoeffizienten hat. Voreingestellt ist 2 %/°C. 2,4818 MΩ-cm.
- Lineare Kompensation 20 °C passt die Anzeige um einen Faktor an, der als %/°C ausgedrückt wird (Abweichung von 20 °C). Nur verwenden, wenn die Messlösung einen bestimmten linearen Temperaturkoeffizienten hat. Voreingestellt ist 2 %/°C.
- Kompensation Glykol.5 entspricht den Temperatureigenschaften von 50 % Ethylenglykol in Wasser. Mit dieser Lösung kompensierte Messungen können mehr als 18 MOhm-cm erreichen.
- Kompensation Glykol1 entspricht den Temperatureigenschaften von 100 % Ethylenglykol. Kompensierte Messungen können weit über 18 MOhm-cm erreichen.
- Kationenkompensation wird in Anwendungen der Energieindustrie benutzt, bei denen die Probe nach einem Kationenaustauscher gemessen wird. Sie berücksichtigt die Wirkungen der Temperatur auf die Dissoziation von reinem Wasser in Gegenwart von Säuren.
- Alkoholkompensation liefert Temperatureigenschaften einer Lösung mit 75 % Isopropylalkohol in reinem Wasser. Mit dieser Lösung kompensierte Messungen können mehr als 18 MOhm-cm erreichen.
- Ammoniakkompensation wird in Anwendungen der Energieindustrie benutzt, für spezifische Leitfähigkeit, für Proben bei einer Wasseraufbereitung mit Ammoniak und/oder ETA (Ethanolamin). Sie berücksichtigt die Wirkungen der Temperatur auf die Dissoziation von reinem Wasser in Gegenwart von Basen.

**HINWEIS:** Wurden als Kompensationsmodus "Linear 25 °C" oder "Linear 20 °C" gewählt, kann der Koeffizient zur Anpassung der Messwerte angepasst werden. In diesem Fall wird ein zusätzliches Eingabefeld angezeigt.

Die Änderungen sind gültig, bis der Kalibriermodus verlassen wurde. Danach gelten wieder die im Konfigurationsmenü festgelegten Werte.
# 6.2.1.1 Einpunktkalibrierung

Wählen Sie das Verfahren "Einpunktkalibrierung" (siehe Kapitel 6.2.1 "Leitfähigkeitskalibrierung von UniCond 2-Pol- und UniCond 4-Pol-Sensoren"). Bei 2-Pol- oder 4-Pol-Sensoren erfolgt eine Einpunktkalibrierung stets als Kalibrierung der Steilheit. Der folgende Ablauf zeigt die Kalibrierung mit einem 2-Pol-Sensor. Die Kalibrierung mit einem 4-Pol-Sensor funktioniert entsprechend.

Drücken Sie die Schaltfläche "Kal.", um die Kalibrierung zu starten.

|         | Calibrate Sensor |     |
|---------|------------------|-----|
| Chan    | CHAN_1 UniCo     | nd  |
| Unit    | S/cm             |     |
| Method  | 1-Point          |     |
| Options | Options          |     |
| Verify  |                  | Cal |
|         |                  | t I |

| <u>6</u> 10 | CAL\Calibrate Sensor           |   |
|-------------|--------------------------------|---|
| Chan        | Ch1 UniCond 1-Point H          |   |
| Unit        | Press "Next" when sensor is in |   |
| Metho       | solution 1                     |   |
| Option      |                                |   |
|             | Cancel Next                    |   |
|             |                                | _ |

| <u></u> 山い | CAL1Calibrate Sensor  |   |
|------------|-----------------------|---|
| Chan       | Ch1 UniCond 1-Point H | ] |
| Unit       | Point1 1.416 mS/cm    |   |
| Metho      | 1.416 mS/cm           |   |
| Option     |                       |   |
|            | Cancel Back Next      |   |

Der zweite angezeigte Wert ist der vom Transmitter und Sensor gemessene Wert in der benutzerdefinierten Einheit.

Tauchen Sie den Sensor in die Referenzlösung und drücken Sie die Schaltfläche "Weiter".

Drücken Sie das Eingabefeld für **Punkt 1**, um den Wert für den Kalibrierpunkt einzugeben. Das M300 zeigt ein Tastenfeld an, mit dem der Wert geändert werden kann. Durch Drücken der ←I-Taste übernimmt der Transmitter den Wert.

$$\bigcirc$$

 CAL ICalibrate Sensor

 Chan
 Chi UniCond 1-Point

 Unit
 1413

 Metrio
 1.416

 Option
 Storm

 Option
 Back

**HINWEIS:** Drücken Sie die U-Taste, um eine andere Einheit für den über die Tastatur eingegebenen Wert auszuwählen. Durch Drücken der Taste 0 bis 9 kehren Sie wieder zurück.

In der Anzeige erscheinen der für die Referenzlösung eingegebene Wert (1. Zeile) und der Messwert des M300 (2. Zeile).

Drücken Sie dann die Schaltfläche "Weiter", um die Ergebnisse für die Kalibrierung zu berechnen.

| <u>6</u> 10 | CAL \ Calib<br>Ch1 UniCo | rate Sensor<br>nd 1-Point | н |  |
|-------------|--------------------------|---------------------------|---|--|
| Unit        | Slope                    | 0.0997                    |   |  |
| Metho       | Offset                   | 0.0000                    |   |  |
| Option      |                          |                           |   |  |
| \<br>\      | Cancel                   | SaveCal Back              |   |  |

Chi CAL I Calibrate Sensor Chi Chi Chi UniCond 1-Point H Unt Calibration Saved Successfully! Reinstall sensor. Done Als Ergebnis der Kalibrierung wird in der Anzeige der Wert für Steilheit und Nullpunktverschiebung (Offset) angezeigt.

Die Kalibrierwerte werden in der Kalibrierhistorie gespeichert und übernommen (Schaltfläche "Kal. sp.") oder verworfen (Schaltfläche "Abbruch").

Mit der Schaltfläche "Zurück" gehen Sie in der Kalibrierung einen Schritt zurück.

#### 6.2.1.2 Zweipunktkalibrierung

Wählen Sie das Verfahren "Zweipunktkalibrierung". Bei 4-Pol-Sensoren erfolgt eine Zweipunktkalibrierung stets als Kalibrierung von Nullpunkt (Offset) und Steilheit. Der folgende Ablauf zeigt die Kalibrierung mit einem 4-Pol-Sensor.

Drücken Sie die Schaltfläche "Kal.", um die Kalibrierung zu starten.

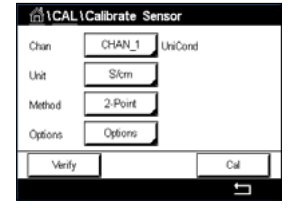

Tauchen Sie den Sensor in die erste Referenzlösung und drücken Sie die Schaltfläche "Weiter".

н solution 1

VORSICHT: Spülen Sie die Sensoren mit Reinstwasser zwischen den Kalibrierungen, um eine Verunreinigung der Referenzlösungen zu vermeiden.

| \CAL\Calibrate Sensor |           |            |       |   |
|-----------------------|-----------|------------|-------|---|
| Chan                  | Ch1 UniCo | nd 2-Point | н     |   |
| Unit                  | Point1    | 1.416      | mS/cm |   |
| Metho                 |           | 1.416      | mS/cm |   |
| Option                |           |            |       |   |
|                       | Cancel    | Back       | Next  |   |
|                       |           |            |       | 5 |

Der zweite angezeigte Wert ist der vom Transmitter und Sensor gemessene Wert in der benutzerdefinierten Einheit.

Drücken Sie das Eingabefeld für **Punkt 1**, um den Kalibrierpunkt einzugeben. Das M300 zeigt ein Tastenfeld an, mit dem der Wert geändert werden kann. Mit der 🕂 Taste übernehmen Sie den Wert.

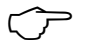

HINWEIS: Drücken Sie die U-Taste, um eine andere Einheit für den über die Tastatur eingegebenen Wert auszuwählen. Durch Drücken der Taste 0 bis 9 kehren Sie wieder zurück.

| ∰\CAL\Calibrate Sensor |           |            |       |   |
|------------------------|-----------|------------|-------|---|
| Chan                   | Ch1 UniCo | nd 2-Point | н     |   |
| Unit                   | Point1    | 1.413      | mS/cm |   |
| Metho                  |           | 1.416      | mS/cm |   |
| Option                 |           |            |       |   |
| \<br>\                 | Cancel    | Back       | Next  |   |
|                        |           |            |       | 5 |

In der Anzeige erscheinen der für die erste Referenzlösung eingegebene Wert (1. Zeile) und der Messwert des M300 (2. Zeile).

Drücken Sie die Schaltfläche "Weiter", um mit der Kalibrierung fortzufahren.

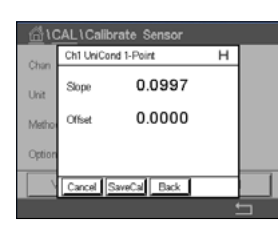

12.81 mS/cn 12.813 mSkn Tauchen Sie den Sensor in die zweite Referenzlösung und drücken Sie die Schaltfläche "Weiter".

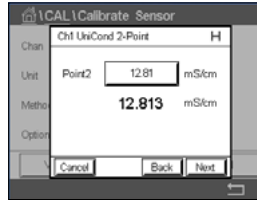

Der zweite angezeigte Wert ist der vom Transmitter und Sensor gemessene Wert in der benutzerdefinierten Einheit.

Drücken Sie das Eingabefeld für **Punkt 2**, um den Kalibrierpunkt einzugeben. Das M300 zeigt ein Tastenfeld an, mit dem der Wert geändert werden kann. Mit der ←I-Taste übernehmen Sie den Wert.

HINWEIS: Drücken Sie die U-Taste, um eine andere Einheit für den über die Tastatur eingegebenen Wert auszuwählen. Durch Drücken der Taste 0 bis 9 kehren Sie wieder zurück.

| G1CAL1Calibrate Sensor |           |            |       |   |
|------------------------|-----------|------------|-------|---|
| Chan                   | Ch1 UniCo | nd 2-Point | н     |   |
| Unit                   | Point2    | 12.88      | mS/cm |   |
| Metho                  |           | 12.813     | mS/cm |   |
| Option                 |           |            |       |   |
|                        | Cancel    | Back       | Next  |   |
|                        |           |            |       | 5 |

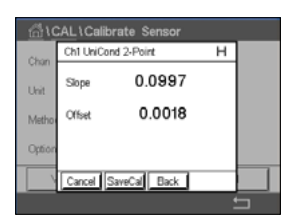

AL\Calibrate Se н h1 UniCond 2-Point on Saved Successfully! Re stal se

In der Anzeige erscheinen der für die zweite Referenzlösung eingegebene Wert (1. Zeile) und der Messwert des M300 (2. Zeile).

Drücken Sie dann die Schalffläche "Weiter", um die Ergebnisse für die Kalibrierung zu berechnen.

Als Ergebnis der Kalibrierung wird in der Anzeige der Wert für Steilheit und Nullpunktverschiebung (Offset) angezeigt.

Die Kalibrierwerte werden in der Kalibrierhistorie gespeichert. Speichern Sie mit "Kal. sp." oder verwerfen Sie mit "Abbruch".

Mit der Schaltfläche "Zurück" gehen Sie in der Kalibrierung einen Schritt zurück.

#### 6.2.1.3 Prozesskalibrierung

Wählen Sie das Verfahren "Prozesskalibrierung" (siehe Kapitel 6.2.1 "Leiffähigkeitskalibrierung von UniCond 2-Pol- und UniCond 4-Pol-Sensoren"). Bei 2-Pol- oder 4-Pol-Sensoren erfolgt eine Prozesskalibrierung stets als Kalibrierung der Steilheit. Der folgende Ablauf zeigt die Kalibrierung mit einem 2-Pol-Sensor. Die Kalibrierung mit einem 4-Pol-Sensor funktioniert entsprechend.

Drücken Sie die Schaltfläche "Kal.", um die Kalibrierung zu starten.

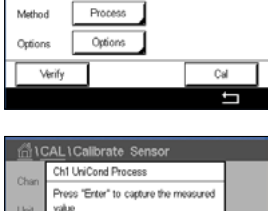

Nehmen Sie eine Probe und drücken Sie die -Taste, um den aktuellen Messwert zu speichern. Die laufende Kalibrierung wird mit einem blinkenden "P" auf dem Startbildschirm und im Hauptmenü angezeigt, wenn der entsprechende Kanal in der Anzeige gewählt wurde.

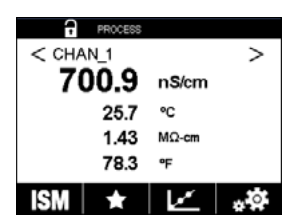

Nach der Bestimmung der Leiffähigkeit der Probe drücken Sie erneut auf das Kalibriersymbol im Hauptmenü.

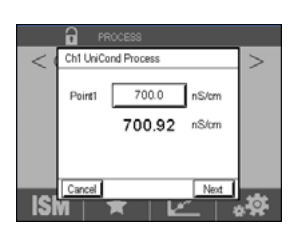

Gedruckt in der Schweiz

Drücken Sie auf das Eingabefeld für **Punkt 1** und geben Sie den Leitfähigkeitswert der Probe ein. Drücken Sie dann die Schaltfläche "Weiter", um die Ergebnisse für die Kalibrierung zu berechnen.

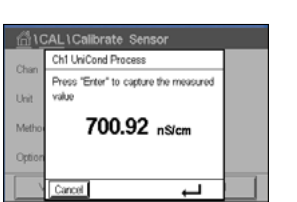

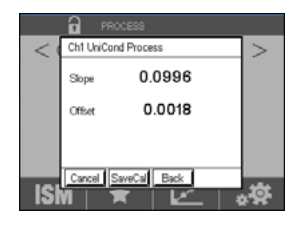

Calbration Saved Successfully

Als Ergebnis der Kalibrierung wird in der Anzeige der Wert für Steilheit und Nullpunktverschiebung (Offset) angezeigt.

Die Kalibrierwerte werden in der Kalibrierhistorie gespeichert. Speichern Sie mit "Kal. sp." oder verwerfen Sie mit "Abbruch".

Mit der Schaltfläche "Zurück" gehen Sie in der Kalibrierung einen Schritt zurück.

# 6.2.2 Temperaturkalibrierung von UniCond 2-Pol- und UniCond 4-Pol-Sensoren

Der M300 bietet die Möglichkeit einer Einpunkt- oder einer Zweipunktkalibrierung des Temperaturfühlers von UniCond 2-Pol- und UniCond 4-Pol-Sensoren.

Rufen Sie das Menü "Sensor justieren" auf (siehe Kapitel 6.1 "Sensorkalibrierung"; PFAD: 
(A) Cal Sensor justieren) und wählen Sie den gewünschten Kanal für die Justierung.

Die folgenden Menüs können nun aufgerufen werden:

Einheit: Wählen Sie zwischen den Einheiten °C und °F.
 Methode: Wählen Sie das gewünschte Kalibrierverfahren. Verfügbar sind Einpunkt- und Zweipunktkalibrierung.

# 6.2.2.1 Einpunktkalibrierung

Wählen Sie das Verfahren "Einpunktkalibrierung". Bei 2- oder 4-Pol-Sensoren kann eine Einpunkt-Temperaturkalibrierung als Kalibrierung der Steilheit oder der Nullpunktverschiebung (Offset) durchgeführt werden. Der folgende Ablauf zeigt die Kalibrierung mit einem 2-Pol-Sensor. Die Kalibrierung mit einem 4-Pol-Sensor funktioniert entsprechend.

|        | Calibrate Sensor |       |
|--------|------------------|-------|
| Chan [ | Slope<br>Offset  | -     |
| Method | 1-Point          | Slope |
| Verify | 1                | Cal   |
|        |                  | 5     |

Drücken Sie das rechte Eingabefeld für den Parameter **Methode**. Wählen Sie "Steilheit" oder "Nullpunkt" für die Kalibrierung, durch Drücken der entsprechenden Schaltfläche.

| \CAL\Calibrate Sensor |            |        |  |
|-----------------------|------------|--------|--|
| Chan                  | CHAN_1 Uni | Cond   |  |
| Unit                  | °C         |        |  |
| Method                | 1-Point    | Offset |  |
|                       |            |        |  |
| Verify                |            | Cal    |  |
|                       |            |        |  |

Gedruckt in der Schweiz

Drücken Sie die Schaltfläche "Kal.", um die Kalibrierung zu starten.

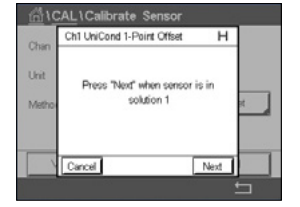

| <u></u> 10 | CAL\Calib | orate Sensor      |      |      |
|------------|-----------|-------------------|------|------|
| Chan       | Ch1 UniCo | nd 1-Point Offset | ŀ    | 4    |
| Chan       |           |                   |      |      |
| Unit       | Point1    | 25.09             | °C   |      |
| Metho      |           | 25.72             | *C   | et 📗 |
|            |           |                   |      |      |
|            |           |                   |      |      |
|            | Cancel    | Back              | Next |      |
|            |           | · · · · · ·       |      |      |

Tauchen Sie den Sensor in die Referenzlösung und drücken Sie die Schaltfläche "Weiter".

Beim zweiten Wert der Anzeige handelt es sich um den Messwert des Transmitters und Sensors.

Drücken Sie das Eingabefeld für **Punkt 1**, um den Wert für den Kalibrierpunkt einzugeben. Das M300 zeigt ein Tastenfeld an, mit dem der Wert geändert werden kann. Mit der ←I-Taste übernehmen Sie den Wert.

| CAL \ Calibrate Sensor |                              |  |  |
|------------------------|------------------------------|--|--|
| Chao                   | Ch1 UniCond 1-Point Offset H |  |  |
| Unit                   | Point1 25.00 °C              |  |  |
| Metho                  | 25.72 🕫 🚛                    |  |  |
|                        |                              |  |  |
|                        | Cancel Back Next             |  |  |
|                        |                              |  |  |

In der Anzeige erscheinen der für die Referenzlösung eingegebene Wert (1. Zeile) und der Messwert des M300 (2. Zeile).

Drücken Sie dann die Schaltfläche "Weiter", um die Ergebnisse für die Kalibrierung zu berechnen.

| Asc   |          | hants Assess       |      |
|-------|----------|--------------------|------|
|       | Cal      | brate Sensor       | _    |
| Chan  | Ch1 UniC | ond 1-Point Offset | _    |
| Unit  | Slope    | 1.0000             |      |
| Metho | Offset   | -2.6663            | 14 J |
|       |          |                    |      |
|       | Cancel   | SaveCal Back       |      |
|       |          |                    | 5    |

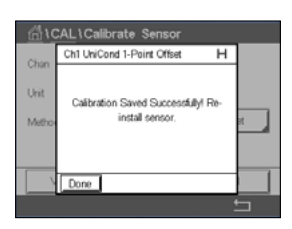

Als Ergebnis der Kalibrierung wird in der Anzeige der Wert für Steilheit und Nullpunktverschiebung (Offset) angezeigt.

Die Kalibrierwerte werden in der Kalibrierhistorie gespeichert. Speichern Sie mit "Kal. sp." oder verwerfen Sie mit "Abbruch".

Mit der Schaltfläche "Zurück" gehen Sie in der Kalibrierung einen Schritt zurück.

# 6.2.2.2 Zweipunktkalibrierung

Wählen Sie das Verfahren "Zweipunktkalibrierung" (siehe Kapitel 6.2.2 "Temperaturkalibrierung von UniCond 2-Pol- und UniCond 4-Pol-Sensoren"). Bei 2- oder 4-Pol-Sensoren erfolgt eine Zweipunktkalibrierung stets als Kalibrierung der Nullpunktverschiebung (Offset) und der Steilheit. Der folgende Ablauf zeigt die Kalibrierung mit einem 2-Pol-Sensor. Die Kalibrierung mit einem 4-Pol-Sensor funktioniert entsprechend.

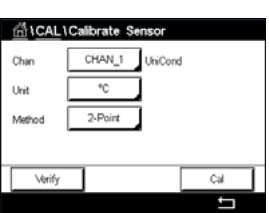

Verify Cal

Drücken Sie die Schaltfläche "Kal.", um die Kalibrierung zu starten.

Tauchen Sie den Sensor in die erste Referenzlösung und drücken Sie die Schaltfläche "Weiter".

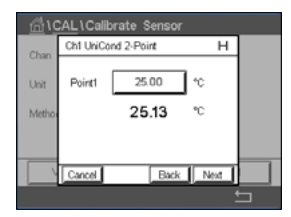

Der zweite angezeigte Wert ist der vom Transmitter und Sensor gemessene Wert in der benutzerdefinierten Einheit.

Drücken Sie das Eingabefeld für Punkt 1, um den Kalibrierpunkt einzugeben. Das M300 zeigt ein Tastenfeld an, mit dem der Wert geändert werden kann. Mit der ←I-Taste übernehmen Sie den Wert.

In der Anzeige erscheinen der für die erste Referenzlösung eingegebene Wert (1. Zeile) und der Messwert des M300 (2. Zeile).

Tauchen Sie den Sensor in die zweite Referenzlösung und drücken Sie die Schaltfläche "Weiter".

Drücken Sie die Schaltfläche "Weiter", um mit der Kalibrierung fortzufahren.

CM LINC

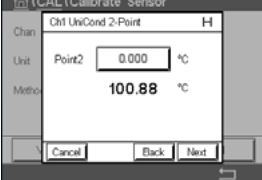

н Ch1 UniCond 2-Point Point2 100.0 °C 100.88 \*C

Der zweite angezeigte Wert ist der vom Transmitter und Sensor gemessene Wert in der benutzerdefinierten Einheit.

Drücken Sie das Eingabefeld für Punkt 2, um den Kalibrierpunkt einzugeben. Das M300 zeigt ein Tastenfeld an, mit dem der Wert geändert werden kann. Mit der ←I-Taste übernehmen Sie den Wert.

In der Anzeige erscheinen der für die zweite Referenzlösung eingegebene Wert (1. Zeile) und der Messwert des M300 (2. Zeile).

Drücken Sie dann die Schaltfläche "Weiter", um die Ergebnisse für die Kalibrierung zu berechnen.

| 습\CAL\Calibrate Sensor |           |              |   |   |
|------------------------|-----------|--------------|---|---|
| Chan                   | Ch1 UniCo | nd 2-Point   | т |   |
| Unit                   | Slope     | 0.9902       |   |   |
| Metho                  | Offset    | 7.5702       |   |   |
|                        |           |              |   |   |
|                        | Cancel    | SaweCal Back |   |   |
|                        |           |              |   | - |

Als Ergebnis der Kalibrierung wird in der Anzeige der Wert für Steilheit und Nullpunktverschiebung (Offset) angezeigt.

Die Kalibrierwerte werden in der Kalibrierhistorie gespeichert. Speichern Sie mit "Kal. sp." oder verwerfen Sie mit "Abbruch".

Mit der Schaltfläche "Zurück" gehen Sie in der Kalibrierung einen Schritt zurück.

# 6.3 Kalibrierung von 2-Pol- oder 4-Pol-Leitfähigkeitssensoren

PFAD: 🗥 \ Cal \ Sensor justieren

Der M300 bietet die Möglichkeit einer Einpunkt-, Zweipunkt- oder Prozesskalibrierung von Leitfähigkeit und Widerstand bei 2- und 4-Pol-Sensoren.

**HINWEIS:** Wenn eine Kalibrierung eines Leitfähigkeitssensors durchgeführt wird, variieren die Ergebnisse abhängig von der verwendeten Methode, dem Kalibriergerät bzw. der Qualität des Leitfähigkeitsstandards.

**HINWEIS:** Bei Messaufgaben erfolgt die Temperaturkompensation für die Anwendung gemäß der Einstellungen im Menü Leitfähigkeit und nicht die Temperaturkompensation, die mit der Kalibrierung gewählt wurde (siehe auch Kapitel 7.1.6.1 "Leitfähigkeitseinstellungen").

Die folgenden Menüs können nun aufgerufen werden:

| Einheit: | Sie können zwischen den Einheiten für Leitfähigkeit und Widerstand auswählen. |
|----------|-------------------------------------------------------------------------------|
| Methode: | Wählen Sie das gewünschte Kalibrierverfahren, "Einpunkt-", "Zweipunkt-" oder  |
|          | "Prozesskalibrierung".                                                        |

**Optionen:** Wählen Sie die gewünschte Temperaturkompensation für den Kalibriervorgang.

**HINWEIS:** Wurden als Kompensationsmodus "Linear 25 °C" oder "Linear 20 °C" gewählt, kann der Koeffizient zur Anpassung der Messwerte angepasst werden.

Die Änderungen sind gültig, bis der Kalibriermodus verlassen wurde. Danach gelten wieder die im Konfigurationsmenü festgelegten Werte.

# 6.3.1 Einpunktkalibrierung

Bei 2-Pol- oder 4-Pol-Sensoren erfolgt eine Einpunktkalibrierung stets als Kalibrierung der Steilheit. Der folgende Ablauf zeigt die Kalibrierung mit einem 2-Pol-Sensor. Die Kalibrierung mit einem 4-Pol-Sensor funktioniert entsprechend.

| ☆\CAL\Calibrate Sensor |              |     |  |  |  |
|------------------------|--------------|-----|--|--|--|
| Chan                   | CHAN_1 Cond4 | ,   |  |  |  |
| Unit                   | S/cm         |     |  |  |  |
| Method                 | 1-Point      |     |  |  |  |
| Options                | Options      |     |  |  |  |
| Verify                 |              | Cal |  |  |  |
|                        |              | 5   |  |  |  |

Drücken Sie die Schaltfläche "Kal.", um die Kalibrierung zu starten.

Tauchen Sie den Sensor in die Referenzlösung und drücken Sie die Schaltfläche "Weiter".

Geben Sie den Wert für den Kalibrierpunkt ein (Punkt 1).

Drücken Sie dann die Schaltfläche "Weiter", um die Ergebnisse für die Kalibrierung zu berechnen.

Als Ergebnis der Kalibrierung wird in der Anzeige der Wert für Steilheit und Nullpunktverschiebung (Offset) angezeigt.

Für ISM- (digitale) Sensoren wählen Sie "Just.", "Kal." oder "Abbruch", um die Kalibrierung zu beenden. Für analoge Sensoren wählen Sie "Kal. sp." oder "Abbruch", um die Kalibrierung zu beenden. Siehe 6.1.3 "Sensorkalibrierung beenden".

# 6.3.2 Zweipunktkalibrierung

Bei 2- oder 4-Pol-Sensoren erfolgt eine Zweipunktkalibrierung stets als Kalibrierung der Nullpunktverschiebung (Offset) und der Steilheit. Der folgende Ablauf zeigt die Kalibrierung mit einem 2-Pol-Sensor. Die Kalibrierung mit einem 4-Pol-Sensor funktioniert entsprechend.

Drücken Sie die Schaltfläche "Kal.", um die Kalibrierung zu starten.

Tauchen Sie den Sensor in die erste Referenzlösung und drücken Sie die Schaltfläche "Weiter".

VORSICHT: Spülen Sie die Sensoren mit Reinstwasser zwischen den Kalibrierungen, um eine Verunreinigung der Referenzlösungen zu vermeiden.

Geben Sie den Wert für den ersten Kalibrierpunkt ein (Punkt 1).

Drücken Sie die Schaltfläche "Weiter", um mit der Kalibrierung fortzufahren.

Tauchen Sie den Sensor in die zweite Referenzlösung und drücken Sie die Schaltfläche "Weiter".

Geben Sie den Wert für den zweiten Kalibrierpunkt ein (Punkt 2).

Drücken Sie dann die Schaltfläche "Weiter", um die Ergebnisse für die Kalibrierung zu berechnen.

Als Ergebnis der Kalibrierung wird in der Anzeige der Wert für Steilheit und Nullpunktverschiebung (Offset) angezeigt.

Für ISM- (digitale) Sensoren wählen Sie "Just.", "Kal." oder "Abbruch", um die Kalibrierung zu beenden. Für analoge Sensoren wählen Sie "Kal. sp." oder "Abbruch", um die Kalibrierung zu beenden. Siehe 6.1.3 "Sensorkalibrierung beenden".

# 6.3.3 Prozesskalibrierung

Bei 2-Pol- oder 4-Pol-Sensoren erfolgt eine Prozesskalibrierung stets als Kalibrierung der Steilheit. Der folgende Ablauf zeigt die Kalibrierung mit einem 2-Pol-Sensor. Die Kalibrierung mit einem 4-Pol-Sensor funktioniert entsprechend.

| 后 ICALI | \CAL\Calibrate Sensor |     |  |  |  |  |
|---------|-----------------------|-----|--|--|--|--|
| Chan    | CHAN_1 Cond4          | ,   |  |  |  |  |
| Unit    | S/cm                  |     |  |  |  |  |
| Method  | Process               |     |  |  |  |  |
| Options | Options               |     |  |  |  |  |
| Verify  |                       | Cal |  |  |  |  |
|         |                       | ţ   |  |  |  |  |

Drücken Sie die Schaltfläche "Kal.", um die Kalibrierung zu starten.

Nehmen Sie eine Probe und drücken Sie die ←l-Taste, um den aktuellen Messwert zu speichern. Die laufende Kalibrierung wird mit einem blinkenden "P" auf dem Startbildschirm und im Hauptmenü angezeigt, wenn der entsprechende Kanal in der Anzeige gewählt wurde.

Nach der Bestimmung der Leitfähigkeit der Probe drücken Sie erneut auf das Kalibriersymbol im Hauptmenü.

Geben Sie den Leitfähigkeitswert der Probe ein. Drücken Sie dann die Schaltfläche "Weiter", um die Ergebnisse für die Kalibrierung zu berechnen.

Als Ergebnis der Kalibrierung wird in der Anzeige der Wert für Steilheit und Nullpunktverschiebung (Offset) angezeigt.

Für ISM- (digitale) Sensoren wählen Sie "Just.", "Kal." oder "Abbruch", um die Kalibrierung zu beenden. Für analoge Sensoren wählen Sie "Kal. sp." oder "Kal.", um die Kalibrierung zu beenden. Siehe 6.1.3 "Sensorkalibrierung beenden".

# 6.4 pH-Kalibrierung

PFAD: 🗥 \ Cal \ Sensor justieren

Für pH-Sensoren bietet der Transmitter M300 eine Einpunkt-, Zweipunkt- oder Prozesskalibrierung mit neun voreingestellten Puffern oder manuellem Puffereintrag. Pufferwerte beziehen sich auf 25 °C. Um das Gerät mit automatischer Puffererkennung zu kalibrieren, benötigen Sie eine Standard-pH-Pufferlösung, die einem dieser Werte entspricht. Wählen Sie die passende Puffertabelle, bevor Sie die automatische Kalibrierung verwenden (siehe Kapitel 16 "Puffertabellen"). Die Stabilität des Sensorsignals kann während der Kalibrierung vom Benutzer oder automatisch vom Transmitter überprüft werden (siehe Kapitel 7.1.6.2 "pH-Einstellungen").

**HINWEIS:** Für pH-Elektroden mit Dualmembran (pH/pNa) ist nur der Puffer Na+ 3,9 M verfügbar (siehe Kapitel 16.2.1 "Mettler-pH/pNa Puffer (Na+ 3,9 M)").

Die folgenden Menüs können nun aufgerufen werden:

Einheit: Wählen Sie pH.
Methode: Wählen Sie das gewünschte Kalibrierverfahren, "Einpunkt-", "Zweipunkt-" oder "Prozesskalibrierung".
Optionen: Es können der für die Kalibrierung verwendete Puffer sowie die erforderliche Stabilität des Sensorsignals während der Kalibrierung ausgewählt werden (sie auch Kapitel 7.1.6.2 "pH-Einstellungen"). Die Änderungen sind gültig, bis der Kalibriermodus verlassen wurde. Danach gelten wieder die im Konfigurationsmenü festgelegten Werte.

# 6.4.1 Einpunktkalibrierung

Bei pH-Sensoren erfolgt eine Einpunktkalibrierung stets als Nullpunktverschiebung (Offset).

Drücken Sie die Schaltfläche "Kal.", um die Kalibrierung zu starten.

Tauchen Sie die Elektrode in die Pufferlösung und drücken Sie die Schaltfläche "Weiter".

Die Anzeige zeigt den Puffer an, den der Transmitter erkannt hat (**Punkt 1**), sowie den gemessenen Wert.

Der M300 prüft die Stabilität des Messsignals und fährt fort, sobald das Signal ausreichend stabil ist.

**HINWEIS:** Wenn die Option **Stabilität** auf "Manuell" eingestellt ist, drücken Sie "Weiter", sobald das Messsignal stabil genug ist, um mit der Kalibrierung fortzufahren.

Der Transmitter zeigt nun die Werte für Steilheit und Nullpunktverschiebung (Offset) als Ergebnis der Kalibrierung.

Für ISM- (digitale) Sensoren wählen Sie "Just.", "Kal." oder "Abbruch", um die Kalibrierung zu beenden. Für analoge Sensoren wählen Sie "Kal. sp." oder "Kal.", um die Kalibrierung zu beenden. Siehe 6.1.3 "Sensorkalibrierung beenden".

| 습\CAL\Calibrate Sensor |                    |     |  |  |  |
|------------------------|--------------------|-----|--|--|--|
| Chan                   | Chan CHAN_1 pH/ORP |     |  |  |  |
| Unit                   | pН                 |     |  |  |  |
| Method                 | 1-Point            |     |  |  |  |
| Options                | Options            |     |  |  |  |
| Verify                 |                    | Cal |  |  |  |
|                        |                    |     |  |  |  |

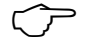

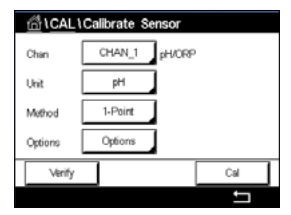

Ibrate Sensor

# 6.4.2 Zweipunktkalibrierung

Bei pH-Sensoren erfolgt eine Zweipunktkalibrierung stets als Kalibrierung der Nullpunktverschiebung (Offset) und der Steilheit.

Drücken Sie die Schaltfläche "Kal.", um die Kalibrierung zu starten.

Tauchen Sie die Elektrode in die Pufferlösung 1 und drücken Sie die Schaltfläche "Weiter".

Die Anzeige zeigt den Puffer an, den der Transmitter erkannt hat (**Punkt 1**), sowie den gemessenen Wert.

Der M300 prüft die Stabilität des Messsignals und fährt fort, sobald das Signal ausreichend stabil ist.

**HINWEIS:** Wenn die Option **Stabilität** auf "Manuell" eingestellt ist, drücken Sie "Weiter", sobald das Messsignal stabil genug ist, um mit der Kalibrierung fortzufahren.

Der Transmitter fordert Sie auf, die Elektrode in die zweite Pufferlösung zu tauchen.

Drücken Sie die Schaltfläche "Weiter", um mit der Kalibrierung fortzufahren.

Die Anzeige zeigt den Puffer an, den der Transmitter erkannt hat (**Punkt 2**), sowie den gemessenen Wert.

Der M300 prüft die Stabilität des Messsignals und fährt fort, sobald das Signal ausreichend stabil ist.

**HINWEIS:** Wenn die Option **Stabilität** auf "Manuell" eingestellt ist, drücken Sie "Weiter", sobald das Messsignal stabil genug ist, um mit der Kalibrierung fortzufahren.

Der Transmitter zeigt nun die Werte für Steilheit und Nullpunktverschiebung (Offset) als Ergebnis der Kalibrierung.

Für ISM- (digitale) Sensoren wählen Sie "Just.", "Kal." oder "Abbruch", um die Kalibrierung zu beenden. Für analoge Sensoren wählen Sie "Kal. sp." oder "Kal.", um die Kalibrierung zu beenden. Siehe 6.1.3 "Sensorkalibrierung beenden".

# 6.4.3 Prozesskalibrierung

Bei pH-Sensoren erfolgt eine Prozesskalibrierung stets als Nullpunktverschiebung (Offset).

Chan CHAN\_1 pHORP Unit pH Method Process Drücken Sie die Schaltfläche "Kal.", um die Kalibrierung zu starten.

Nehmen Sie eine Probe und drücken Sie die ←l-Taste, um den aktuellen Messwert zu speichern. Die laufende Kalibrierung wird mit einem blinkenden "P" auf dem Startbildschirm und im Hauptmenü angezeigt, wenn der entsprechende Kanal in der Anzeige gewählt wurde.

Nach der Bestimmung des pH-Werts der Probe drücken Sie erneut auf das Kalibriersymbol im Hauptmenü.

Geben Sie den pH-Wert der Probe ein. Drücken Sie dann die Schaltfläche "Weiter", um die Ergebnisse für die Kalibrierung zu berechnen.

Als Ergebnis der Kalibrierung wird in der Anzeige der Wert für Steilheit und Nullpunktverschiebung (Offset) angezeigt.

Für ISM- (digitale) Sensoren wählen Sie "Just.", "Kal." oder "Abbruch", um die Kalibrierung zu beenden. Für analoge Sensoren wählen Sie "Kal. sp." oder "Kal.", um die Kalibrierung zu beenden. Siehe 6.1.3 "Sensorkalibrierung beenden".

# 6.5 Redox-Kalibrierung von pH-Sensoren

PFAD: 🗥 \ Cal \ Sensor justieren

Für pH-Sensoren mit Potenzialausgleich (Solution Ground) und ISM-Technologie bietet der Transmitter M300 die Option, zusätzlich zur pH-Kalibrierung eine Redox-Kalibrierung vorzunehmen.

**HINWEIS:** Wird Redox-Kalibrierung gewählt, werden die für pH festgelegten Parameter (siehe Kapitel 7.1.6.2 "pH-Einstellungen") nicht berücksichtigt. Für pH-Sensoren bietet der Transmitter M300 die Möglichkeit einer Redox-Einpunktkalibrierung.

Die folgenden Menüs können nun aufgerufen werden:

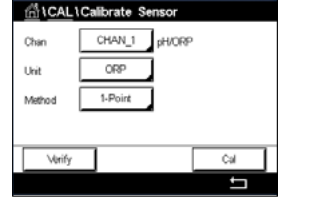

Einheit:Wählen Sie Redox durch Drücken des entsprechenden Feldes.Methode:Einpunktkalibrierung wird angezeigt.

Drücken Sie die Schaltfläche "Kal.", um die Kalibrierung zu starten.

Geben Sie den Wert für den Kalibrierpunkt 1 ein (Punkt 1).

Drücken Sie dann die Schaltfläche "Weiter", um die Ergebnisse für die Kalibrierung zu berechnen.

Als Ergebnis der Kalibrierung wird in der Anzeige der Wert für Steilheit und Nullpunktverschiebung (Offset) angezeigt.

Für ISM- (digitale) Sensoren wählen Sie "Just.", "Kal." oder "Abbruch", um die Kalibrierung zu beenden. Für analoge Sensoren wählen Sie "Kal. sp." oder "Kal.", um die Kalibrierung zu beenden. Siehe 6.1.3 "Sensorkalibrierung beenden".

CHAN 1 O+ N

1-Point

Options

Slope

Cal

Unit Method

Ontion

# 6.6 Kalibrierung amperometrischer Sauerstoffsensoren

PFAD: 🗥 \ Cal \ Sensor justieren

Der M300 bietet die Möglichkeit einer Einpunkt- oder einer Prozesskalibrierung für amperometrische Sauerstoffsensoren.

**HINWEIS:** Bevor die Luftkalibrierung erfolgt und um höchste Genauigkeit zu erreichen, sind der Luftdruck und die relative Feuchtigkeit einzugeben (siehe Kapitel 7.1.6.3 "Einstellungen für die Sauerstoffmessung mit amperometrischen Sensoren").

Die folgenden Menüs können nun aufgerufen werden:

 Einheit: Es kann zwischen verschiedenen Einheiten für gelösten Sauerstoff gewählt werden.
 Methode: Wählen Sie das gewünschte Kalibrierverfahren, "Einpunkt-" oder "Prozesskalibrierung".

- "Prc Optionen: Falls
  - Falls Sie das Verfahren Einpunktkalibrierung gewählt haben, können Sie den Kalibrierdruck, die relative Luftfeuchtigkeit und bei Kalibrierung der Steilheit den Stabilitätsmodus für das Sensorsignal während der Kalibrierung auswählen. Bei der Prozesskalibrierung können die Werte des Prozessdrucks, des Kalibrierdrucks und des Parameters "Proz.kal.druck" verändert werden. Siehe auch Kapitel 7.1.6.3 "Einstellungen für die Sauerstoffmessung mit amperometrischen Sensoren". Die Änderungen sind gültig, bis der Kalibriermodus verlassen wurde. Danach gelten wieder die im Konfigurationsmenü festgelegten Werte.

# 6.6.1 Einpunktkalibrierung

Eine Einpunktkalibrierung eines Sauerstoffsensors ist entweder eine Einpunktkalibrierung (d. h. mit Luft) oder eine Nullpunktverschiebung (Offset). Eine Einpunktkalibrierung der Steilheit wird in Luft und eine Einpunktkalibrierung des Offsets wird bei O ppb Sauerstoff durchgeführt. Eine Einpunktkalibrierung des Nullpunkts ist verfügbar, aber empfiehlt sich üblicherweise nicht, da der Sauerstoff-Nullpunkt nur sehr schwer zu erreichen ist. Eine Nullpunktkalibrierung ist nur dann sinnvoll, wenn höchste Präzision bei niedrigem Sauerstoffgehalt (unter 5 % Luft) erforderlich ist.

| <u>الله ا</u> (CAL ) Calibrate Sensor |              |       |  |  |
|---------------------------------------|--------------|-------|--|--|
| Chan                                  | CHAN_1 Oz hi |       |  |  |
| Unit                                  | % air        |       |  |  |
| Method                                | 1-Point      | Slope |  |  |
| Options                               | Options      |       |  |  |
| Verify                                |              | Cal   |  |  |
|                                       | _            |       |  |  |

Wählen Sie "Steilheit" oder "Nullpunkt" für die Kalibrierung, durch Drücken der entsprechenden Schaltfläche.

Drücken Sie die Schaltfläche "Kal.", um die Kalibrierung zu starten.

| $\sim$   |
|----------|
| $\sim -$ |
|          |
| ~ /      |
| <u> </u> |

**HINWEIS:** Unterscheiden sich die Polarisationsspannungen für Mess- und Kalibriermodus, wartet der Transmitter 120 Sekunden, bevor er die Kalibrierung startet. In diesem Fall schaltet der Transmitter nach erfolgter Kalibrierung für 120 Sekunden in den HOLD-Zustand, bevor er in den Messmodus zurückkehrt.

Halten Sie den Sensor an Luft oder in das Kalibriergas und drücken Sie die Schaltfläche "Weiter".

Geben Sie den Wert für den Kalibrierpunkt ein (Punkt 1).

Der M300 prüft die Stabilität des Messsignals und fährt fort, sobald das Signal ausreichend stabil ist.

**HINWEIS:** Wenn die Option **Stabilität** auf "Manuell" eingestellt ist, drücken Sie "Weiter", sobald das Messsignal stabil genug ist, um mit der Kalibrierung fortzufahren.

**HINWEIS:** Für eine Nullpunktkalibrierung ist kein automatischer Modus verfügbar. Wenn der automatische Modus gewählt wurde und anschließend von Kalibrierung der Steilheit zur Nullpunktverschiebung (Offset) gewechselt wurde, führt der Transmitter die Kalibrierung im manuellen Modus durch.

Der Transmitter zeigt nun die Werte für Steilheit und Nullpunktverschiebung (Offset) als Ergebnis der Kalibrierung.

Für ISM- (digitale) Sensoren wählen Sie "Just.", "Kal." oder "Abbruch", um die Kalibrierung zu beenden. Für analoge Sensoren wählen Sie "Kal. sp." oder "Kal.", um die Kalibrierung zu beenden. Siehe 6.1.3 "Sensorkalibrierung beenden".

# 6.6.2 Prozesskalibrierung

Eine Prozesskalibrierung eines Sauerstoffsensors ist entweder eine Kalibrierung der Steilheit oder der Nullpunktverschiebung (Offset).

Wählen Sie "Steilheit" oder "Nullpunkt" für die Kalibrierung, durch Drücken der entsprechenden Schaltfläche.

Drücken Sie die Schaltfläche "Kal.", um die Kalibrierung zu starten.

Nehmen Sie eine Probe und drücken Sie die ←I-Taste, um den aktuellen Messwert zu speichern. Die laufende Kalibrierung wird mit einem blinkenden "P" auf dem Startbildschirm und im Hauptmenü angezeigt, wenn der entsprechende Kanal in der Anzeige gewählt wurde.

Nach der Bestimmung des Sauerstoffgehalts der Probe drücken Sie erneut auf das Kalibriersymbol im Hauptmenü.

Geben Sie den Sauerstoffgehalt der Probe ein. Drücken Sie dann die Schaltfläche "Weiter", um die Ergebnisse für die Kalibrierung zu berechnen.

Als Ergebnis der Kalibrierung wird in der Anzeige der Wert für Steilheit und Nullpunktverschiebung (Offset) angezeigt.

Für ISM- (digitale) Sensoren wählen Sie "Just.", "Kal." oder "Abbruch", um die Kalibrierung zu beenden. Für analoge Sensoren wählen Sie "Kal. sp." oder "Kal.", um die Kalibrierung zu beenden. Siehe 6.1.3 "Sensorkalibrierung beenden".

# 6.7 Kalibrierung von O<sub>3</sub>-Sensoren

Der M300 bietet die Möglichkeit einer Einpunkt- oder einer Prozesskalibrierung von  $O_3$ -Sensoren. Die Kalibrierung für gelöstes  $O_3$  muss insbesondere bei hohen Temperaturen sehr schnell erfolgen, da Ozon rasch zu Sauerstoff zerfällt.

Rufen Sie das Menü "Sensor justieren" auf (siehe Kapitel 6.1 "Sensorkalibrierung"; PFAD: Alakansor justieren) und wählen Sie den gewünschten Kanal für die Kalibrierung.

| @\CAL\Calibrate Sensor |           |     |  |  |
|------------------------|-----------|-----|--|--|
| Chan                   | CHAN_1 Os |     |  |  |
| Unit                   | ppm       |     |  |  |
| Method                 | 1-Point   |     |  |  |
|                        |           |     |  |  |
| Verify                 | Edit      | Cal |  |  |
|                        |           | E   |  |  |

Die folgenden Menüs können nun aufgerufen werden:

| Einheit: | Es können verschiedene Einheiten für gelöstes O <sub>3</sub> ausgewählt werden. |
|----------|---------------------------------------------------------------------------------|
| Methode: | Wählen Sie das gewünschte Kalibrierverfahren, "Einpunkt-" oder                  |
|          | "Prozesskalibrierung".                                                          |

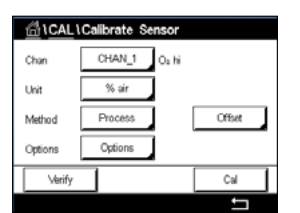

Uni

# 6.7.1 Einpunktkalibrierung

Wählen Sie die Methode "Einpunktkalibrierung". Eine Einpunktkalibrierung eines O<sub>3</sub>-Sensors ist immer eine Kalibrierung der Nullpunktverschiebung (Offset).

Halten Sie den Sensor in das Kalibriergas, z. B. Luft, und drücken Sie die Schaltfläche "Weiter".

Drücken Sie die Schaltfläche "Kal.", um die Kalibrierung zu starten.

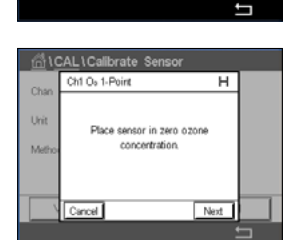

Chi CALL Calbrate Sensor Chin Chi Os I-Poirt H Poirt 0.000 ppm Mato 0.000 ppm Der zweite angezeigte Wert ist der vom Transmitter und Sensor gemessene Wert in der benutzerdefinierten Einheit.

Drücken Sie das Eingabefeld für **Punkt 1**, um den Wert für den Kalibrierpunkt einzugeben. Das M300 zeigt ein Tastenfeld an, mit dem der Wert geändert werden kann. Mit der ←I-Taste übernehmen Sie den Wert.

Wenn sich das Messsignal stabilisiert hat, drücken Sie "Weiter", um die Kalibrierung fortzusetzen.

| 🛱 \CAL \ Calibrate Sensor |                       |                  |   |  |
|---------------------------|-----------------------|------------------|---|--|
| Chan                      | Ch1 O <sub>2</sub> 1- | Point H          |   |  |
| Unit                      | Slope                 | -0.11000 nA/ppb  |   |  |
| Metho                     | Offset                | 0.000 nA         |   |  |
|                           | Save                  | Adjust Calibrate |   |  |
|                           | Cancel                | Back             |   |  |
|                           |                       |                  | 5 |  |

Als Ergebnis der Kalibrierung wird in der Anzeige der Wert für Steilheit und Nullpunktverschiebung (Offset) angezeigt.

Für ISM- (digitale) Sensoren wählen Sie "Just.", "Kal." oder "Abbruch", um die Kalibrierung zu beenden. Für analoge Sensoren wählen Sie "Kal. sp." oder "Kal.", um die Kalibrierung zu beenden. Siehe "6.1.3 Sensorkalibrierung beenden".

Mit der Schaltfläche "Zurück" gehen Sie in der Kalibrierung einen Schritt zurück.

| <u><u></u><u><u></u><u></u><u></u><u></u><u></u><u></u><u></u><u></u><u></u></u></u> | CAL \Calibrate Senso                       | r            |  |
|--------------------------------------------------------------------------------------|--------------------------------------------|--------------|--|
| Chan                                                                                 | Ch1 O <sub>2</sub> 1-Point                 | н            |  |
| Unit<br>Metho                                                                        | Calibration Saved Succe<br>install sensor. | sstullyl Re- |  |
| Ĺ                                                                                    | Done                                       |              |  |
|                                                                                      |                                            |              |  |

# 6.7.2 Prozesskalibrierung

Wählen Sie die Methode "Prozesskalibrierung". Eine Prozessjustierung eines O<sub>3</sub>-Sensors kann als Justierung der "Steilheit" (Slope) oder des "Nullpunkts" (Offset) erfolgen.

Wählen Sie die gewünschte Methode.

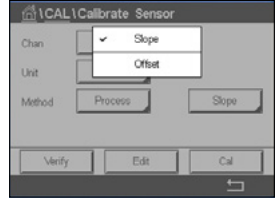

 CHAN\_1
 Ox

 Unit
 ppm

 Method
 Process

 Verify
 Edit

Drücken Sie "Kal.", um die Kalibrierung zu starten.

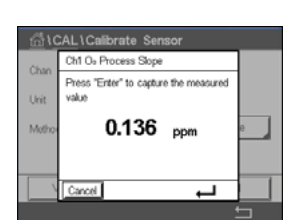

Nehmen Sie eine Probe und drücken Sie die 4-Taste, um den aktuellen Messwert zu speichern. "P" blinkt im Messmodus und signalisiert damit, dass eine Prozesskalibrierung läuft.

| PROCESS   |                   |   |       |
|-----------|-------------------|---|-------|
| < CHAN_1  |                   | Р | >     |
| 136.4     | ppbO <sub>3</sub> |   |       |
| 25.0      | °C                |   |       |
| 1285 d    | DLI               |   |       |
| 364.0 d   | TTM               |   |       |
| ISM \star | <u>1</u>          |   | , iot |

Nach der Bestimmung des  $O_3$ -Gehalts der Probe, drücken Sie auf das Kalibrierungssymbol, um die Prozesskalibrierung abzuschließen.

|     | PROCESS                          |     |
|-----|----------------------------------|-----|
| < ( | Ch1 O <sub>8</sub> Process Slope | >   |
|     | Point1 0.136 ppm                 |     |
|     | 0.136 ppm                        |     |
|     |                                  |     |
| ISI | Cancel Next                      | *\$ |

Drücken Sie auf das Eingabefeld für **Punkt 1** und geben Sie den  $O_3$ -Wert der Probe ein. Mit der  $\leftarrow$ I-Taste übernehmen Sie den Wert.

Drücken Sie dann die Schaltfläche "Weiter", um die Ergebnisse für die Kalibrierung zu berechnen.

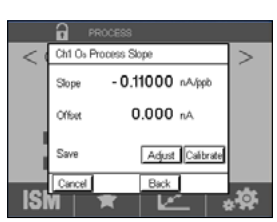

Als Ergebnis der Kalibrierung wird in der Anzeige der Wert für Steilheit und Nullpunktverschiebung (Offset) angezeigt.

Für ISM- (digitale) Sensoren wählen Sie "Just.", "Kal." oder "Abbruch", um die Kalibrierung zu beenden. Für analoge Sensoren wählen Sie "Kal. sp." oder "Kal.", um die Kalibrierung zu beenden. Siehe "6.1.3 Sensorkalibrierung beenden".

Mit der Schaltfläche "Zurück" gehen Sie in der Kalibrierung einen Schritt zurück.

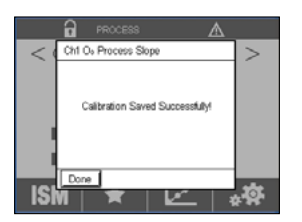

# 6.8 Sensorüberprüfung

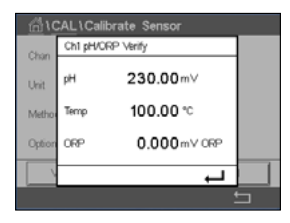

Drücken Sie die Schaltfläche "Verifizieren", um die Prüfung zu starten.

Das gemessene Signal der ersten und der zweiten Messung wird in (hauptsächlich elektrischen) Basiseinheiten angezeigt. Die Kalibrierfaktoren des Messgeräts werden zur Berechnung dieser Werte herangezogen.

Bei Drücken der ←I-Taste kehrt der Transmitter zum Kalibrierungsmenü zurück.

# 6.9 Kalibrierung der UniCond 2-Pol-Sensorelektronik (nur ISM-Sensor)

Der M300 bietet die Möglichkeit einer Kalibrierung oder Verifizierung der Elektronikschaltungen von UniCond 2-Pol-Leitfähigkeitssensoren. UniCond 2-Pol-Sensoren besitzen drei Schaltungen für unterschiedliche Widerstandsbereiche, die einzeln zu kalibrieren sind. Diese Messkreise werden mit dem THORNTON ISM Conductivity Sensor Calibration Module (Bestellnr. 58 082 305) und dem beiliegenden Y-Stecker kalibriert. Vor der Kalibrierung nehmen Sie den Sensor aus dem Prozess, spülen ihn mit deionisiertem Wasser ab und lassen ihn vollständig trocknen. Schalten Sie den Transmitter und den Sensor mindestens 10 Minuten vor der Kalibrierung ein, um eine stabile Betriebstemperatur der Elektronik sicherzustellen.

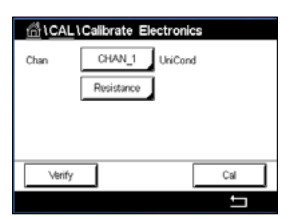

Drücken Sie die Schaltfläche "Kal.".

Rufen Sie das Menü "Elektronik justieren" auf.

Drücken Sie die Schaltfläche "Kan\_x" und wählen Sie den gewünschten Kanal für die Kalibrierung.

Wählen Sie Verifizieren oder Kal.

Siehe das THORNTON-ISM-Leitfähigkeitssensor-Kalibriermodul (Bestellnr. 58 082 305) für ausführliche Anweisungen zum Kalibrieren und Verifizieren.

# 6.10 Kalibrierung des Messgeräts (nur analoge Sensoren)

Obwohl eine Rekalibrierung des Messgeräts normalerweise nicht erforderlich ist – es sei denn, extreme Bedingungen führen zu einem Betrieb außerhalb des spezifizierten Bereichs –, kann eine regelmäßige Verifizierung oder Rekalibrierung erforderlich sein, um QS-Anforderungen zu erfüllen. Die Frequenzkalibrierung erfordert eine Zweipunktkalibrierung. Es empfiehlt sich, für Punkt 1 das untere Ende und Punkt 2 das obere Ende des Frequenzbereichs zu wählen.

Drücken Sie die Schaltfläche "Kal.".

Drücken Sie die Schaltfläche "Kal.".

Rufen Sie das Menü "Gerät justieren" auf.

| 습\CAL                    |    |
|--------------------------|----|
| Calibrate Sensor         | •  |
| Calibrate Electronics    | •  |
| Calibrate Meter          | •  |
| Calibrate Analog Outputs | •  |
| Maintenance              | •  |
| < 1/2 >                  | IJ |
|                          |    |

# 6.10.1 Widerstand (nur analoge Sensoren)

Das Messgerät verfügt über fünf (5) interne Messbereiche. Jeder Widerstandsbereich und jede Temperatur wird einzeln kalibriert. Jeder Widerstandsbereich erhält eine Zweipunktkalibrierung.

Weiter unten finden Sie eine Tabelle, welche die Widerstandswerte für alle Justierbereiche zeigt.

| Bereich                   | Punkt 1  | Punkt 2  | Punkt 4 |
|---------------------------|----------|----------|---------|
| Spezifischer Widerstand 1 | 1,0 ΜΩ   | 10,0 ΜΩ  | -       |
| Spezifischer Widerstand 2 | 100,0 kΩ | 1,0 ΜΩ   | -       |
| Spezifischer Widerstand 3 | 10,0 kΩ  | 100,0 kΩ | -       |
| Spezifischer Widerstand 4 | 1,0 kΩ   | 10,0 kΩ  | -       |
| Spezifischer Widerstand 5 | 100 Ohm  | 1,0 kΩ   | -       |
| Temperatur                | 1000 Ohm | 3,0 kΩ   | 66 kΩ   |

Drücken Sie die Schaltfläche "Weiter", um die Kalibrierung zu starten.

Drücken Sie das Eingabefeld in der zweiten Zeile, um "Widerstand" auszuwählen.

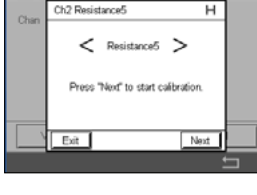

Chan Ch2 Collibrate Meter Chan Ch2 Resistance5 H Connect source 1 to input terminale and then press Text? Schließen Sie Quelle 1 an die Eingangsklemmen an. Jeder Widerstandsbereich beruht auf einer Zweipunktkalibrierung.

Drücken Sie die Schaltfläche "Weiter", um fortzufahren.

#### Transmitter M300

Drücken Sie das Eingabefeld für "Punkt 1", um den Kalibrierpunkt einzugeben. Das M300 zeigt ein Tastenfeld an, mit dem der Wert geändert werden kann. Durch Drücken der –Taste übernimmt der Transmitter den Wert.

Die zweite Zeile zeigt den aktuellen Wert.

Schließen Sie Quelle 2 an die Eingangsklemmen an.

Drücken Sie die Schaltfläche "Weiter", um fortzufahren.

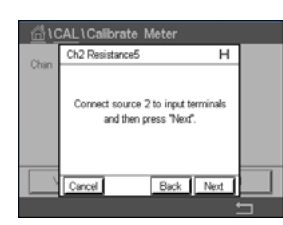

н

1.00 kΩ

1.0000 kg

Back Next

Ch2 Resistance5

Point2

Die zweite Zeile zeigt den aktuellen Wert.

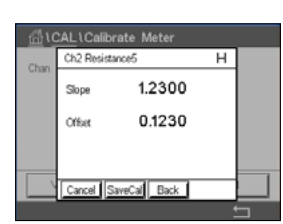

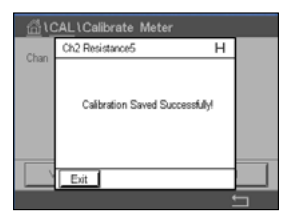

Als Ergebnis der Kalibrierung wird in der Anzeige der Wert für Steilheit und Nullpunktverschiebung (Offset) angezeigt.

Wählen Sie "Kal. sp." oder "Abbruch", um die Kalibrierung zu beenden. Siehe "6.1.3 Sensorkalibrierung beenden".

Mit der Schaltfläche "Zurück" gehen Sie in der Kalibrierung einen Schritt zurück.

# 6.10.2 Temperatur (nur analoge Sensoren)

Für Temperatur wird eine Dreipunktkalibrierung verwendet. In der Tabelle in Abschnitt 7.17.1 sind die Widerstandswerte für diese drei Punkte aufgeführt.

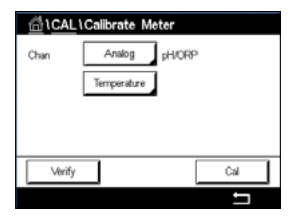

Drücken Sie das Eingabefeld in der zweiten Zeile, um "Temperatur" auszuwählen.

Drücken Sie die Schaltfläche "Kal.".

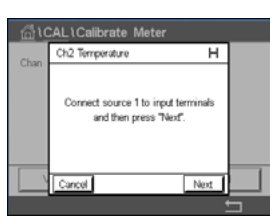

Schließen Sie Quelle 1 an die Eingangsklemmen an. Drücken Sie die Schaltfläche "Weiter", um die Kalibrierung zu starten.

#### Transmitter M300

| <u></u> 10 | CAL\Calibrate Meter |      |   |
|------------|---------------------|------|---|
| Chan       | Ch2 Temperature     | Н    |   |
|            | Point1 1.00 kG      | 2    |   |
|            | 1.0000 ks           | 2    |   |
|            |                     |      |   |
|            | Cancel Back         | Next |   |
|            |                     |      | 5 |

ct source 2 to input te and then press "Next".

Back Next

CAL1Calibrate Met Ch2 Ter

Drücken Sie das Eingabefeld für "Punkt 1", um den Kalibrierpunkt einzugeben. Das M300 zeigt ein Tastenfeld an, mit dem der Wert geändert werden kann. Durch Drücken der ←l-Taste übernimmt der Transmitter den Wert.

Die zweite Zeile zeigt den aktuellen Wert.

Schließen Sie Quelle 2 an die Eingangsklemmen an. н

Drücken Sie die Schaltfläche "Weiter", um fortzufahren.

Wiederholen Sie die Kalibrierung für "Punkt 2" und "Punkt 3" wie bei "Punkt 1".

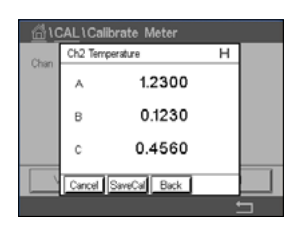

In der Anzeige erscheint das Ergebnis der Kalibrierung.

Wählen Sie "Kal. sp." oder "Abbruch", um die Kalibrierung zu beenden. Siehe "6.1.3 Sensorkalibrierung beenden".

Mit der Schaltfläche "Zurück" gehen Sie in der Kalibrierung einen Schritt zurück.

#### 6.10.3 Spannung (nur analoge Sensoren)

Die Spannungskalibrierung erfolgt als Zweipunktkalibrierung.

Drücken Sie das Eingabefeld in der zweiten Zeile, um "Temperatur" auszuwählen.

CHAN\_2 pH/ORF Voitage

Drücken Sie die Schaltfläche "Kal.".

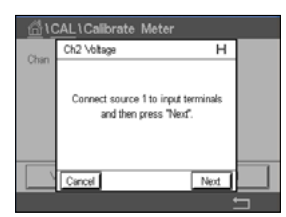

Schließen Sie Quelle 1 an die Eingangsklemmen an. Drücken Sie die Schaltfläche "Weiter", um die Kalibrierung zu starten.

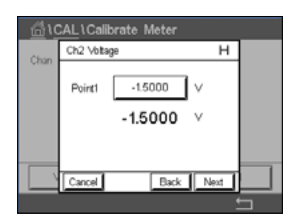

Drücken Sie das Eingabefeld für "Punkt 1", um den Kalibrierpunkt einzugeben. Das M300 zeigt ein Tastenfeld an, mit dem der Wert geändert werden kann. Mit der 🖵 Taste übernehmen Sie den Wert.

Die zweite Zeile zeigt den aktuellen Wert.

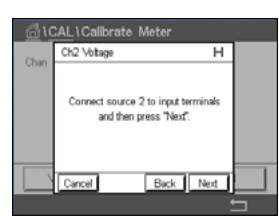

Schließen Sie Quelle 2 an die Eingangsklemmen an.

Drücken Sie die Schaltfläche "Weiter", um fortzufahren.

Wiederholen Sie die Kalibrierung für "Punkt 2" und "Punkt 3" wie bei "Punkt 1".

| <u></u> 10 | CAL \Cali | brate Meter  |   |   |
|------------|-----------|--------------|---|---|
| Chan       | Ch2 Volta | <b>3</b> 6   | н |   |
| Charl      | Slope     | 1.2300       |   |   |
|            | Offset    | 0.1230       |   |   |
|            |           |              |   |   |
|            | Cancel    | SaveCal Back |   |   |
|            |           |              |   | - |

In der Anzeige erscheint das Ergebnis der Kalibrierung.

Für analoge Sensoren wählen Sie "Kal. sp." oder "Kal.", um die Kalibrierung zu beenden. Siehe "6.1.3 Sensorkalibrierung beenden".

Mit der Schaltfläche "Zurück" gehen Sie in der Kalibrierung einen Schritt zurück.

# 6.10.4 Strom (nur analoge Sensoren)

Die Stromkalibrierung erfolgt als Zweipunktkalibrierung.

Führen Sie eine Stromkalibrierung gemäß Abschnitt 6.10.3 "Spannung (nur analoge Sensoren)" durch.

# 6.10.5 Rg (nur analoge Sensoren)

Die Kalibrierung der Rg-Diagnostik erfolgt als Zweipunktkalibrierung.

Führen Sie eine Stromkalibrierung gemäß Abschnitt 6.10.3 "Spannung (nur analoge Sensoren)" durch.

# 6.10.6 Rr (nur analoge Sensoren)

Die Kalibrierung der Rr-Diagnostik erfolgt als Zweipunktkalibrierung.

Führen Sie eine Stromkalibrierung gemäß Abschnitt 6.10.3 "Spannung (nur analoge Sensoren)" durch.

# 6.11 Kalibrieren von Analogausgängen

PFAD: 🗥 \ CAL \ Analogausgänge justieren

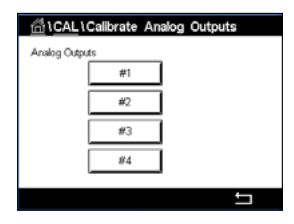

Jeder Analogausgang kann auf 4 und 20 mA kalibriert werden. Wählen Sie das gewünschte Ausgangssignal für die Kalibrierung durch Drücken der entsprechenden Schaltfläche ("#1" für Ausgangssignal 1, "#2" für Ausgangssignal 2 usw.).

Schließen Sie ein genaues Milliamperemeter an den Analogausgang an und passen Sie dann die fünfstellige Zahl in der Anzeige an, bis das Milliamperemeter 4,00 mA anzeigt. Wiederholen Sie dies für 20,00 mA.

Wird die fünfstellige Zahl erhöht, erhöht sich auch der Ausgangsstrom, und wenn die Zahl niedriger wird, wird auch der Ausgangsstrom geringer. So können grobe Änderungen des Ausgangsstroms durch Ändern der Tausender- oder Hunderterstelle vorgenommen werden und Feinabstimmungen durch Ändern der Zehner- oder Einerstelle.

Drücken Sie dann die Schaltfläche "Weiter", um die Ergebnisse für die Kalibrierung zu berechnen.

Als Ergebnis der Ausgangssignalkalibrierung werden in der Anzeige die Steilheit und der Nullpunkt angezeigt.

Wählen Sie "Kal. sp." oder "Abbruch", um die Kalibrierung zu beenden. Siehe 6.1.3 "Sensorkalibrierung beenden".

# 6.12 Wartung

PFAD: 🗥 \ CAL \ Wartung

Die verschiedenen Kanäle des Transmitters M300 lassen sich manuell in den HOLD-Zustand schalten. Darüber hinaus kann ein Reinigungszyklus manuell gestartet und angehalten werden.

| 읍\ <u>CAL</u> \Ma | intenance |       |
|-------------------|-----------|-------|
| Manual HOLD       | CHAN_1    | Start |
| Manual Clean      | Start     |       |
|                   |           |       |
|                   |           |       |
|                   |           |       |
|                   |           | ţ     |

Wählen Sie den Kanal, der manuell auf "Hold" gesetzt werden soll.

Drücken Sie die Schaltfläche "Start" für **Manuell HOLD**, um den ausgewählten Kanal in den HOLD-Zustand zu versetzen. Um den HOLD-Zustand wieder aufzuheben, drücken Sie die Schaltfläche "Stopp", die nun anstelle der Schaltfläche "Start" angezeigt wird.

Drücken Sie die Schaltfläche "Start" für **Manuell CLEAN**, um das Reinigungsrelais in den Zustand für den Start eines Reinigungszyklus zu versetzen. Um das Relais wieder umzuschalten, drücken Sie die Schaltfläche "Stopp", die nun anstelle der Schaltfläche "Start" angezeigt wird.

# Konfiguration

Zur Menüstruktur siehe Kapitel 3.3 "Menüstruktur".

### 7.1 Messung

7

PFAD: 🗥 \ CONFIG \ Meas

# 7.1.1 Kanaleinrichtung

PFAD: 🖄 \ CONFIG \ Meas \ Setup Kanal

Wählen Sie den einzurichtenden **Kanal** durch Drücken der entsprechenden Schaltfläche (*"*#1" für Kanal 1, *"*#2" für Kanal 2 usw.).

Drücken Sie das rechte Eingabefeld in der Einstellungszeile für **Kanal**. Ein Parameter für den zugehörigen Kanal wird durch Drücken des entsprechenden Feldes ausgewählt.

Wenn "Auto" gewählt wird, erkennt der Transmitter M300 automatisch den angeschlossen ISM-Sensortyp. Je nach Transmittertyp können Sie den Kanal auch fest auf einen bestimmten Messparameter einstellen.

# 7.1.2 Analoger Sensor

Wählen Sie den Sensortyp "Analog".

Verfügbare Messarten sind (je nach Transmittertyp):

| Messparameter     | Beschreibung                   | Transmitter  |             |                                |
|-------------------|--------------------------------|--------------|-------------|--------------------------------|
|                   |                                | M300 Prozess | M300 Wasser | M300 Wasser<br>Leitf./Widerst. |
| pH/Redox          | pH oder Redox                  | •            | •           | _                              |
| LF 2-Pol          | 2-Pol-Leitfähigkeitssensor     | •            | •           | •                              |
| LF 4-Pol          | 4-Pol-Leitfähigkeitssensor     | •            | •           | •                              |
| O <sub>2</sub> Hi | Amp. Gelöster Sauerstoff (ppm) | •            | _           | _                              |
| O <sub>2</sub> Lo | Amp. Gelöster Sauerstoff (ppb) | •            | •           | -                              |
| 03                | Ozon                           | •            | •           | _                              |

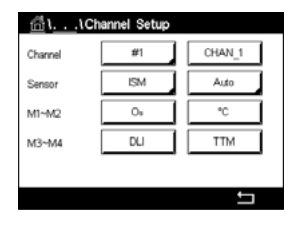

### 7.1.3 ISM-Sensor

Wählen Sie den Sensortyp "ISM".

Wird ein ISM-Sensor angeschlossen, erkennt der Transmitter automatisch (Parameter = Auto) den Sensortyp. Je nach dem, um welchen Transmittertyp es sich handelt, können Sie Ihren Transmitter auch fest auf einen bestimmten Messparameter wie z. B. pH einstellen.

| Messparameter          | Beschreibung                           | Transmitter  |             |                                |
|------------------------|----------------------------------------|--------------|-------------|--------------------------------|
|                        |                                        | M300 Prozess | M300 Wasser | M300 Wasser<br>Leitf./Widerst. |
| pH/Redox               | pH oder Redox                          | •            | •           | -                              |
| pH/pNa                 | pH und Redox<br>(mit pH/pNa-Elektrode) | •            | •           | _                              |
| UniCond<br>2-Pol/4-Pol | Leitfähigkeit UniCond                  | •            | •           | _                              |
| LF 2-Pol               | 2-Pol-Leitfähigkeitssensor             | •            | •           | _                              |
| LF 4-Pol               | 4-Pol-Leitfähigkeitssensor             | •            | •           | _                              |
| O <sub>2</sub> Hi      | Amp. Gelöster Sauerstoff (ppm)         | ) •          | _           | _                              |
| O <sub>2</sub> Lo      | Amp. Gelöster Sauerstoff (ppb)         | •            | •           | -                              |
| 03                     | Ozon                                   | •            | •           | _                              |

Geben Sie für den Kanal einen Namen mit maximal sechs Zeichen ein. Drücken Sie hierzu das Eingabefeld in der Zeile **Name**. Der Name des Kanals wird immer angezeigt, wenn der Kanal ausgewählt werden muss. Der Name erscheint auch auf dem Startbildschirm und im Hauptmenü, wenn als Anzeigemodus (siehe Kapitel 7.1.5 "Display Modus") 1-Kanal oder 2-Kanal gewählt wurde.

Wählen Sie eine der Messungen **M1 bis M4** (z. B. für Messwert M1 die linke Schaltfläche, für Messwert M2 die rechte Schaltfläche in der entsprechenden Zeile).

Wählen Sie im Eingabefeld für Messung den anzuzeigenden Parameter.

**HINWEIS:** Neben den Parametern pH, O<sub>2</sub>, T usw. können auch die ISM-Werte DLI, TTM und ACT mit den Messungen verknüpft werden.

Wählen Sie den **Bereichsfaktor** des Messwerts. Nicht alle Parameter erlauben eine Änderung des Messbereichs.

Das Menü **Auflösung** ermöglicht die Einstellung der Auflösung für die Messung. Die Messsicherheit wird durch diese Einstellung nicht beeinträchtigt. Mögliche Einstellungen sind 1, 0,1, 0,01, 0,001.

Wählen Sie das Menü **Filter**. Hier kann die Durchschnittsbildung (Filterung) für die Messung gewählt werden. Wählbar sind die Optionen "Keine" (voreingestellt), "Niedrig", "Mittel", "Hoch", "Spezial" und "Kundenspezi".

| Option      | Beschreibung                                                     |
|-------------|------------------------------------------------------------------|
| Keine       | Keine Durchschnittsbildung oder Filterung                        |
| Niedrig     | Entspricht einem gleitenden Durchschnitt mit drei Punkten        |
| Mittel      | Entspricht einem gleitenden Durchschnitt mit sechs Punkten       |
| Hoch        | Entspricht einem gleitenden Durchschnitt mit zehn Punkten        |
| Spezial     | Die Durchschnittsbildung hängt von den Signaländerungen ab       |
|             | (normalerweise hoher Durchschnitt, jedoch niedriger Durchschnitt |
|             | bei größeren Veränderungen beim Eingangssignal)                  |
| Kundenspezi | Gleitender Durchschnitt mit einem bis 15 Punkten                 |

#### 7.1.4 Abgeleitete Messungen

Der M300 ermöglicht das Einrichten abgeleiteter Messungen (Gesamt, Differenz, Verhältnis) auf Grundlage zweier Messwerte, wie pH, Leitfähigkeit usw. Um die abgeleiteten Messungen zu erhalten, sind zunächst zwei Primärmessungen einzurichten, die zur Berechnung der abgeleiteten Messung dienen. Definieren Sie die Primärmessungen wie eigenständige Messungen. Wählen Sie dann die entsprechende Einheit für die abgeleitete Messung des ersten Kanals. Der Transmitter M300 zeigt ein zusätzliches Menü **Anderer Kanal**, in dem Sie den zweiten Kanal mit der entsprechenden Messung auswählen können.

Bei der Konfiguration mit zwei Leitfähigkeitssensoren sind drei weitere abgeleitete Messungen möglich: %Rej (% Rückhaltevermögen), pH Cal (berechneter pH-Wert).

# 7.1.4.1 % Rückhaltevermögen

Bei Umkehrosmoseanwendungen (Reverse Osmosis, RO) wird das Rückhaltevermögen in % als Leitfähigkeit gemessen, um damit das Verhältnis der aus dem Permeatwasser entfernten Verunreinigungen zur Gesamtmenge der Verunreinigung des Einlaufwassers zu bestimmen. Folgende Formel dient zur Berechnung des Rückhaltevermögens in %:

[1 – (Permeatwasser/Speisewasser)] X 100 = % Rückhaltevermögen

Wobei für (Permeatwasser/Speisewasser) die von den entsprechenden Sensoren gemessenen Leitfähigkeitswerte eingesetzt werden.

Abbildung a zeigt schematisch eine Umkehrosmoseanlage mit den Einbaupositionen der Leitfähigkeitssensoren zur Berechnung des Rückhaltevermögens.

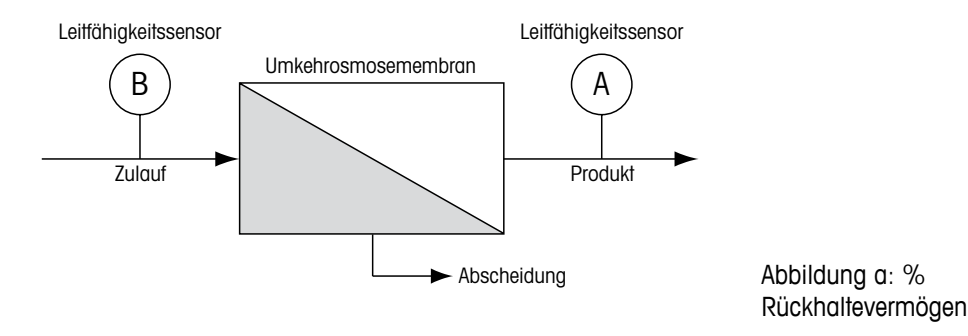

**HINWEIS:** Der Sensor auf der Permeatseite muss an den Kanal angeschlossen sein, der zur Messung des Rückhaltevermögens in Prozent verwendet wird. Wird der Leitfähigkeitssensor für Permeatwasser an Kanal 1 angeschlossen, dann muss das Rückhaltevermögen in % auf Kanal 1 gemessen werden.

# 7.1.4.2 Berechneter pH (nur in Kraftwerksanwendungen)

Der pH kann mit den Werten für spezifische und kationische Leitfähigkeit aus Kraftwerks-Messmedien sehr genau berechnet werden, vor allem dann, wenn der pH zwischen 7,5 und 10,5 beim Vorhandensein von Ammoniak oder Aminen liegt und die spezifische Leitfähigkeit deutlich größer ist als die kationische Leitfähigkeit. Die Berechnung ist in Gegenwart größerer Mengen Phosphate unbrauchbar. Der M300 verwendet diesen Algorithmus, wenn pH Cal als Einheit für den Messwert ausgewählt wurde.

Der berechnete pH muss auf demselben Kanal konfiguriert werden wie die spezifische Leitfähigkeit. Beispiel: Einstellung des Messwerts M1 auf KAN\_1 sei die spezifische Leitfähigkeit, Messwert M1 auf KAN\_2 sei die kationische Leitfähigkeit, Messwert M2 auf KAN\_1 liefert den berechneten pH und Messwert M3 auf KAN\_1 die Temperatur. Stellen Sie die Temperaturkompensation für Messwert M1 auf KAN\_1 auf "Ammoniak" und für Messwert M1 auf KAN\_2 auf "Kationen" ein. HINWEIS: Bei Betrieb außerhalb der empfohlenen Bedingungen ist die Messung des pH mittels einer Glaselektrode erforderlich, um die Genauigkeit des Messwerts sicherzustellen. Liegen die Messwerte innerhalb des oben angegebenen Bereichs, liefert der berechnete pH einen guten Standard für eine Einpunktkalibrierung der pH-Messung der Elektrode.

#### 7.1.5 **Display Modus**

PFAD: 🗥 \ CONFIG \ Meas \ Display Modus

Drücken Sie das Eingabefeld in der Einstellungszeile für Display Modus und wählen Sie die Messwerte, die auf dem Startbildschirm und im Hauptmenü angezeigt werden.

Wählen Sie zwischen der Anzeige der Messwerte für einen Kanal oder für zwei Kanäle.

HINWEIS: Wenn Sie 1-Kanal oder 2-Kanal auswählen, werden die anzuzeigenden Messwerte im Menü "Kanaleinrichtung" festgelegt (siehe Kapitel7.1.1 "Kanaleinrichtung"). Bei Auswahl von 1-Kanal werden M1 bis M4 jedes Kanals angezeigt. Bei Auswahl von 2-Kanal werden M1 und M2 jedes Kanals angezeigt.

HINWEIS: Neben den Messwerten pH, O2, T usw. lassen sich auch die ISM-Werte DLI, TTM und ACT anzeigen.

#### Einstellungen gemäß vorgegebener Parameter 7.1.6

PFAD: 🗥 \ CONFIG \ Meas \ Parameter Einstellung

Mess- und Kalibrierparameter können für die Parameter pH, Leitfähigkeit und Sauerstoff eingestellt werden.

Rufen Sie das Menü Kanal auf, um den Kanal auszuwählen.

Je nach ausgewähltem Kanal und zugewiesenem Sensor werden die Mess- und Kalibrierparameter angezeigt.

Die folgende Erklärung bietet ausführlichere Informationen zu den verschiedenen Parametereinstellungen.

| 价1 \Parameter Setting |               |  |  |
|-----------------------|---------------|--|--|
| Channel               | CHAN_1 pH/ORP |  |  |
| Buffer Tab            | MT-9          |  |  |
| Stability             | Medium        |  |  |
| IP pH                 | 7.00          |  |  |
| STC pH/*C             | 0.00          |  |  |
|                       | t             |  |  |

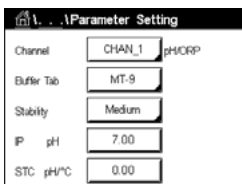

| ີຟີ ໂ ໂPa | rameter Setting |    |
|-----------|-----------------|----|
| Channel   | CHAN_1 Cond4    | •  |
| Measure   | M1 S/cm         |    |
| Compen.   | Standard        |    |
|           |                 |    |
|           |                 |    |
|           |                 | IJ |
|           |                 |    |

# 7.1.6.1 Leitfähigkeitseinstellungen

Wählen Sie die Messung aus (M1 bis M4). Weitere Informationen zu Messungen finden Sie im Kapitel 7.1.1 "Kanaleinrichtung".

Wenn die ausgewählte Messung mit Temperaturkompensation durchgeführt werden kann, ist die Kompensationsmethode wählbar.

**HINWEIS:** Während der Kalibrierung muss auch die Kompensationsmethode ausgewählt werden (siehe Kapitel 6.2 "Kalibrierung von UniCond 2-Pol- und UniCond 4-Pol-Sensoren (nur ISM-Sensoren)" und 6.3 "Kalibrierung von 2-Pol- oder 4-Pol-Leitfähigkeitssensoren").

Drücken Sie **Kompens.**, um die gewünschte Temperaturkompensationsmethode auszuwählen. Zur Auswahl stehen "Keine", "Standard", "Light 84", "Std 75 °C", "Linear 25 °C", "Linear 20 °C", "Glykol.5", "Glykol1", "Kationen", "Alkohol" und "Ammoniak".

"Keine" bedeutet, dass keine Kompensation des gemessenen Leitfähigkeitswerts erfolgt. Der Wert wird ohne Kompensation angezeigt und weiterverarbeitet.

Die Standardkompensation umfasst die Kompensation für nichtlineare Reinheit sowie normale, neutrale Salzunreinheiten und entspricht den ASTM-Normen D1125 und D5391.

Light 84 ist eine Kompensation, die bezüglich reinem Wasser den Forschungsergebnissen von Dr. T.S. Light, 1984 veröffentlicht. Nur verwenden, wenn diese Forschungsarbeiten als Grundlage der Messwertermittlung dienen.

Std 75 °C ist das standardmäßige Kompensationsverfahren bezogen auf eine Temperatur von 75 °C. Diese Kompensation eignet sich speziell für Messungen in Reinstwasser bei erhöhter Temperatur (der spezifische Widerstand von Reinstwasser kompensiert auf eine Temperatur von 75 °C beträgt 2,4818 MΩ-cm.)

Lineare Kompensation 25 °C passt die Anzeige um einen Faktor an, der als %/°C ausgedrückt wird (Abweichung von 25 °C). Nur verwenden, wenn die Messlösung einen bestimmten linearen Temperaturkoeffizienten hat. Voreingestellt ist 2 %/°C.

Lineare Kompensation 20 °C passt die Anzeige um einen Faktor an, der als %/°C ausgedrückt wird (Abweichung von 20 °C). Nur verwenden, wenn die Messlösung einen bestimmten linearen Temperaturkoeffizienten hat. Voreingestellt ist 2 %/°C.

Kompensation Glykol.5 entspricht den Temperatureigenschaften von 50% Ethylenglykol in Wasser. Mit dieser Lösung kompensierte Messungen können mehr als 18 MOhm-cm erreichen.

Kompensation Glykol1 entspricht den Temperatureigenschaften von 100 % Ethylenglykol. Kompensierte Messungen können weit über 18 MOhm-cm erreichen.

Kationenkompensation wird in Anwendungen der Energieindustrie benutzt, bei denen die Probe nach einem Kationenaustauscher gemessen wird. Sie berücksichtigt die Wirkungen der Temperatur auf die Dissoziation von reinem Wasser in Gegenwart von Säuren.

Alkoholkompensation liefert Temperatureigenschaften einer Lösung mit 75 % Isopropylalkohol in reinem Wasser. Mit dieser Lösung kompensierte Messungen können mehr als 18 MOhm-cm erreichen.

Ammoniakkompensation wird in Anwendungen der Energieindustrie benutzt, für spezifische Leitfähigkeit, für Proben bei einer Wasseraufbereitung mit Ammoniak und/oder ETA (Ethanolamin). Sie berücksichtigt die Wirkungen der Temperatur auf die Dissoziation von reinem Wasser in Gegenwart von Basen.

**HINWEIS:** Wurden als Kompensationsmodus "Linear 25 °C" oder "Linear 20 °C" gewählt, kann der Koeffizient zur Anpassung der Messwerte angepasst werden. In diesem Fall wird ein zusätzliches Eingabefeld angezeigt.

Drücken Sie das Eingabefeld für **Koeffizient** und stellen Sie den Koeffizienten oder Kompensationsfaktor ein.

# Channel CHAN\_1 pHORP Buffer Tab Mrt-9 Subility Medium IP pH Z.00 STC pH/\*C 0.00

# 7.1.6.2 pH-Einstellungen

Wenn bei der Kanaleinrichtung (siehe Kapitel 7.1.1 "Kanaleinrichtung") die Option "Auto" gewählt und ein pH-Sensor angeschlossen wurde, können die Parameter "Puffertabelle", "Stabilität", "IP", "STC" und "Kalibriertemperatur" sowie die angezeigten Einheiten für Steilheit und/oder Nullpunkt festgelegt oder justiert werden. Dieselben Parameter werden angezeigt, wenn bei der Kanaleinrichtung anstelle von "Auto" die Option "pH/Redox" gewählt wurde.

Wählen Sie den Puffer über den Parameter Puffertabelle.

Für die automatische Puffererkennung während der Kalibrierung wählen Sie die zu verwendende Pufferlösung: Mettler-9, Mettler-10, NIST Tech, NIST Std = JIS Std, HACH, CIBA, MERCK, WTW, JIS Z 8802 oder keiner. Siehe Kapitel 16 "Puffertabellen" für die Pufferwerte. Falls die automatische Puffererkennung nicht verwendet wird, oder wenn die verfügbaren Puffer andere als die oben aufgeführten sind, dann wählen Sie "Keine".

**HINWEIS:** Für pH-Elektroden mit Dualmembran (pH/pNa) ist der Puffer Na+ 3,9 M (siehe Kapitel 16.2.1 "Mettler-pH/pNa Puffer (Na+ 3,9 M)") verfügbar.

Wählen Sie die erforderliche **Stabilität** des Messsignals während der Kalibrierung. Wählen Sie "Manuell", wenn der Benutzer entscheidet, ob ein Signal stabil genug ist, um die Kalibrierung abzuschließen. Wählen Sie "Niedrig", "Mittel" oder "Strikt", wenn eine automatische Kontrolle der Stabilität des Sensorsignals während der Kalibrierung durch den Transmitter erfolgen soll.

Wenn der Parameter "Stabilität" auf "Mittel" (voreingestellt) eingestellt ist, muss die Signalabweichung über einen Zeitraum von 20 Sekunden hinweg weniger als 0,8 mV betragen, um vom Transmitter als stabil gewertet zu werden. Die Kalibrierung wird mit dem letzten Messergebnis durchgeführt. Wird das Kriterium nicht innerhalb von 300 Sekunden erreicht, wird die Kalibrierung abgebrochen und die Meldung "Kalibrierung abgebrochen" angezeigt.

Stellen Sie den Parameter IP pH ein.

**IP** ist der Wert des Isothermenschnittpunktes (Voreinstellung = 7,000 für die meisten Anwendungen). Dieser Wert kann für spezielle Kompensationsanforderungen oder Innenpuffer, die nicht Standard sind, angepasst werden.

Stellen Sie den Wert des Parameters STC pH/°C ein.

STC (Solution Temperature Coefficient) ist der Koeffizient für die Lösungstemperatur in pH-Einheiten/°C bezogen auf die definierte Temperatur. (Voreinstellung = 0,000 pH/°C für die meisten Anwendungen). Für Reinwasser ist ein Wert von -0,016 pH/°C einzustellen. Für Kraftwerkswasserproben mit geringer Leitfähigkeit und einem pH nahe 9 ist ein Wert von -0,033 pH/°C einzustellen.

Bei einem STC-Wert  $\neq$  0,000 pH/°C wird ein zusätzliches Eingabefeld für die Referenztemperatur angezeigt.

Der Wert für **pH Ref Temperatur** gibt an, auf welche Temperatur sich die Temperaturkompensation der Lösung bezieht. Der angezeigte Wert und das Ausgangssignal beziehen sich auf diese Temperatur. Die Referenztemperatur ist üblicherweise 25 °C. ් Para

# 7.1.6.3 Einstellungen für die Sauerstoffmessung mit amperometrischen Sensoren

Wenn bei der Kanaleinrichtung (siehe Kapitel 7.1.1 "Kanaleinrichtung") die Option "Auto" gewählt und ein amperometrischer Sauerstoffsensor angeschlossen wurde, können die Parameter "Kal.druck", "Prozessdruck", "Proz.kal.druck", "Stabilität", "Salzgehalt", "Rel. Feuchte", "Upol Messung" und "Upol Kal." festgelegt oder justiert werden. Dieselben Parameter werden angezeigt, wenn bei der Kanaleinrichtung anstelle von "Auto" die Option "O<sub>2</sub> hoch" oder "O<sub>2</sub> niedrig" gewählt wurde.

Geben Sie den Wert für den Kalibrierdruck über den Parameter Kal.druck ein.

HINWEIS: Um die Einheit des Kalibrierdrucks zu ändern, drücken Sie U auf der angezeigten Tastatur.

Drücken Sie die Schaltfläche "Option" für den Parameter **Prozessdruck** und wählen Sie über **Typ** aus, wie der zugehörige Prozessdruck erfasst wird.

Der zugehörige Prozessdruck kann durch Auswahl der Option "Ändern" eingegeben oder durch Auswahl von "Ain\_1" über den Analogeingang des M300 gemessen werden.

Wenn "Ändern" ausgewählt wurde, erscheint ein Eingabefeld für die manuelle Eingabe des Wertes. Wenn "Ain\_1" ausgewählt wurde, müssen der Startwert (4 mA) und der Endwert (20 mA) für den Bereich des 4 bis 20 mA Eingangssignals ausgewählt werden.

Für den Algorithmus der Prozesskalibrierung ist der zugehörige Druck festzulegen. Wählen Sie den Druck über den Parameter **Proz.kal.druck** aus. Für die Prozesskalibrierung kann der Wert des Prozessdrucks (Prozessdruck) oder des Kalibrierdrucks (Kal.druck) verwendet werden.

Wählen Sie die erforderliche **Stabilität** des Messsignals während der Kalibrierung. Wählen Sie "Manuell", wenn der Benutzer entscheiden wird, ob ein Signal stabil genug ist, um die Kalibrierung abzuschließen. Wählen Sie "Auto" und es erfolgt eine automatische Kontrolle der Stabilität des Sensorsignals während der Kalibrierung durch den Transmitter.

Weitere Einstellungen können auf der nächsten Menüseite vorgenommen werden.

Der Salzgehalt der Messlösung kann angepasst werden.

Zusätzlich kann die relative Feuchtigkeit des Kalibriergases über die Schaltfläche **Rel.Feuchte** eingegeben werden. Die relative Feuchtigkeit darf im Bereich von 0 % bis 100 % liegen. Wenn kein Messwert für Feuchtigkeit verfügbar ist, verwenden Sie die Voreinstellung  $_{x}50$  %".

Die Polarisationsspannung der amperometrischen Sauerstoffsensoren im Messmodus kann über den Parameter **Upol Messung** geändert werden. Liegen die eingegebenen Werte im Bereich von 0 mV bis 550 mV, wird der angeschlossene Sensor auf eine Polarisationsspannung von 500 mV eingestellt. Liegen die eingegebenen Werte unter 550 mV, wird der angeschlossene Sensor auf eine Polarisationsspannung von -674 mV eingestellt.

Die Polarisationsspannung der amperometrischen Sauerstoffsensoren für die Kalibrierung kann über den Parameter **Upol Kal.** geändert werden. Liegen die eingegebenen Werte im Bereich von 0 mV bis 550 mV, wird der angeschlossene Sensor auf eine Polarisationsspannung von 500 mV eingestellt. Liegen die eingegebenen Werte unter – 550 mV, wird der angeschlossene Sensor auf eine Polarisationsspannung von –674 mV eingestellt.

**HINWEIS:** Bei einer Prozesskalibrierung wird die für den Messmodus vorgegebene Polarisationsspannung UpolMess verwendet.

**HINWEIS:** Wird eine Einpunktkalibrierung durchgeführt, sendet der Transmitter die für die Kalibrierung erforderliche Polarisationsspannung an den Sensor. Unterscheiden sich die Polarisationsspannungen für Mess- und Kalibriermodus, wartet der Transmitter 120 Sekunden, bevor er die Kalibrierung startet. In diesem Fall schaltet der Transmitter nach erfolgter Kalibrierung für 120 Sekunden in den HOLD-Zustand, bevor er in den Messmodus zurückkehrt.

| 습\\Pa        | rameter Setti | ng   |
|--------------|---------------|------|
| Salinity     | 0.00          | g/Kg |
| Rel.Humidity | 50            | %    |
| UpolMeas     | -500          | m∨   |
| UpolCal      | -674          | m∨   |
|              |               |      |
| < 2/2        | >             | IJ   |

| ProcCalPress ProcPress |  |
|------------------------|--|
|                        |  |
| stability Auto         |  |
| < 1/2 >                |  |
| < 1/2 >                |  |

CHAN 1 02 h

1013.0 mba

### 7.2 Temperaturquelle (nur für analoge Sensoren)

PFAD: 🗥 \ CONFIG \ Meas \Temperaturquelle

Quelle: Auto (Voreinstellung), Pt100, Pt1000, NTC22K, fest

Die dritte Zeile zeigt die zugehörige Temperatureinstellung. Ausgabebereich: 40 bis 200 °C, Voreinstellung: 25 °C

# 7.3 Analogausgänge

PFAD: 🗥 \ CONFIG \Analogausgänge

Die folgende Erklärung bietet ausführlichere Informationen zu den verschiedenen Einstellungen für die Analogausgänge.

Drücken Sie das Eingabefeld in der Einstellungszeile für **Aout** und wählen Sie das zu konfigurierende Ausgangssignal durch Drücken der entsprechenden Schaltfläche ("#1" für Ausgangssignal 1, "#2" für Ausgangssignal 2 usw.). Drücken Sie die zugehörige Schaltfläche für die Kanalzuweisung (**Kan**). Wählen Sie den Kanal, der mit dem Ausgangssignal verknüpft werden soll.

Drücken Sie die Schaltfläche für die Zuordnung des Messparameters (entsprechend dem ausgewählten Kanal), der mit dem Ausgangssignal verknüpft werden soll.

**HINWEIS:** Neben den Messwerten pH, O<sub>2</sub>, T usw. können auch die ISM-Werte DLI, TTM und ACT mit dem Ausgangssignal verknüpft werden.

Wählen Sie den Bereich für das Ausgangssignal.

Um den Wert für das analoge Ausgangssignal bei Auftreten eines Alarms zu justieren, drücken Sie das Eingabefeld in der Einstellungszeile für **Alarm**. "Aus" bedeutet, dass das Ausgangssignal von keinem Alarm beeinflusst wird.

**HINWEIS:** Es werden nicht nur die am zugewiesenen Kanal auftretenden Alarme berücksichtigt, sondern alle am Transmitter auftretenden Alarme.

Der Wert für das Ausgangssignal bei Wechsel des Transmitters in den HOLD Modus kann festgelegt werden. Zur Auswahl stehen entweder der letzte Wert (d. h. der Wert vor dem Wechsel des Transmitters in den HOLD Modus) oder ein fester Wert.

Drücken Sie das Eingabefeld in der Einstellungszeile für den **HOLD Modus** und wählen Sie den Wert. Bei Auswahl eines festen Werts zeigt der Transmitter ein zusätzliches Eingabefeld an. Weitere Einstellungen können auf der nächsten Menüseite vorgenommen werden.

| CONFIG Analog Outputs |        |    |   |
|-----------------------|--------|----|---|
| Aout Type             | Normal | 1  |   |
| Min Value             | 2.0000 | pН |   |
| Max Value             | 12.000 | рH |   |
|                       |        |    |   |
|                       |        |    |   |
| < 2/2                 |        |    | 1 |

Der **Aout-Typ** kann Normal, Bi-Linear, Auto-Range oder Logarithmic (normal, bi-linear, automatischer Bereich oder logarithmisch) sein. Der Bereich kann 4 bis 20 mA oder 0 bis 20 mA betragen. Die Einstellung Normal bietet eine lineare Skalierung zwischen den minimalen und maximalen Skalenendpunkten und ist voreingestellt. Die Einstellung Bi-linear fragt auch nach einem Skalierwert für den mittleren Punkt des Signals und erlaubt zwei verschiedene lineare Bereiche zwischen den minimalen und maximalen Skaliergrenzen.

Drücken Sie die Schaltfläche des **Min. Wertes**, der dem Startpunkt des Bereichs des Analogausgangs entspricht.

Drücken Sie die Schaltfläche des **Max. Wertes**, der dem Endpunkt des Bereichs des Analogausgangs entspricht.

Je nach gewähltem Aout-Typ können weitere Werte eingegeben werden.

 ICONFIG 1 Analog Outputs

 Aout
 #1

 Chan
 CHAN\_1

 Range
 4-20mA

 Alarm
 Cff

 Hold Mode
 Last Value

 < 112</td>
 12

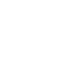

Die Einstellung **Bi-linear** fragt auch nach einem Skalierwert für den mittleren Wert des Signals und erlaubt zwei verschiedene lineare Bereiche zwischen den definierten minimalen und maximalen Skaliergrenzen.

Die **Auto-Range**-Skalierung (Automatischer Bereich) bietet zwei Ausgangsbereiche. Sie ist für den Einsatz mit einem PLS vorgesehen und bietet einen breiten Messbereich am oberen Ende der Skala sowie einen schmaleren Bereich mit hoher Auflösung am unteren Ende. Es werden zwei separate Einstellungen verwendet: eine für den oberen Grenzwert des oberen Bereichs und eine für den oberen Grenzwert des unteren Bereichs, für das einfache 0/4-20 mA Signal.

Max1 ist der Höchstwert für den unteren Bereich von Auto-Range. Der Höchstwert für den oberen Bereich von Auto-Range wird über "Max. Wert" eingestellt. Beide Bereiche haben denselben Mindestwert, der über "Min. Wert" eingestellt wird. Wenn der Eingangswert höher ist als der Wert von Max1, wechselt der Transmitter automatisch zum zweiten Bereich. Zur Anzeige des aktuell gültigen Bereichs kann ein Relais zugewiesen werden. Das Relais wird geschaltet, wenn der Transmitter von einem Bereich zum anderen wechselt.

Wenn **Logarithmisch** gewählt wurde, sind der "Max. Wert" sowie die Anzahl der Dekaden einzugeben.

# 7.4 Sollwerte

PFAD: 🗥 \ CONFIG \ Sollwerte

Die folgende Erklärung bietet ausführlichere Informationen zu den verschiedenen Einstellungen für die Sollwerte.

| 습ICONFIG   | Set Points |    |
|------------|------------|----|
| Set Points | #1         |    |
| Chan MI    | CHAN_1     | pH |
| Туре       | High       |    |
| High       | 7.3000     | рН |
|            |            |    |
| / 4/0      | <          | ←  |

Drücken Sie das Eingabefeld in der Einstellungszeile für **Sollwerte** und wählen Sie den zu konfigurierenden Sollwert durch Drücken der entsprechenden Schaltfläche ("#1" für Sollwert 1, "#2" für Sollwert 2 usw.).

Drücken Sie die zugehörige Schaltfläche für die Kanalzuordnung (Kan.). Wählen Sie den Kanal aus, der mit dem Sollwert verknüpft werden soll.

Drücken Sie die Schaltfläche für die Zuordnung des Messparameters (entsprechend dem ausgewählten Kanal), der mit dem Sollwert verknüpft werden soll.

Die nebenstehende Anzeige steht für die dem Sollwert zugewiesene Messung. (siehe Kapitel 7.1.1 "Kanaleinrichtung").

**HINWEIS:** Neben den Parametern pH, O<sub>2</sub>, T, mS/cm, %EP WFI usw. können auch die ISM-Werte DLI, TTM und ACT mit dem Sollwert verknüpft werden.

Mögliche Sollwerte (**Typ**) sind "Hi", "Lo", "Zwischen", "Außerhalb" oder "Aus". Der Sollwert "Außerhalb" löst immer dann eine Alarmbedingung aus, wenn die Messung den Sollwert "Hi" oder "Lo" übersteigt. Die Einstellung "Zwischen" löst immer dann eine Alarmbedingung aus, wenn die Messung zwischen "Hi" und "Lo" liegt.

**HINWEIS:** Wenn der Sollwert nicht "Aus" ist, können weitere Einstellungen vorgenommen werden. Siehe die folgende Beschreibung.

Je nach ausgewähltem Sollwert können Wert(e) entsprechend den Grenze(n) eingegeben werden.

Weitere Einstellungen können auf der nächsten Menüseite vorgenommen werden.

|            | Set Points |        |
|------------|------------|--------|
| Out Range  | No         |        |
| Relay      | #3         | Normal |
| Delay      | 10         | 980    |
| Hysteresis | 0.5000     | pН     |
| Hold Mode  | Last Value |        |
| < 2/2      | >          | t      |

Wenn das gewählte Relais konfiguriert ist, wird es aktiviert, sobald am zugewiesenen Eingangskanal eine **außer Bereich** eines Sensors festgestellt wird.

Um das gewünschte Relais auszuwählen, das bei Erreichen der definierten Bedingungen aktiviert wird, drücken Sie das Eingabefeld in der Grenzw.kontakt. Wenn das ausgewählte Relais bereits für eine andere Aufgabe verwendet wird, zeigt der Transmitter die Nachricht "Konflikt Kontakt" in der Anzeige.

Der Betriebsmodus des Relais kann definiert werden.

Relaiskontakte bleiben im Normalmodus, bis der zugewiesene Sollwert überschritten wird. Dann wird das Relais aktiviert und die Kontakte wechseln. Wählen Sie "Invertiert", um den normalen Betriebszustand des Relais umzukehren (d. h. Arbeitskontakte sind geschlossen und Ruhekontakte sind offen, bis der Sollwert überschritten wird).

Geben Sie die **Verzögerung** in Sekunden ein. Wird der Sollwert über die eingestellte Ansprechzeit hinaus überschritten, wird das Relais aktiviert. Verschwindet die Alarmbedingung, bevor die Ansprechzeit abgelaufen ist, wird das Relais nicht aktiviert.

Geben Sie den Wert für die **Hysterese** ein. Bei eingestelltem Hysteresewert muss die Messung zu einem vorgegebenen Prozentsatz wieder in den Sollwertbereich zurückkehren, bevor das Relais deaktiviert wird.

Bei einem hohen Sollwert muss die Messung tiefer als der angegebene Prozentsatz unter den Sollwert sinken, bevor das Relais deaktiviert wird. Bei einem niedrigen Sollwert muss die Messung mindestens um diesen Prozentsatz über den Sollwert steigen, bevor das Relais deaktiviert wird. Beispiel: Der obere Sollwert ist auf 100 eingestellt. Wenn dieser Wert überschritten wird, muss der gemessene Wert erst wieder unter 90 fallen, bevor das Relais deaktiviert wird.

Geben Sie den **HOLD Modus** des Relais ein ("Aus", "Letzter Wert" oder "Ein"). Diesen Zustand nimmt das Relais während eines HOLD-Status ein.

# 7.5 ISM-Einstellungen (nur ISM-Sensoren)

PFAD: 🗥 \ CONFIG \ ISM Einstellungen

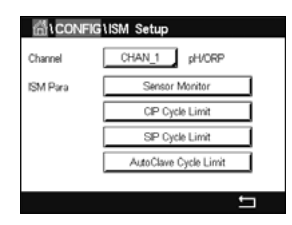

Die folgende Erklärung bietet ausführlichere Informationen zu den verschiedenen Parametern für die ISM-Einstellungen.

# 7.5.1 Sensorüberwachung

Wenn bei der Kanaleinrichtung (siehe 7.1.1 "Kanaleinrichtung") die Option "Auto" gewählt und ein pH/ORP,  $O_2$  hi,  $O_2$  lo oder  $O_3$  -Sensor angeschlossen wurde, kann der Parameter "Sensorüberwachung" festgelegt oder justiert werden. Das Menü "Sensor Monitor" wird auch angezeigt, wenn bei der Kanaleinrichtung anstelle der Option "Auto" einer der angegebenen Sensoren eingestellt wurde.

Drücken Sie die Schaltfläche "Sensor Monitor".

| ∰\CONFIG\ISM Setup |               |              |      |   |
|--------------------|---------------|--------------|------|---|
| Channe             | Ch4 C2 hi Ser | isor Monitor |      |   |
| ISM P              | TTM Initial   | 400.0        | days | 1 |
| North P            | TTM Resut     | No           | i I  | 1 |
|                    | ACT Initial   | 50.0         | days | 1 |
|                    | DLI Reset     | No           | i I  | 1 |
|                    |               |              |      |   |
|                    |               |              |      | _ |

Geben Sie den Wert für die erste Restzeit Wartung (**TTM Initialw.**) in Tagen an. Der Ausgangswert für TTM kann an die Erfahrungswerte der Anwendung angepasst werden.

Bei pH/Redox-Sensoren bestimmt dieser Timer den Zeitpunkt für den nächsten Reinigungszyklus, damit stets die optimale Messleistung gewährleistet ist. Der Timer reagiert auf bedeutende Änderungen der DLI-Parameter.

Bei amperometrischen Sauerstoff- und Ozonsensoren bezieht sich die Restzeit Wartung auf einen Wartungszyklus für Membran und Elektrolyt des Sensors.

Drücken Sie das Eingabefeld für **Reset TTM**. Wählen Sie "Ja", wenn die Restzeit Wartung (TTM) des Sensors auf den Ausgangswert zurückgesetzt werden soll.

Restzeit Wartung muss nach den folgenden Arbeiten zurückgesetzt werden.

pH-Sensoren: manueller Wartungszyklus des Sensors. Sauerstoff- oder Ozonsensoren: manueller Wartungszyklus des Sensors oder Austausch der Sensormembran

**HINWEIS:** Bei Anschluss eines Sensors wird die aktuelle Restzeit Wartung aus dem Sensor ausgelesen.

Geben Sie den Wert für **ACT Initialw.** in Tagen ein. Der neue Wert wird nach Speicherung der Änderungen in den Sensor geladen.

Der adaptive Kalibriertimer (ACT) bestimmt den Zeitpunkt der nächsten Kalibrierung, damit immer die optimale Messleistung gewährleistet ist. Der Timer reagiert auf bedeutende Änderungen der DLI-Parameter. Der ACT wird nach erfolgter Kalibrierung auf seinen Ausgangswert zurückgesetzt. Der Ausgangswert für den ACT lässt sich an die Erfahrungswerte der jeweiligen Anwendung anpassen und in den Sensor laden.

HINWEIS: Bei Anschluss eines Sensors wird der aktuelle ACT-Wert des Sensors ausgelesen.

Drücken Sie das Eingabefeld für **Reset DLI**. Wählen Sie "Ja", wenn die dynamische Anzeige der Lebensdauer (DLI) des Sensors auf den Ausgangswert zurückgesetzt werden soll. Ein Reset erfolgt nach der Speicherung der Änderungen.

Die dynamische Anzeige der Lebensdauer ermöglicht eine Abschätzung der noch verbleibenden Nutzungsdauer von pH-Elektroden oder des Innenkörpers eines amperometrischen Sauerstoffsensors oder Ozonsensors auf der Basis der tatsächlichen Belastung, welcher der Sensor ausgesetzt ist. Der Sensor berücksichtigt ständig die durchschnittliche Belastung der vergangenen Tage und kann aufgrund dieser Daten die zu erwartende Lebensdauer entsprechen herauf- bzw. herabsetzen.

Die folgenden Parameter beeinflussen die Anzeige der Lebensdauer:

#### Dynamische Parameter

- Temperatur
- pH- oder Sauerstoffwert
- Statische Parameter • Kalibrierhistorie
- Nullpunkt und Steilheit
- CIP/SIP/ Autoklavier-Zyklen
- Glasimpedanz (nur pH-Sensor)Bezugsimpedanz (nur pH-Sensor)

Der Sensor speichert diese Informationen in seiner integrierten Elektronik, die über den Transmitter oder die iSense Asset Management Suite ausgelesen werden kann.

Bei amperometrischen Sauerstoffsensoren bezieht sich die dynamische Anzeige der Lebensdauer auf den Innenkörper des Sensors. Nach einem Austausch des Innenkörpers ist der Lebensdauerzähler mit "Reset DLI" zurückzusetzen.

HINWEIS: Bei Anschluss eines Sensors werden die aktuellen DLI-Werte des Sensors ausgelesen.

**HINWEIS:** Für pH-Sensoren ist das Menü "Reset DLI" nicht verfügbar. Wenn der aktuelle DLI-Wert eines pH-Sensors O beträgt, muss der Sensor ausgetauscht werden.

### 7.5.2 CIP-Zyklenzähler

Wenn bei der Kanaleinrichtung (siehe Kapitel7.1.1 "Kanaleinrichtung") die Option "Auto" gewählt und ein pH/Redox-, Sauerstoff- oder Leitfähigkeitssensor angeschlossen wurde, kann der Parameter "CIP-Zyklen Limit" eingestellt oder justiert werden. Das Menü "CIP Zyklen Limit" wird auch angezeigt, wenn bei der Kanaleinrichtung anstelle der Option "Auto" einer der angegebenen Sensoren eingestellt wurde.

Drücken Sie die Schaltfläche "CIP Zyklen Limit".

| (1)    | CONFIG \ISI | M Setup       |     |     |
|--------|-------------|---------------|-----|-----|
| Channe | Ch4 O2 N Cl | P Cycle Limit |     | ]   |
| ISM Pa | Max Cycles  | 100           | ]   | h – |
|        | Temp        | 55            | ] ∿ | H . |
|        | Reset       | No            | 1   | K . |
|        |             |               | _   | K – |
|        |             |               | Ļ   | ۲   |
|        |             |               |     | 5   |

Drücken Sie die Schaltfläche im Eingabefeld für den Parameter **Max. Zyklen** und geben Sie den Wert für die maximale Anzahl an CIP-Zyklen ein. Der neue Wert wird nach Übernahme der Änderungen im Sensor gespeichert.

Die CIP-Zyklen werden vom Transmitter gezählt. Wenn der Grenzwert (Max. Zyklen) erreicht wird, kann ein Alarm angezeigt und einem bestimmten Relaisausgang zugewiesen werden.

Wenn "Max. Zyklen" auf O gestellt ist, ist der Zähler abgeschaltet.

Drücken Sie die Schaltfläche im Eingabefeld für den Parameter **Temp** und geben Sie die Temperatur ein, die überschritten werden muss, damit ein CIP-Zyklus gezählt wird.

CIP-Zyklen werden vom Transmitter automatisch erkannt. Da CIP-Zyklen je nach Anwendung in unterschiedlicher Intensität (Dauer und Temperatur) erfolgen, erkennt der Algorithmus des Zählers einen Anstieg der Messtemperatur über die durch den Wert für Temp definierte Grenze. Sinkt die Temperatur nicht innerhalb der nächsten fünf Minuten nach Erreichen der ersten Temperatur unter die definierte Temperaturgrenze 10 °C, zählt der betreffende Zähler eine Stelle hoch und ist für die nächsten zwei Stunden gesperrt. Sollte der CIP-Zyklus länger als eine Stunde dauern, zählt der Zähler eine weitere Stelle hoch.

Drücken Sie das Eingabefeld für **Reset**. Wählen Sie "Ja", wenn der CIP-Zähler für den Sensor auf O zurückgesetzt werden soll. Ein Reset erfolgt nach der Speicherung der Änderungen.

Wenn ein Sauerstoffsensor angeschlossen ist, muss der Zähler im Anschluss an die folgenden Operationen zurückgesetzt werden.

Amperometrischer Sensor: Austausch des Sensor-Innenkörpers.

**HINWEIS:** Für pH/Redox-Sensoren ist das Menü "Reset" nicht verfügbar. Ein pH/Redox-Sensor ist bei Überschreiten der maximalen Zyklenzahl auszutauschen.

# 7.5.3 SIP-Zyklenzähler

Wenn bei der Kanaleinrichtung (siehe Kapitel 7.1.1 "Kanaleinrichtung") die Option "Auto" gewählt und ein pH/Redox-, Sauerstoff- oder Leitfähigkeitssensor angeschlossen wurde, kann der Parameter "CIP-Zyklen Limit" eingestellt oder justiert werden. Das Menü "SIP Zyklen Limit" wird auch angezeigt, wenn bei der Kanaleinrichtung anstelle der Option "Auto" einer der angegebenen Sensoren eingestellt wurde.

Drücken Sie die Schaltfläche "SIP Zyklen Limit".

Drücken Sie die Schaltfläche im Eingabefeld für den Parameter **Max. Zyklen** und geben Sie den Wert für die maximale Anzahl an SIP-Zyklen ein. Der neue Wert wird nach Übernahme der Änderungen im Sensor gespeichert.

Die SIP-Zyklen werden vom Transmitter gezählt. Wenn der Grenzwert (Max. Zyklen) erreicht wird, kann ein Alarm angezeigt und einem bestimmten Relaisausgang zugewiesen werden.

Wenn "Max. Zyklen" auf O gestellt ist, ist der Zähler abgeschaltet.

Drücken Sie die Schaltfläche im Eingabefeld für den Parameter **Temp** und geben Sie die Temperatur ein, die überschritten werden muss, damit ein SIP-Zyklus gezählt wird.

SIP-Zyklen werden vom Transmitter automatisch erkannt. Da SIP-Zyklen je nach Anwendung in unterschiedlicher Intensität (Dauer und Temperatur) erfolgen, erkennt der Algorithmus des Zählers einen Anstieg der Messtemperatur über die durch den Wert für Temp definierte Grenze. Sinkt die Temperatur nicht innerhalb der nächsten fünf Minuten nach Erreichen der ersten Temperatur unter die definierte Temperaturgrenze -10 °C, zählt der betreffende Zähler eine Stelle hoch und ist für die nächsten zwei Stunden gesperrt. Sollte der SIP-Zyklus länger als eine Stunde dauern, zählt der Zähler eine weitere Stelle hoch.

Drücken Sie das Eingabefeld für **Reset**. Wählen Sie "Ja", wenn der SIP-Zähler für den Sensor auf O zurückgesetzt werden soll. Ein Reset erfolgt nach der Speicherung der Änderungen.

Wenn ein Sauerstoffsensor angeschlossen ist, muss der Zähler im Anschluss an die folgenden Operationen zurückgesetzt werden. Amperometrischer Sensor: Austausch des Sensor-Innenkörpers.

**HINWEIS:** Für pH/Redox-Sensoren ist das Menü "Reset" nicht verfügbar. Ein pH/Redox-Sensor ist bei Überschreiten der maximalen Zyklenzahl auszutauschen.

### 7.5.4 Autoklavierzyklus-Zähler

Wenn bei der Kanaleinrichtung (siehe Kapitel 7.1.1 "Kanaleinrichtung") die Option "Auto" gewählt und ein pH/Redox- oder ein amperometrischer Sauerstoffsensor angeschlossen wurde, kann der Parameter "Autoklavierzyklen Limit" eingestellt oder justiert werden. Das Menü "Autoklavierzyklen Limit" wird auch angezeigt, wenn bei der Kanaleinrichtung anstelle der Option "Auto" einer der angegebenen Sensoren eingestellt wurde.

Drücken Sie die Schaltfläche "Autoklavierzyklen Limit".

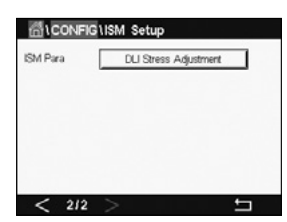

Drücken Sie die Schaltfläche im Eingabefeld für den Parameter **Max. Zyklen** und geben Sie den Wert für die maximale Anzahl an Autoklavierzyklen ein. Der neue Wert wird nach Übernahme der Änderungen im Sensor gespeichert.

Wenn "Max. Zyklen" auf O gestellt ist, ist der Zähler abgeschaltet.

Da während des Autoklavierzyklus der Sensor nicht mit dem Transmitter verbunden ist, werden Sie nach jedem Anschließen des Sensors danach gefragt, ob dieser autoklaviert wurde oder nicht. Entsprechend Ihrer Eingabe wird der Zähler um eine Stelle hoch gesetzt oder nicht. Wenn der Grenzwert (Max. Zyklen) erreicht wird, kann ein Alarm angezeigt und einem bestimmten Relaisausgang zugewiesen werden. Drücken Sie das Eingabefeld für **Reset**. Wählen Sie "Ja", wenn der Autoklavierzyklus-Zähler des Sensors auf O zurückgesetzt werden soll. Ein Reset erfolgt nach der Speicherung der Änderungen.

Wenn ein Sauerstoffsensor angeschlossen ist, muss der Zähler im Anschluss an die folgenden Operationen zurückgesetzt werden. Amperometrischer Sensor: Austausch des Sensor-Innenkörpers.

**HINWEIS:** Für pH/Redox-Sensoren ist das Menü "Reset" nicht verfügbar. Ein pH/Redox-Sensor ist bei Überschreiten der maximalen Zyklenzahl auszutauschen.

# 7.5.5 DLI Einstellen der Beanspruchung

Wenn bei der Kanaleinrichtung (siehe Kapitel 7.1.1 "Kanaleinrichtung") die Option "Auto" gewählt und ein pH/Redox-Sensor angeschlossen wurde, kann der Parameter "DLI Stress Adjustment" (DLI Einstellen der Beanspruchung) justiert werden. Mit dieser Einstellung kann der Benutzer die Sensorempfindlichkeit für die DLI-Berechnung an die Beanspruchung seiner jeweiligen Anwendung anpassen.

| 습\CONFIG | \ISM Setup            |   |
|----------|-----------------------|---|
| ISM Para | DLI Stress Adjustment |   |
|          |                       |   |
|          |                       |   |
|          |                       |   |
|          |                       |   |
| < 2/2    |                       | Ľ |

Blättern Sie auf Seite 2 der ISM-Einstellungen.

Drücken Sie die Schaltfläche DLI Anpassung.

Wählen Sie eine der folgenden Arten der DLI-Beanspruchungseinstellung:

NIEDRIG: DLI erweitert (-30% Empfindlichkeit) MITTEL: Standard-DLI (Voreinstellung)

MITTEL: Standard-DLI (Voreinstellung) HOCH: DLI reduziert (+30 % Empfindlichkeit)

Mit der 4-Taste übernehmen Sie die Einstellung.

# 7.5.6 SAN-Zyklusparameter

Wenn ein Ozonsensor angeschlossen ist, können die Werte der folgenden SAN-Zyklusparameter eingestellt werden: "Max. Zyklen" (die maximale Anzahl an Desinfektionszyklen), "Konz. Max." (die maximal zulässige O<sub>3</sub>-Konzentration), "Konz. Min." (die minimal zulässige O<sub>3</sub>-Konzentration), "Zyklusdauer" (Länge eines Zyklus) und "Reset".

Drücken Sie die Schaltfläche "SAN Zyklen Parameter".

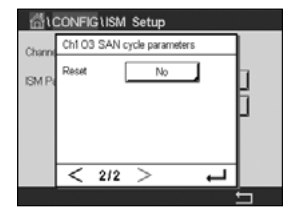

Die SAN-Zyklen werden vom Transmitter gezählt. Wenn der Grenzwert (Wert für "Max. Zyklen") erreicht wird, kann ein Alarm konfiguriert werden. Wenn "Max. Zyklen" auf O gestellt ist, ist der Zähler abgeschaltet.

Drücken Sie das Eingabefeld neben "Konz. Max." und geben Sie die Ozonkonzentration ein, oberhalb derer ein Desinfektionszyklus erkannt werden soll. Mit der ←I-Taste übernehmen Sie den Wert.

Drücken Sie das Eingabefeld neben "Konz. Min." und geben Sie den Wert für die Ozonkonzentration ein, unterhalb derer keine Desinfektionszyklen mehr erkannt werden. Mit der ←-Taste übernehmen Sie den Wert.

Drücken Sie das Eingabefeld neben Reset. Wählen Sie "Ja", um den Desinfektionszyklenzähler auf O zurückzusetzen. Dies wird in der Regel nach einem Sensoraustausch vorgenommen. Ein Reset erfolgt nach Speicherung der Änderungen.

Drücken Sie ←, um das Menü "SAN Zyklen Parameter" zu verlassen.

# 7.5.7 Reset der Zähler für UniCond 2-Pol-Sensoren

Bei UniCond 2-Pol-Sensoren können die folgenden Zähler zurückgesetzt werden: "Hohe Temperatur" und "Hohe LF" (Leitfähigkeit hoch).

Drücken Sie die Schaltfläche "Reset Zähler".

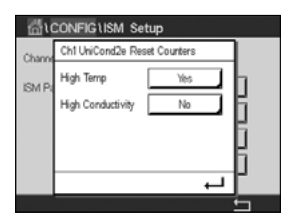

Wählen Sie "Ja", um den gewünschten Zähler zurückzusetzen, und drücken Sie die Eingabetaste. Ein Reset erfolgt nach der Speicherung der Änderungen.

Drücken Sie 🖵, um das Menü "Reset Zähler" zu verlassen.

# 7.5.8 Einstellen des Kalibrierintervalls für UniCond 2-Pol-Sensoren

Bei UniCond 2-Pol-Sensoren kann das "Kal.intervall" (Kalibrierintervall) eingestellt werden.

Drücken Sie die Schaltfläche "Kal.intervall".

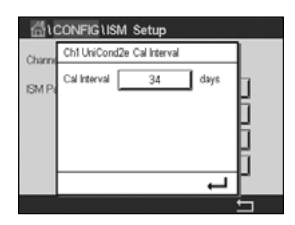

Drücken Sie das Eingabefeld neben **Kal.intervall** und geben Sie den Wert für das Kalibrierintervall ein. Anhand dieses Wertes berechnet der Transmitter die verbleibende Zeit bis zur nächsten Kalibrierung (TTCal). Mit der ←I-Taste übernehmen Sie den Wert. Der neue Wert wird nach Übernahme der Änderungen im Sensor gespeichert.

Drücken Sie 🖵, um das Menü "Kal.intervall" zu verlassen.

# 7.6 Genereller Alarm

PFAD: 🗥 \ CONFIG \ Genereller Alarm

Die folgende Erklärung bietet ausführlichere Informationen zu den verschiedenen Einstellungen für Generellen Alarm.

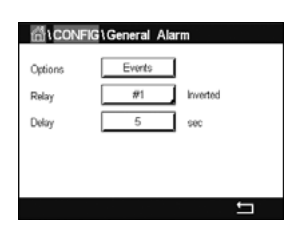

Drücken Sie die Schaltfläche "Ereignis" in der Einstellungszeile für **Option** und wählen Sie die Ereignisse, die einen Alarm auslösen sollen.

Damit bei Erreichen der definierten Bedingungen ein Relais aktiviert wird, drücken Sie das Eingabefeld in der Einstellungszeile für **Kontakt**. Nur Relais 1 kann einem Generellen Alarm zugewiesen werden. Für Generelle Alarme wird die Betriebsart des zugewiesenen Relais immer umgekehrt.

Geben Sie die **Verzögerung** in Sekunden ein. Wird der Sollwert über die eingestellte Ansprechzeit hinaus überschritten, wird das Relais aktiviert. Verschwindet die Alarmbedingung, bevor die Ansprechzeit abgelaufen ist, wird das Relais nicht aktiviert.
#### 7.7 ISM/Sensoralarm

PFAD: 🗥 \ CONFIG \ ISM / Sensor Alarm

Die folgende Erklärung bietet ausführlichere Informationen zu den verschiedenen Einstellungen für ISM/Sensoralarm.

| ៏ដCONFI | G\ISM / Sensor | Alarm  |
|---------|----------------|--------|
| Options | CHAN_1         | Events |
| Relay   | #2             | Normal |
| Delay   | 5              | sec    |
|         |                |        |
|         |                |        |
|         |                | ←      |

Wählen Sie den Kanal durch Drücken der zugehörigen Schaltfläche in der Einstellungszeile für **Option**.

Je nach ausgewähltem Kanal oder zugewiesenem Sensor können die **Ereignisse**, die einen Alarm auslösen sollen, ausgewählt werden. Einige Alarme sind bereits vorgegeben und müssen nicht ausgewählt oder deaktiviert werden.

Um das gewünschte Relais auszuwählen, das bei Eintreten eines Ereignisses aktiviert werden soll, drücken Sie das Eingabefeld in der Einstellungszeile für **Kontakt**.

Der Betriebsmodus des Relais kann definiert werden.

Relaiskontakte befinden sich im Normalmodus, bis eines der ausgewählten Ereignisse eintritt. Dann wird das Relais aktiviert und der Kontaktzustand ändert sich. Wählen Sie "Invertiert", um den normalen Betriebszustand des Relais umzukehren (d. h. Arbeitskontakte sind offen und Ruhekontakte sind geschlossen, wenn ein Ereignis eingetreten ist).

Geben Sie die **Verzögerung** in Sekunden ein. Mit der Ansprechzeit legen Sie fest, wie lange ein Ereignis andauern muss, bis das Relais aktiviert wird. Verschwindet die Alarmbedingung, bevor die Ansprechzeit abgelaufen ist, wird das Relais nicht aktiviert.

#### 7.8 Reinigen

PFAD: 🗥 \ CONFIG \ Reinigen

Die folgende Erklärung bietet ausführlichere Informationen zu den verschiedenen Einstellungen für das Reinigen.

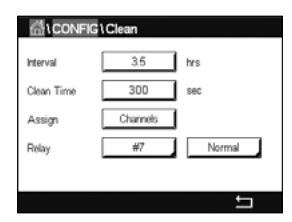

Geben Sie das **Intervall** in Stunden ein. Das Reinigungsintervall kann auf 0,000 bis 99999 Stunden eingestellt werden. Die Einstellung 0 bedeutet, dass der Reinigungszyklus ausgeschaltet ist.

Geben Sie die **Reinigungszeit** in Sekunden ein. Die Reinigungszeit kann von 0 bis 9999 Sekunden eingestellt werden und muss kleiner als das Reinigungsintervall sein.

**Weisen** Sie die Kanäle für die Reinigungszyklen zu. Die zugewiesenen Kanäle befinden sich während des Reinigungszyklus im HOLD-Zustand.

Wählen Sie einen **Kontakt** aus. Relaiskontakte befinden sich im Normalmodus bis der Reinigungszyklus beginnt. Dann wird das Relais aktiviert und der Kontaktzustand ändert sich. Wählen Sie "Invertiert", um den normalen Betriebszustand des Relais umzukehren (d. h. Arbeitskontakte sind offen und Ruhekontakte sind geschlossen, wenn der Reinigungszyklus beginnt).

#### 7.9 Setup Anzeige

PFAD: 🗥 \ CONFIG \ Setup Anzeige

Die folgende Erklärung bietet ausführlichere Informationen zu den verschiedenen Einstellungen für die Anzeigeeinstellungen.

| A CONFIG \Display Setup |           |  |  |
|-------------------------|-----------|--|--|
| InstrumentTag           | METTLER   |  |  |
| BackLight               | Auto Off  |  |  |
| LightTime               | 5 minutes |  |  |
| Max                     | E E       |  |  |
| Dim                     | <b>-</b>  |  |  |
|                         |           |  |  |

Geben Sie einen Namen für den Transmitter M300 ein (**Geräte TAG**). Die Gerätebezeichnung wird auch im oberen Bildrand des Startbildschirms und des Hauptmenüs angezeigt.

Legen Sie mit dem Parameter **Beleuchtung** fest, ob der Bildschirm des Transmitters nach einer bestimmten Inaktivitätsdauer abgeschaltet oder abgedunkelt wird. Der Bildschirm erscheint automatisch wieder, wenn die Anzeige berührt wird.

Geben Sie die **Bel.dauer** in Minuten ein. Die Beleuchtungszeit ist der Zeitraum ohne Interaktion, bevor der Transmitter-Bildschirm abgedunkelt oder abgeschaltet wird.

**HINWEIS:** Falls unquittierte Warnungen oder Alarme vorliegen, wird der Transmitter-Bildschirm auch nach Ablauf der Beleuchtungszeit nicht abgedunkelt oder abgeschaltet.

Der Parameter **Max** ermöglicht das Einstellen der Hintergrundbeleuchtung während des Betriebs. Mit dem Parameter **Dim** lässt sich die Hintergrundbeleuchtung des Transmitter-Bildschirms im abgedunkelten Zustand einstellen. Drücken Sie die Schaltflächen "+" oder "-" in der entsprechenden Zeile, um die Parameter anzupassen.

## 7.10 Digitaleingang

PFAD: 🗥 \ CONFIG \ Digitaleingang

Die folgende Erklärung bietet ausführlichere Informationen zu den verschiedenen Einstellungen für die Digitaleingänge.

| CONFIG \ Digital Inputs |        |   |  |
|-------------------------|--------|---|--|
| Channel                 | CHAN_1 |   |  |
| Mode                    | Hold   |   |  |
| Digital Inputs          | #1     |   |  |
| State                   | High   |   |  |
|                         |        |   |  |
|                         |        | Ţ |  |
|                         |        |   |  |

Drücken Sie die zugehörige Schaltfläche für die **Kanal**zuordnung (Kan\_). Wählen Sie den Kanal, der mit dem digitalen Eingangssignal verknüpft werden soll.

Drücken Sie das Eingabefeld in der Einstellungszeile für **Modus** und wählen Sie die Auswirkung eines aktiven digitalen Eingangssignals. Wählen Sie "HOLD", um den zugewiesenen Kanal in den HOLD-Zustand zu überführen.

Drücken Sie die zugehörige Schaltfläche für die Belegung der **Digitaleingänge** und wählen Sie das digitale Eingangssignal, das mit dem Kanal verknüpft werden soll.

Wenn ein digitales Eingangssignal ausgewählt wurde, kann eine zusätzliche Einstellung vorgenommen werden.

Drücken Sie das Eingabefeld in der Einstellungszeile für den **Status** und wählen Sie aus, ob der Digitaleingang bei hohem oder niedrigem Pegel des Eingangssignals aktiv sein soll.

#### 7.11 System

#### PFAD: 🖄 \ CONFIG \ System

Die folgende Erklärung bietet ausführlichere Informationen zu den verschiedenen Einstellungen für das System.

| ∰1CONFI    | G\System    |          |
|------------|-------------|----------|
| Language   | English     |          |
| Date&Time  | 02/Nov/2010 | 17:28    |
| Summer     | 25/Mar      |          |
| Winter     | 25/Oct      |          |
| Shift Hour | 1-h         |          |
|            |             | <b>•</b> |

Wählen Sie die gewünschte **Sprache**. Folgende Sprachen stehen zur Auswahl: Englisch, Französisch, Deutsch, Italienisch, Spanisch, Portugiesisch, Russisch, Chinesisch, Koreanisch und Japanisch.

Geben Sie Datum, Uhrzeit ein.

Durch die automatische Umstellung von Sommer- auf Winterzeit und umgekehrt erübrigt sich die manuelle Anpassung der Uhrzeit durch den Benutzer.

Die Umstellung von Winter- auf Sommerzeit erfolgt automatisch durch die im Transmitter eingebaute Jahresuhr. Das Datum der Zeitumstellung ist über den Parameter **Sommer** einstellbar.

Vorausgesetzt, die Zeitumstellung erfolgt an einem Sonntag, so findet sie an dem Tag statt, der dem eingestellten Wert entspricht, andernfalls am darauf folgenden Sonntag. Die Umstellung von Winter- auf Sommerzeit erfolgt um 02:00 Uhr.

Die Umstellung von Sommer- auf Winterzeit erfolgt automatisch durch die im Transmitter eingebaute Jahresuhr. Das Datum der Zeitumstellung ist über den Parameter **Winter** einstellbar.

Vorausgesetzt, die Zeitumstellung erfolgt an einem Sonntag, so findet sie an dem Tag statt, der dem eingestellten Wert entspricht, andernfalls am darauf folgenden Sonntag. Die Umstellung von Sommer- auf Winterzeit erfolgt um 03:00 Uhr.

Die Anzahl Stunden, um die die Uhr durch die Zeitumstellung vor- oder zurückgestellt wird, lässt sich einstellen. Drücken Sie hierzu die entsprechende Schaltfläche zur Einstellung der **Zeitdiff. (h)**.

#### 7.12 PID Regier

#### PFAD: 🗥 \ CONFIG \ PID Regler

Der PID-Regler ist eine Proportional-Integral-Differential-Regelung, die die einheitliche Regelung eines Prozesses ermöglicht. Vor der Konfiguration des Transmitters müssen die folgenden Prozessdaten festgelegt werden.

Bestimmen Sie die Regelrichtung des Prozesses:

Leitfähigkeit:

Verdünnung – direkte Aktion, bei der eine Erhöhung des Messwerts eine Erhöhung des Regelungsergebnisses verursacht, wie z. B. die Regelung der Zugabe von Verdünnungswasser mit niedriger Leitfähigkeit zum Spülen von Tanks, Kühltürmen oder Kesseln.

Konzentrieren – umgekehrte Aktion, bei der eine Erhöhung des Messwerts ein Herabsetzen des Regelungsergebnisses verursacht, wie z. B. die Regelung der Zugabe von Chemikalien, um eine bestimmte Konzentration zu erreichen.

#### - Gelöster Sauerstoff:

Entlüftung – direkte Aktion, wenn eine steigende Sauerstoffkonzentration eine Erhöhung des Regelungsergebnisses verursacht, wie z. B. die Regelung der Zugabe von Reduktionsmittel zur Entfernung von Sauerstoff aus Kesselspeisewasser

Belüftung – umgekehrte Aktion, wenn eine steigende Sauerstoffkonzentration ein niedrigeres Regelungsergebnis verursacht, wie z. B. die Regelung der Gebläsedrehzahl eines Lüfters, um eine bestimmte Sauerstoffkonzentration in Fermentation oder Abwasserreinigung zu gewährleisten

#### - pH/Redox:

Nur Säure-Zugabe – direkte Aktion wenn ein steigender pH ein höheres Regelungsergebnis erzeugt, auch für die Zugabe von reduzierenden Reagenzien (Redox) Nur Basen-Zugabe – umgekehrte Aktion wenn ein steigender pH ein höheres Regelungsergebnis erzeugt, auch für die Zugabe von oxidierenden Reagenzien (Redox) Sowohl Säure- als auch Basen-Zugabe – direkte und umgekehrte Aktion

Identifizieren Sie den Regelungsausgangstyp, basierend auf den zu verwendenden Reglern:

Pulsfrequenz – für Impuls-Dosierpumpen

Impulslänge – für Magnetventile

Analog – bei Stromeingangsgeräten wie z. B. Elektroantrieb, analogen Dosierpumpen oder I/P-Wandler für pneumatische Steuerventile

Die voreingestellten Regler-Einstellungen ermöglichen eine lineare Regelung, geeignet für Leitfähigkeit und gelösten Sauerstoff. Wenn Sie die PID-Einstellungen für diese Parameter vornehmen (oder eine einfache pH-Regelung), ignorieren Sie bitte die Angaben im nachfolgenden Abschnitt über die Einstellungen der Totzone und der Eckpunkte bei der Abstimmung der Parameter. Die Einstellungen der nichtlinearen Regelung werden in schwierigeren pH-/Redox-Modellen zur Steuerung verwendet.

Wenn Sie es wünschen, können Sie auch eine nichtlineare Regelung für den pH/Redox-Prozess einstellen. Eine verbesserte Regelung kann erzielt werden, wenn die Nichtlinearität von einer entgegengesetzten Nichtlinearität im Regler begleitet wird. Eine Titrationskurve (Diagramm von pH oder Redox gegenüber Reagenzmenge) einer Prozessprobe liefert die besten Informationen. Nahe dem Sollwert entsteht oft ein sehr hoher Gain oder Empfindlichkeit des Prozesses und weiter entfernt vom Sollwert ein niedrigerer Gain. Um dem entgegenzuwirken, verfügt das Gerät über eine einstellbare nichtlineare Regelung mit Einstellmöglichkeiten für eine Totzone um den Sollwert, weiter entfernten Eckpunkten und proportionalen Grenzen an den Endpunkten der Regelung, wie in der Abbildung unten dargestellt.

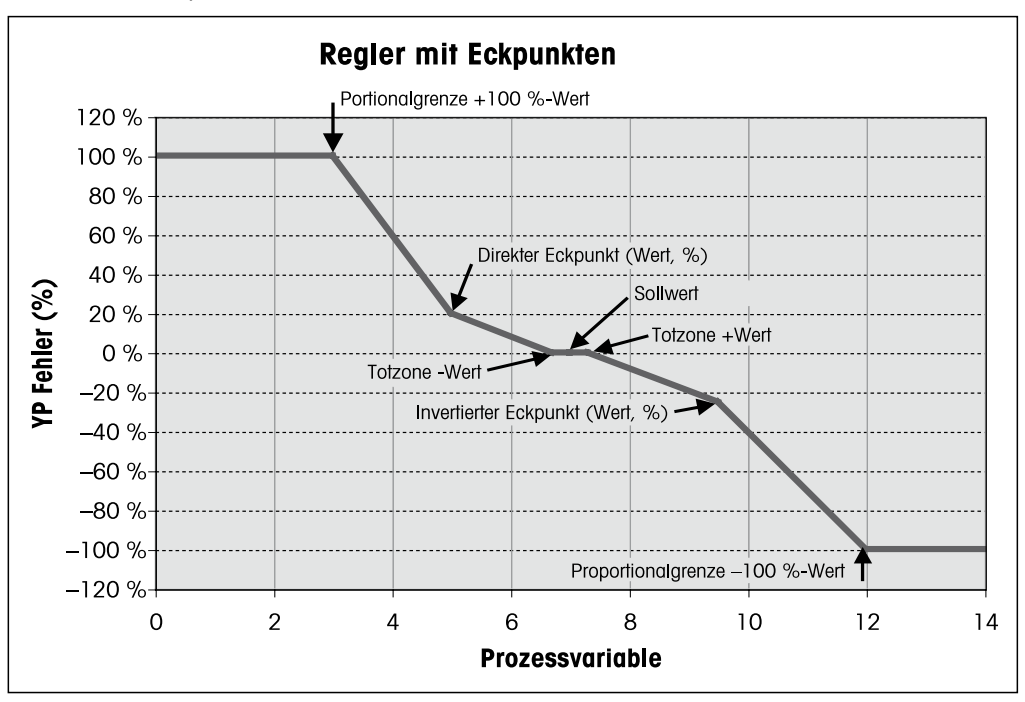

Bestimmen Sie die entsprechenden Einstellungen für jeden dieser Regler-Parameter basierend auf der Form der pH-Prozesstitrationskurve.

Die folgende Erklärung bietet ausführlichere Informationen zu den verschiedenen Einstellungen für PID-Regler.

Der M300 bietet einen PID-Regler. Drücken Sie das Eingabefeld in der Einstellungszeile für PID.

Drücken Sie die zugehörige Schalffläche für die Kanalzuordnung (**Kan.**). Wählen Sie den Kanal, der mit dem PID-Regler verknüpft werden soll. Durch Drücken auf "Keine" deaktivieren Sie den PID-Regler.

Drücken Sie die Schaltfläche für die Zuordnung des Messparameters (entsprechend dem ausgewählten Kanal), der mit dem PID-Regler verknüpft werden soll. Wählen Sie den Messparameter durch Drücken des entsprechenden Feldes. Die nebenstehende Anzeige steht für die dem PID-Regler zugewiesene Messung (siehe Kapitel 7.1.1 "Kanaleinrichtung").

Der M300 zeigt auf Wunsch den Regelausgang (%PID) des PID-Reglers auf dem Startbildschirm oder im Hauptmenü an. Drücken Sie die zugehörige Schaltfläche für **Anzeige für** und wählen Sie die Leitung, für die der Regelausgang angezeigt werden soll, durch Drücken des entsprechenden Feldes.

**HINWEIS:** Der Regelausgang des PID-Reglers wird anstelle der Messung angezeigt, die zur Anzeige in der entsprechenden Zeile ausgewählt wurde (siehe Kapitel 7.1.1 "Kanaleinrichtung").

Wählen Sie mit dem Parameter **PID HOLD** den Zustand des Regelausgangs für den PID-Regler aus, wenn sich der Transmitter M300 im HOLD Modus befindet. "Aus" bedeutet, dass der Regelausgang 0% PID entspricht, wenn sich der Transmitter im HOLD Modus befindet. Wenn "Letzter Wert" gewählt wurde, wird der Wert des Regelausgangssignals vor Übergang des Transmitters in den HOLD Modus verwendet.

Mit dem Parameter **PID A/M** kann der automatische oder der manuelle Betrieb des PID-Reglers gewählt werden. Wenn "Auto" gewählt wurde, berechnet der Transmitter das Ausgangssignal anhand des Messwerts und der Einstellungen der Parameter für den PID-Regler. Im manuellen Betrieb zeigt der Transmitter im Hauptmenü in der Anzeigezeile für das Ausgangssignal zwei zusätzliche Pfeiltasten. Drücken Sie diese Pfeilschaltflächen, um das PID-Ausgangssignal zu verstärken oder zu verringern.

| ៉ាCONFIG    | 1PID Controller |    |
|-------------|-----------------|----|
| PID         | #1              |    |
| Chan        | None            |    |
| Display For | M2              |    |
| PID Hold    | Off             |    |
| PID A/M     | Auto            |    |
| < 1/2       | >               | IJ |

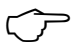

**HINWEIS:** Wenn "Manuell" gewählt wurde, haben die Werte für Zeitkonstanten, Verstärkung, Eckpunkte, Proportionalgrenzen, Sollwert und Totzone keinerlei Einfluss auf das Ausgangssignal.

Weitere Einstellungen können auf der nächsten Menüseite vorgenommen werden.

| 61 CONFIG PID Controller |          |       |
|--------------------------|----------|-------|
| PID Mode                 | Relay PL |       |
| Out 1                    | None 2   | None  |
| Pulse Length             | 1 sec    |       |
| Gain                     | 1.00     |       |
| minutes Tr               | 0.000 Td | 0.000 |
| < 2/3                    | >        | IJ    |

Der **PID Modus** weist dem PID-Regler ein Relais oder analogen Ausgang zur Steuerung zu. Wählen Sie je nach verwendetem Regler eine der drei Optionen "Kontakt Pulsl.", "Kontakt Pulsfr." und "Aout", durch Drücken des entsprechenden Feldes.

Relais PL: Bei Verwendung eines Magnetventils wählen Sie "Kontakt Pulsl." (Impulslänge). Relais PF: Bei Verwendung einer Impulseingangs-Dosierpumpe wählen Sie "Kontakt Pulsfr." (Impulsfrequenz).

Aout: Bei Verwendung eines Analogreglers wählen Sie "Aout".

Verknüpfen Sie das Ausgangssignal **Out1,2** des PID-Reglers mit dem gewünschten Ausgang des Transmitters. Drücken Sie die zugehörige Schaltfläche für Out 1 und Out 2 und wählen Sie die entsprechende Nummer des Ausgangs durch Drücken des jeweiligen Feldes. *"#1"* steht für Relais 1 oder Aout 1, *"#2"* steht für Relais 2 oder Aout 2 usw.

**HINWEIS:** Vorsicht, wenn Reed-Relais mit der Regelfunktion verknüpft sind. Reed-Relais eignen sich für Pulsfrequenz-Regler und Anwendungen mit geringer Beanspruchung. Sie sind für eine Stromaufnahme von max. 0,5 A und Wirkleistungen von max. 10 W ausgelegt (siehe auch Kapitel 14.2 "Elektrische Spezifikationen"). Schließen Sie keine Geräte mit höherer Stromaufnahme an diese Relais an.

Wenn als PID-Modus "Relay PL" (Relais PulsI.) gewählt wurde, lässt sich die Pulslänge des Ausgangssignals des Transmitters einstellen. Drücken Sie die Schaltfläche für **Pulslänge** und der M300 zeigt eine Tastatur zur Bearbeitung der Werte an. Geben Sie den neuen Wert in der Einheit Sekunden gemäß nachstehender Tabelle ein und drücken Sie  $\leftarrow$ I.

**HINWEIS:** Ein längerer Impuls reduziert den Verschleiß des Magnetventils. Die anteilige Einschaltdauer (%) im Zyklus ist proportional zum Regelausgang.

|                        | 1. Relaisposition<br>(Ausgang 1)                         | 2. Relaisposition<br>(Ausgang 2)                | Impulslänge (PL)                                                                                                    |
|------------------------|----------------------------------------------------------|-------------------------------------------------|----------------------------------------------------------------------------------------------------|
| Leitfähigkeit          | Regelung der Zu-<br>gabe des konzen-<br>trierten Reagens | Regelung der<br>Zugabe von<br>Verdünnungswasser | Eine kurze Pulslänge (PL) sorgt<br>für gleichmäßigere Zugabe.<br>Vorgeschlagener Startpunkt = 30 Sek.                                           |
| pH/Redox               | Zugabe von Base                                          | Zugabe von Säure                                | Reagenz-Additionszyklus: Eine kurze<br>Pulslänge (PL) sorgt für gleich-<br>mäßigere Zugabe des Reagens.<br>Vorgeschlagener Startpunkt = 10 Sek. |
| Gelöster<br>Sauerstoff | Umgekehrte<br>Regelung                                   | Direkte Regelung                                | Zugabe-Zykluszeit: Eine kurze<br>Pulslänge (PL) sorgt für gleich-<br>mäßigere Zugabe. Vorgeschlagener<br>Startpunkt = 30 Sek.                   |

Wenn als PID-Modus "Relay PF" (Relais Pulsfr.) gewählt wurde, lässt sich die Pulsfrequenz des Ausgangssignals des Transmitters einstellen. Drücken Sie die Schaltfläche für **Pulsfrequenz** und geben Sie den neuen Wert in der Einheit Impuls/Minute gemäß nachstehender Tabelle ein.

**HINWEIS:** Stellen Sie die Pulsfrequenz auf die maximal erlaubte Frequenz der jeweiligen verwendeten Pumpe, normalerweise 60 bis 100 Pulse/Minute. Die Regelung wird diese Frequenz als 100 % annehmen.

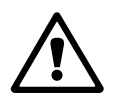

**VORSICHT:** Stellen Sie die Pulsfrequenz nicht zu hoch ein, dies könnte zur Überhitzung der Pumpe führen.

|                        | 1. Relaisposition = #3                                    | 2. Relaisposition = #4                       | Pulsfrequenz (PF)                                                                         |
|------------------------|-----------------------------------------------------------|----------------------------------------------|-------------------------------------------------------------------------------------------|
| Leitfähigkeit          | Regelung der Zugabe<br>einer konzentrierten<br>Chemikalie | Regelung der Zugabe von<br>Verdünnungswasser | Maximal erlaubt für die<br>verwendete Pumpe<br>(normalerweise 60 bis<br>100 Pulse/Minute) |
| pH/Redox               | Zugabe von Base                                           | Zugabe von Säure                             | Maximal erlaubt für die<br>verwendete Pumpe<br>(normalerweise 60 bis<br>100 Pulse/Minute) |
| Gelöster<br>Sauerstoff | Umgekehrte Regelung                                       | Direkte Regelung                             | Maximal erlaubt für die<br>verwendete Pumpe<br>(normalerweise 60 bis<br>100 Pulse/Minute) |

Wenn als PID-Modus **Aout** gewählt wurde, lässt sich die Art des analogen Ausgangssignals des Transmitters auswählen. Drücken Sie die entsprechende Schaltfläche und wählen Sie entweder 4 bis 20 mA oder 0 bis 20 mA für das Ausgangssignal durch Drücken des jeweiligen Feldes.

Beachten Sie bei der Zuweisung des analogen Ausgangssignals nachstehende Tabelle.

|                     | 1. Analogausgangsposition = Out 1                      | 2. Analogausgangsposition = Out 2            |
|---------------------|--------------------------------------------------------|----------------------------------------------|
| Leitfähigkeit       | Regelung der Zugabe einer<br>konzentrierten Chemikalie | Regelung der Zugabe von<br>Verdünnungswasser |
| pH/Redox            | Zugabe von Base                                        | Zugabe von Säure                             |
| Gelöster Sauerstoff | Umgekehrte Regelung                                    | Direkte Regelung                             |

Drücken Sie das Eingabefeld für den Parameter **Verstärkung**, um die Verstärkung des PID-Reglers als dimensionslosen Wert einzugeben. Die Verstärkung stellt den Höchstwert des Ausgangssignals des PID-Reglers in Prozent dar (Wert 1 entspricht 100%).

Drücken Sie das entsprechende Eingabefeld in der Zeile für **min**, um die Parameter **Tr** (Nachstellzeit, linke Schaltfläche) und/oder **Td** (Vorhaltzeit, rechte Schaltfläche) einzustellen.

HINWEIS: Verstärkung, Nachstellzeit und Vorhaltzeit werden normalerweise später durch systematisches Ausprobieren abhängig vom Prozessverhalten justiert. Für den Anfang wird der Wert Td = 0 empfohlen.

Weitere Einstellungen können auf der nächsten Menüseite vorgenommen werden.

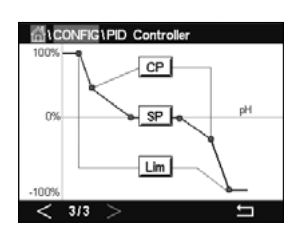

Die Anzeige zeigt die PID-Reglerkurve mit Eingabeschaltflächen für die Eckpunkte, den Sollwert und die Proportionalgrenze für 100 %.

Drücken Sie die Schaltfläche **CP**, um das Menü für die Einstellung der Eckpunkte aufzurufen.

Seite 1 zeigt die Einstellungen für Eckpunkt-Untergrenze. Drücken Sie die entsprechende Schaltfläche, um den Wert des Prozessparameters und des zugehörigen Ausgangssignals in % zu ändern.

Blättern Sie auf Seite 2, wo die Einstellungen für Eckpunkt-Obergrenze angezeigt werden. Drücken Sie die entsprechende Schaltfläche, um den Wert des Prozessparameters und des zugehörigen Ausgangssignals in % zu ändern.

Drücken Sie die Schaltfläche **SP**, um das Menü für die Einstellung des Sollwerts und der Totzone aufzurufen.

Drücken Sie die Schaltfläche **Lim**, um das Menü für die Justierung der oberen und unteren Proportionalgrenzen aufzurufen und den Bereich zu bearbeiten, in dem eine Regelung erforderlich ist.

#### 7.13 Service

PFAD: 🗥 \ CONFIG \ Service

Dieses Menü ist ein wertvolles Hilfsmittel zur Fehlersuche und bietet Diagnosefunktionen für folgende Punkte: Kalibrieren des Touchpads, Einstellen der Analogausgänge, Lesen der Analogausgänge, Lesen der Analogeingänge, Einstellen der Relais, Lesen der Relais, Lesen der Digitaleingänge, Speicher und Anzeige.

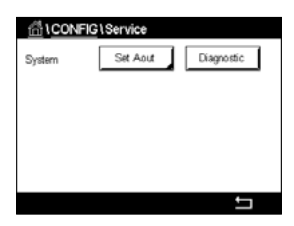

Wählen Sie über den Parameter **System** das zu diagnostizierende Element durch Drücken des entsprechenden Feldes aus.

Wählen Sie über **Kan.** den Kanal für Diagnoseinformationen des Sensors. Dieses Menü wird nur angezeigt, wenn ein Sensor angeschlossen ist.

Die vorgesehene Diagnosefunktion kann nun durch Drücken der Schaltfläche **Diagnose** aufgerufen werden.

## 7.13.1 Analoge Ausgänge einstellen

Mit diesem Menüpunkt können Sie alle analogen Ausgänge auf einen beliebigen mA-Wert innerhalb des Bereichs zwischen 0 und 22 mA einstellen. Verwenden Sie hierzu die Schaltflächen "+" und "-". Der Transmitter justiert die Ausgangssignale gemäß der Messung und Konfiguration der analogen Ausgangssignale.

#### 7.13.2 Lese analoge Ausgänge

Dieser Menüpunkt zeigt die mA-Werte der Analogausgänge an.

#### 7.13.3 Kont. setzen

Mit diesem Menü können Sie jedes Relais manuell öffnen oder schließen. Wenn Sie das Menü verlassen, schaltet der Transmitter das Relais gemäß der Konfiguration.

### 7.13.4 Lese Kontakte

Dieses Menü zeigt den Zustand jedes Relais. "Ein" bedeutet ein geschlossenes Relais, "Aus" ein offenes Relais.

### 7.13.5 Digitaleingang lesen

Dieses Menü zeigt den Zustand der digitalen Eingangssignale.

#### 7.13.6 Memory

Wenn "Memory" gewählt wird, führt der Transmitter einen Speichertest aller angeschlossenen Transmitterkarten und ISM-Sensoren durch.

#### 7.13.7 Anzeige

Der Transmitter zeigt alle fünf Sekunden eine rote, grüne, blaue, graue und dunkelgraue Anzeige und kehrt anschließend zurück zum Menü "Service". Wenn innerhalb der fünf Sekunden pro Farbe der Bildschirm berührt wird, wechselt der Transmitter zum nächsten Schritt.

#### 7.13.8 Kalibrieren des Touchpads

Drücken Sie während der vier Kalibrierschritte immer die Mitte des angezeigten Kreises in den vier Ecken der Anzeige. Der Transmitter zeigt das Kalibrierergebnis.

#### 7.13.9 Kanaldiagnose

Wenn ein Fehler am Sensor auffritt, erscheinen die entsprechenden Meldungen.

#### 7.14 Benutzermanagement

PFAD: 🗥 \ CONFIG \ Benutzermanagement

In diesem Menü können Sie verschiedene Benutzer- und Administratorenpasswörter konfigurieren sowie eine Liste der erlaubten Menüs für die verschiedenen Benutzer erstellen. Der Administrator hat Zugriffsrechte auf alle Menüs. Alle voreingestellten Passwörter für neue Transmitter lauten "00000000".

Drücken Sie das Eingabefeld in der Zeile **Schutz** und wählen Sie den gewünschten Schutz. Die folgenden Optionen stehen zu Ihrer Verfügung:

- Aus: Kein Schutz
- **Aktiv:** Die Aktivierung des Hauptmenüs (siehe Kapitel 3.4 "Anzeige") muss bestätigt werden.
- Passwort: Die Aktivierung des Hauptmenüs ist nur mit Passwort möglich.

Drücken Sie die zugehörige Schaltfläche für **Option**, um das Profil des Administrators (Admin) oder eines Benutzers auszuwählen.

**HINWEIS:** Der Administrator hat immer Zugriffsrechte auf alle Menüs. Für verschiedene Benutzer können die Zugriffsrechte definiert werden.

Drücken Sie die Eingabeschaltfläche für **Benutzer ID**, um den Namen des Benutzers oder des Administrators einzugeben. Der Name des Benutzers oder Administrators wird angezeigt, wenn für die Aktivierung des Hauptmenüs der Passwortschutz ausgewählt wurde.

Um das Passwort des ausgewählten Benutzers oder Administrators zu ändern, drücken Sie das Eingabefeld für **Passwort**. Geben Sie das alte Passwort in das Feld "Altes PW" ein, das neue in das Feld "Neues PW" und bestätigen Sie Ihre Eingabe im Feld "PW bestätigen". Das voreingestellte Passwort für den Administrator sowie für alle Benutzer lautet "00000000".

Wenn das Profil für einen Benutzer ausgewählt wurde, erscheint ein zusätzliches Eingabefeld zur Definition der Zugriffsrechte.

Zur Vergabe von Zugriffsrechten muss die entsprechende Schaltfläche gedrückt werden. Bei einer Vergabe der Zugriffsrechte erscheint  $\square$  in der zugehörigen Schaltfläche.

#### 7.15 Reset

PFAD: 🗥 \ CONFIG \ Reset

Je nach Transmitter-Modell und Konfiguration sind verschiedene Optionen für einen Reset verfügbar.

Die folgende Erklärung bietet ausführlichere Informationen zu verschiedenen Optionen zum Zurücksetzen von Daten und/oder Konfigurationen.

### 7.15.1 Zurücksetzen des Systems

In diesem Menü können Sie den Transmitter M300 auf die Werkseinstellungen zurücksetzen (Sollwerte aus, analoge Ausgänge aus, Passwörter zurücksetzen usw.). Außerdem können die Kalibrierfaktoren für analoge Ein- und Ausgänge, Messgerät usw. auf die letzten Werkseinstellungen zurückgesetzt werden.

Drücken Sie das Eingabefeld für Optionen und wählen Sie "System".

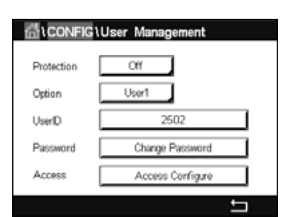

Drücken Sie das Eingabefeld für **Funktion** (Schaltfläche "Konfiguration") und wählen Sie die verschiedenen Elemente der Konfiguration, die zurückgesetzt werden sollen.

Wenn ein Element ausgewählt wurde, erscheint das Menü "Aktion". Drücken Sie die Schaltfläche "Reset".

### 7.15.2 Zurücksetzen der Sensorkalibrierung von UniCond 2-Pol-Sensoren

Bei UniCond 2-Pol-Sensoren können "SensorKal" (Sensorkalibrierung) und "ElekKal" (Kalibrierung der Sensorelektronik) auf die Werkseinstellungen zurückgesetzt werden.

Drücken Sie das Eingabefeld für **Optionen** und wählen Sie den Kanal, an den der UniCond 2-Pol-Sensor angeschlossen ist.

Wenn ein Element ausgewählt wurde, erscheint das Menü "Aktion". Drücken Sie die Schaltfläche "Reset".

Der M300 zeigt ein Bestätigungsfeld. Wählen Sie "Ja", um die Einstellungen zurückzusetzen. Drücken Sie "Nein", um zum Menü "Reset" (Zurücksetzen) zurückzukehren, ohne die Einstellungen zurückzusetzen.

### 7.16 USB Ausgang

PFAD: 🗥 \ CONFIG \ USB Ausgang

Dieses Menü ermöglicht das Ausdrucken der Messwerte verschiedener Kanäle oder die Ausgabe der Messwerte über USB zur externen Messdatenerfassung. Die Konfigurationsdaten wie Druckzeilen, Druckerintervalldauer und die einzelnen Messungen pro Zeile können vom Benutzer definiert werden.

Wählen Sie den Ausgabemodus ("Output - Modus"), "Aus" oder "Drucker".

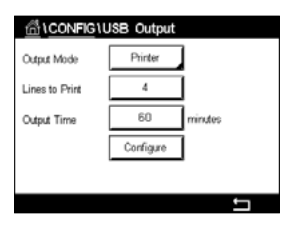

#### 7.16.1 Konfiguration der Druckerausgabe

Über die Menüoption "Drucker" lässt sich der USB-Ausgang des M300 für die Datenübertragung an einen geeigneten Drucker konfigurieren. Die Druckerausgabe lässt sich für das Drucken von bis zu sechs konfigurierten Messungen in separaten Zeilen für jeden verfügbaren Sensoreingang einschließlich Impulseingangskanälen. Bei jedem Druckzyklus umfasst die Ausgabe eine Kopfzeile mit Datum und Uhrzeit der internen Uhr des M300 sowie eine Zeile für jede konfigurierte Messung einschließlich Kanal, Messungsname, Messwert und Maßeinheit.

Die Ausgabe sieht folgendermaßen aus:

11/Mai/2012 15:36

Kan Etikett Messung

- 1 KAN\_1 302 ppbO2
- 2 KAN\_2 0,54 µS/cm
- 3 KAN\_37,15 pH

| 值\CONFIG\USB Output |           |         |  |  |
|---------------------|-----------|---------|--|--|
| Output Mode         | Printer   | 1       |  |  |
| Lines to Print      | 4         | 1       |  |  |
| Output Time         | 60        | minutes |  |  |
|                     | Configure | 1       |  |  |
|                     |           |         |  |  |
|                     |           | IJ      |  |  |

Zum Konfigurieren der Druckerausgabe wählen Sie unter "Output - Modus" (Ausgabemodus) die Option "Drucker". Verfügbar sind die folgenden Optionen:

Mit **Zeilen zu drucken** konfigurieren Sie die Anzahl der Messungen, die in jedem Druckzyklus gedruckt werden. Geben Sie die Gesamtzahl der für die Ausgabe zu konfigurierenden Messungen ein. Die Zahl der zu druckenden Zeilen kann zwischen 1 und 8 eingestellt werden.

Mit **Ausgabezeit** legen Sie die Intervalle zwischen den einzelnen Druckzyklen in Minuten fest. Die Ausgabezeit kann zwischen 1 und 1000 Minuten eingestellt werden.

| CONFIG\USB Output |     |                |       |   |
|-------------------|-----|----------------|-------|---|
| Outrut            | USE | 3 Output Confi | gure  |   |
| Lincol            | 1   | CHAN_1         | pН    |   |
| Lines t           | 2   | CHAN_1         | °C    |   |
| Output            | з   | CHAN_1         | Volts |   |
|                   | 4   | CHAN_1         | DU    |   |
|                   |     |                |       |   |
|                   |     |                |       | - |

Sobald Sie die Ausgabezeit und die Messungen festgelegt haben, drücken Sie die Schaltfläche "Konfiguration", um die Druckerausgabe zu formatieren. Die Nummer links im Fenster zeigt die Reihenfolge, in der die Zeilen in der Druckerausgabe erscheinen. Wählen Sie aus dem ersten Dropdown-Menü den Kanal, mit dem der gewünschte Sensor verbunden ist. In diesem Dropdown-Menü werden die bei der Kanaleinrichtung konfigurierten Kanalbezeichnungen aufgeführt. Wählen Sie aus dem zweiten Dropdown-Menü die Einheit für die anzuzeigende Messung. Beachten Sie, dass Sie bei Auswahl von mehr als vier Zeilen mit den Symbolen "<" und ">" durch die zu konfigurierenden Seiten navigieren müssen.

#### 8 ISM

Zur Menüstruktur siehe Kapitel 3.10 "Grafische Trendmessung".

PFAD: 🖄 \ ISM

#### 8.1 iMonitor

PFAD: 🗥 \ ISM \ iMonitor

Der iMonitor bietet eine Übersicht über den aktuellen Zustand der gesamten Messschleife auf einen Blick.

Der iMonitor des ersten Kanals wird auf dem Bildschirm angezeigt. Um den iMonitor nach den verschiedenen Kanälen zu durchsuchen, drücken Sie ">" am unteren Bildrand.

Die Werte DLI, TTM und ACT sowie TTCal werden im Zusammenhang mit UniCond 2-Pol-Sensoren als Balkendiagramm angezeigt. Wenn die Werte unter 20 % des Ausgangswerts fallen, wechselt die Farbe des Balkendiagramms von Grün zu Gelb. Wenn der Wert unter 10 % fällt, wechselt die Farbe zu Rot.

Bei UniCond 4-Pol-Sensoren wird die Betriebsdauer in Tagen angezeigt.

Außerdem können SIP-, CIP-, AutoKlav- und SAN-Zyklen sowie die Werte für Rg und Rref angezeigt und einer farbigen Schaltfläche zugewiesen werden, wenn der Sensor diese Werte liefert.

Die Farbe der zugehörigen Schaltfläche für SIP-, CIP-, AutoKlav- und SAN-Zyklen wechselt von Grün zu Gelb, wenn weniger als 20% der vorgegebenen maximalen Zyklenzahl verbleiben, und zu Rot, wenn weniger als 10% verbleiben. Zur Konfiguration der maximalen Anzahl siehe Kapitel 7.5 "ISM-Einstellungen (nur ISM-Sensoren)".

Die Farbe der Schaltflächen für Rg und Rref wechselt zu Gelb, wenn die Bedingungen für eine Warnmeldung erfüllt sind, und zu Rot, wenn die Bedingungen für eine Alarmmeldung erfüllt sind. Die Schaltflächen bleiben grau, wenn der entsprechende ISM-Alarm nicht konfiguriert wurde (siehe Kapitel 7.7 "ISM/Sensoralarm").

Je nach gemessenem Parameter (angeschlossener Sensor) sind die folgenden Daten im Menü "iMonitor" abrufbar:

pH:DLI, TTM, ACT, CIP, AutoKlav, SIP\*, Rg\*\*, Rref\*\*O2 amperometrisch:DLI, TTM, ACT, CIP, AutoKlav, SIP\*, Elektrolyt\*\*\*O3:DLI, TTM, ACT, SANLeitfähigkeit:Tage in Betrieb, TTCal\*\*\*\*, CIP, SIP

- \* wenn AutoKlav nicht aktiviert ist (siehe Kapitel 7.7 "ISM/Sensoralarm")
- \*\* wenn der Alarm für Rg und/oder Rref aktiviert ist (siehe Kapitel 7.7 "ISM/Sensoralarm")
- \*\*\* wenn der Alarm f
  ür Fehler Elektrolytf
  üllstand aktiviert ist (siehe Kapitel 7.7 "ISM/ Sensoralarm")
- \*\*\*\* wenn ein UniCond 2-Pol-Sensor angeschlossen ist

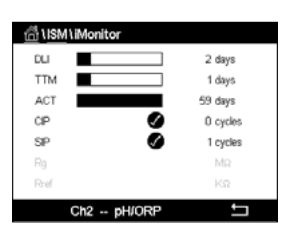

#### 8.2 Meldungen

PFAD: 🗥 \ ISM \ Meldungen

In diesem Menü werden die Meldungen zu ausgelösten Warnungen und Alarmen aufgeführt. Es werden bis zu 100 Einträge aufgeführt.

| ි ි \Messages               |               |
|-----------------------------|---------------|
| Ch1Warning pHGIs change<0.3 | <u>∧</u> info |
| Ch1Warning pH Offset<7.50pH | <u>∧</u> info |
| SP1High                     | 🗢 info        |
| Ch1Error ORP Offset<-60mV   | 🖨 info        |
| SP4 Between                 | 🏈 info        |
| Clear All                   |               |
| < 1/2 >                     | Ţ             |

Es werden fünf Meldungen pro Seite aufgeführt. Wenn mehr als fünf Meldungen vorhanden sind, können zusätzliche Seiten aufgerufen werden.

Unquittierte Alarme oder Warnungen werden am Anfang aufgeführt. Als Nächstes werden die quittierten, aber noch bestehenden Alarme oder Warnungen aufgeführt. Am Ende der Liste werden die Warnungen und Alarme zu bereits behobenen Problemen beschrieben. Die jeweiligen Meldungen werden in chronologischer Reihenfolge aufgeführt.

Der Status der Warnung oder des Alarms wird folgendermaßen angezeigt:

| Symbol | Beschreibung             | Bedeutung                                                   |
|--------|--------------------------|-------------------------------------------------------------|
|        | Alarmsymbol blinkt       | Alarm besteht und wurde noch nicht quittiert                |
|        | Alarmsymbol blinkt nicht | Alarm besteht und wurde quittiert                           |
|        | Warnsymbol blinkt        | Warnung besteht und wurde noch nicht quittiert              |
|        | Warnsymbol blinkt nicht  | Warnung besteht und wurde quittiert                         |
|        | OK-Symbol blinkt nicht   | Die Ursache für die Warnung oder den Alarm<br>wurde behoben |

Unquittierte Warnungen oder Alarme werden durch Drücken der Schaltfläche **Info** in der entsprechenden Zeile quittiert.

Für jede Meldung kann die entsprechende **Info**-Schaltfläche gedrückt werden. Es werden Meldungsinformationen wie Datum und Uhrzeit des Auftretens der Warnung oder des Alarms sowie der Status des Alarms oder der Meldung angezeigt.

Wenn die Ursache der Warnung oder des Alarms bereits behoben wurde, erscheint im Aufklappfenster eine zusätzliche Schaltfläche zum Löschen der Meldung aus der Meldungsliste.

#### 8.3 ISM Diagnose

PFAD: 🗥 \ ISM \ ISM Diagnose

Der Transmitter M300 bietet für alle ISM Sensoren ein Diagnosemenü. Rufen Sie das Menü "Kanal" und wählen Sie den Kanal durch Drücken des zugehörigen Eingabefeldes.

Je nach ausgewähltem Kanal und zugewiesenem Sensor werden verschiedene Diagnosemenüs angezeigt. Die folgende Erklärung bietet ausführlichere Informationen zu den verschiedenen Diagnosemenüs.

#### 8.3.1 pH/Redox-, Sauerstoff-, O<sub>3</sub>- und UniCond 4-Pol-Sensoren

| Chan       | CHAN_1 pH/ORP    |
|------------|------------------|
| Diagnostic | Cycles           |
|            | Sensor Monitor   |
|            | Max. Temperature |

Wenn ein pH/Redox-, Sauerstoff-, O<sub>3</sub>- oder UniCond4-Pol-Sensor an den ausgewählten Kanal angeschlossen ist, sind die Diagnosemenüs "Zyklen", "Sensor Monitor" und "Max. Temperatur" verfügbar.

Drücken Sie die Schaltfläche **Zyklus**, um die Informationen zu CIP-, SIP- und Autoklavierzyklen des angeschlossenen Sensors einzusehen. Die angezeigten Informationen zeigen die Anzahl der Zyklen, denen der Sensor ausgesetzt war, und die im Menü "ISM Einstellungen" definierte Obergrenze für den jeweiligen Zyklus (siehe Kapitel 7.5 "ISM-Einstellungen (nur ISM-Sensoren)").

**HINWEIS:** Für nicht autoklavierbare UniCond 4-Pol-Sensoren wird das Menü "Autoklavier Zyklen" nicht angezeigt.

HINWEIS: Für O3-Sensoren werden die SAN-Zyklen angezeigt.

Drücken Sie die Schaltfläche **Sensor Monitor**, um die Informationen zu DLI, TTM und ACT des angeschlossenen Sensors einzusehen. Die Werte DLI, TTM und ACT werden als Balkendiagramm dargestellt. Wenn die Werte unter 20% des Ausgangswerts fallen, wechselt die Farbe des Balkendiagramms von Grün zu Gelb. Wenn der Wert unter 10% fällt, wechselt die Farbe zu Rot.

HINWEIS: Für UniCond 4-Pol-Sensoren werden die Betriebsstunden angezeigt.

Drücken Sie die Schaltfläche **Max. Temperatur**, um die Informationen zur höchsten Temperatur, der der angeschlossene Sensor je ausgesetzt war, inklusive Zeitstempel, einzusehen. Dieser Temperaturwert ist im Sensor abgespeichert und kann nicht geändert werden. Beim Autoklavieren wird die Höchsttemperatur nicht aufgezeichnet.

### 8.3.2 UniCond 2-Pol- und UniCond 4-Pol-Sensoren

| Chan       | CHAN_1 UniCond2e   |
|------------|--------------------|
| Diagnostic | Excursion Counters |
|            | Highest Measured   |
|            | Cycles             |

Zu UniCond 2-Pol- und UniCond 4-Pol-Sensoren können Sie sich die folgenden Diagnoseelemente anzeigen lassen: "Zähler Überschreitungen" einschl. "Hohe Temperatur" und "Hohe LF" (Hohe Leitfähigkeit), "Höchster Wert" einschl. "Höchste Temperatur" und "Höchste Leitfähigkeit", "Zyklen" einschl. CIP- und SIP-Zyklen.

#### 8.4 Konfigurationsdaten

PFAD: 🗥 \ ISM \ Konfigurationsdaten

Der Transmitter M300 bietet eine Kalibrierhistorie für alle ISM-Sensoren. Je nach ausgewähltem Kanal und zugewiesenem Sensor sind verschiedene Daten der Kalibrierhistorie abrufbar.

Die folgende Erklärung bietet ausführlichere Informationen zu den verschiedenen Daten der Kalibrierhistorie.

## 8.4.1 Kalibrierdaten für alle ISM-Sensoren, ausgenommen UniCond 2-Pol und UniCond 4-Pol

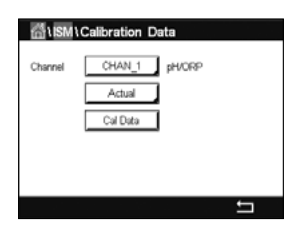

Wenn ein ISM Sensor – ausgenommen UniCond 2-Pol und UniCond 4-Pol – an den ausgewählten Kanal angeschlossen ist, kann zwischen nachfolgenden Kalibrierdatensätzen gewählt werden:

"Aktuell" (aktuelle Justierung): Dies ist die aktuelle Justierung eines Sensors, die für die Messung verwendet wird. Nach der nächsten Justierung rückt dieser Datensatz an die Position Cal1. "Werkseinst." (Werkskalibrierung): Dies sind die werksseitig ermittelten Originaldaten. Diese Daten bleiben als Bezugswerte im Sensor abgespeichert und können nicht überschrieben werden. 1. Just. (erste Justierung): Dies ist die erste Justierung nach der werksseitigen Kalibrierung. Diese Daten bleiben als Bezugswerte im Sensor abgespeichert und können nicht überschrieben werden. **"Kal1"** (letzte Kalibrierung/Justierung): Dies ist der Datensatz der letzten ausgeführten Kalibrierung/Justierung. Nach der nächsten Kalibrierung rückt dieser Datensatz an die Position "Kal2" und weiter an "Kal3", sobald eine neue Kalibrierung/Justierung erfolgt. Danach ist der Datensatz nicht mehr vorhanden. "Kal 2" und "Kal3" funktionieren auf dieselbe Weise wie "Kal1".

**"Kal2"** und **"Kal3"** können gewählt werden. Drücken Sie das entsprechende Feld, um den Kalibrierdatensatz auszuwählen.

**HINWEIS:** Die Datensätze "Kal1", "Kal2", "Kal3" und "1. Just." (erste Justierung) sind bei amperometrischen Sauerstoffsensoren von THORNTON und bei O<sub>3</sub>-Sensoren nicht verfügbar.

Drücken Sie die Schaltfläche **Kal. Daten**, um den entsprechenden Kalibrierdatensatz einzusehen. Außerdem werden der Zeitstempel der Kalibrierung und die Benutzer-ID angezeigt.

**HINWEIS:** Diese Funktion erfordert die korrekte Einstellung von Datum und Zeit beim Kalibrieren und/oder Justieren (siehe Kapitel 7.11 "System").

## 8.4.2 Kalibrierdaten für UniCond 2-Pol- und UniCond 4-Pol-Sensoren

Für UniCond 2-Pol- und UniCond 4-Pol-Sensoren stehen die folgenden drei Kalibrierdatensätze zur Auswahl:

"Aktuell" (aktuelle Kalibrierung): Dies ist die aktuelle Justierung eines Sensors, die für die Messung verwendet wird.

"Werkseinst." (Werkskalibrierung): Dies sind die werksseitig ermittelten Originaldaten. Diese Daten bleiben als Bezugswerte im Sensor abgespeichert und können nicht überschrieben werden.

"Kal1" (letzte Kalibrierung/Justierung): Dies ist der Datensatz der letzten ausgeführten Kalibrierung/Justierung.

Drücken Sie die Schaltfläche "Kal. Daten", um den entsprechenden Kalibrierdatensatz einzusehen.

Wenn der Datensatz der aktuellen Kalibrierung gewählt wurde, werden auf Seite 1 das Datum und die Uhrzeit der Kalibrierung, die Benutzer-ID, die Leitfähigkeitskalibrierkonstanten sowie die für die Kalibrierung verwendeten Referenzleitfähigkeitswerte angezeigt. Auf Seite 2 werden die tatsächlichen Leitfähigkeitswerte und die Abweichung von der Referenz angezeigt. Auf den Seiten 3 und 4 werden die entsprechenden Daten für die Temperatur angezeigt. Auf Seite 5 werden die für den Sensor durchgeführten Kalibierzyklen und das Datum der nächsten Kalibrierung für Leitfähigkeit (C) und Temperatur (T) angezeigt.

Wenn der Datensatz der Werkskalibrierung gewählt wurde, werden auf Seite 1 das Datum und die Uhrzeit der Kalibrierung, die Leitfähigkeitskalibrierkonstanten sowie die für die Kalibrierung verwendeten Referenzleitfähigkeitswerte angezeigt. Auf Seite 2 werden die entsprechenden Werte für die Temperatur angezeigt.

Drücken Sie 🔶, um das Menü "Kal.daten" zu verlassen.

**HINWEIS:** Diese Funktion erfordert die korrekte Einstellung von Datum und Zeit beim Kalibrieren und/oder Justieren (siehe Kapitel 7.11 "System").

## 8.5 Sensor Information

PFAD: 🗥 \ ISM \ Sensor Information

Modell, Hard- und Software-Version, das Datum der letzten Kalibrierung sowie die Produkt- und Seriennummern der an den M300 angeschlossenen ISM-Sensoren können auf dem Bildschirm angezeigt werden.

Geben Sie die Sensorinformationen ein.

| 岱\ISM\\Sensor Info |                   |  |
|--------------------|-------------------|--|
| Chan               | CHAN_2 pH/ORP     |  |
| Model:             | Inpro 3250i       |  |
| Cal Date:          | 30/Jul/2012 16:53 |  |
| S/N                | 8121241           |  |
| P/N:               | 52005373          |  |
| SW Ver:            | 3.0               |  |
| HW Ver:            | 1.0               |  |
|                    |                   |  |
|                    |                   |  |

Die Daten des ersten Kanals, an den ein Sensor angeschlossen ist, werden auf dem Bildschirm angezeigt. Drücken Sie das Eingabefeld in der Zeile "Kan". Drücken Sie das zugehörige Feld, um den entsprechenden Kanal auszuwählen und die Daten des gewünschten Sensors einzusehen.

Es werden die Daten "Modell", "Kal.datum" (Datum der letzten Kalibrierung), "S/N" (Seriennummer), "P/N" (Produktnummer), "SW Version" (Software-Version) und "HW Version" (Hardware-Version) des ausgewählten Sensors angezeigt.

**HINWEIS:** Wenn ein UniCond 2-Pol-Sensor angeschlossen ist, werden auch die folgenden Daten angezeigt: "Temp Sens." (Temperaturfühler) "Elektrode" (Elektrodenmaterial), "Schaft/ Isolator" (Gehäuse- und/oder Isolatormaterial), "Inner" (Innenelektrodenmaterial), "Outer" (Außenelektrodenmaterial), Prozessanschluss: (Anschlussmaterial), "Class VI" (Klasse VI; FDA-konformes Class-VI-Material).

Drücken Sie ←, um das Menü "Sensor Information" zu verlassen. Drücken Sie 🖄, um zum Hauptmenü zurückzukehren.

#### 8.6 HW/SW Version

PFAD: 🗥 \ ISM \ HW/SW Version

Die Hard- und Software-Versionen sowie die Produkt- und Seriennummern des Transmitters M300 selbst oder der verschiedenen angeschlossenen Karten können auf dem Bildschirm angezeigt werden.

| ∰\ISM\HW | / SW Version |
|----------|--------------|
| M800     | Transmitter  |
| S/N      | 0000000001   |
| P/N      | 58000802     |
| SW Ver:  | 0.23.03      |
| HW Ver:  | в            |
|          |              |
|          | 1            |

Die Daten des Transmitters werden auf dem Bildschirm angezeigt. Drücken Sie das Eingabefeld in der Zeile für **M300**. Um die Daten der gewünschten Karte oder des Transmitters selbst auszuwählen, drücken Sie das entsprechende Feld.

Es werden die Daten "S/N" (Seriennummer), "P/N" (Produktnummer), "SW Version" (Software Version) und "HW Version" (Hardware Version) der ausgewählten Karte oder des Transmitters angezeigt.

# 9 Favoriten

PFAD: 🖄 \ FAVORIT

Der Transmitter M300 ermöglicht das Einrichten von bis zu vier Favoriten, um schnell auf häufig verwendete Funktionen zugreifen zu können.

#### 9.1 Favoriten wählen

PFAD: 
A FAVORITE \ Favoriten wählen

MUZARO(Set Wizard ISM ► CAL ► CONFIG ► Es werden die Hauptmenüs angezeigt. Wählen Sie das Menü, das die Funktion enthält, die Sie als Favorit festlegen möchten – z. B. ISM – durch Drücken des entsprechenden Pfeils  $\blacktriangleright$  in derselben Zeile.

Wählen Sie die Funktion, die Sie als Favorit einrichten möchten, durch Aktivierung der Option. Bei Funktionen, die als Favorit eingerichtet sind, erscheint das ★-Symbol.

**HINWEIS:** Deaktivieren Sie die Option, indem Sie noch einmal auf das Symbol drücken. Das ★-Symbol für den Favoriten wird nicht mehr angezeigt.

#### 9.2 Favoriten aufrufen

Rufen Sie das Menü "Favoriten wählen" auf. Die definierten Favoriten sind auf dieser Seite aufgeführt. Drücken Sie den entsprechenden Pfeil ► für die Funktion in derselben Zeile.

# 10 Wartung

### 10.1 Reinigung der Frontplatte

Reinigen Sie die Oberflächen mit einem weichen, feuchten Tuch und anschließend mit einem trockenen Tuch.

# 11 Software-Historie

#### 11.1 M300 Prozess

| Software-<br>Version | Veröffentlichungsdatum | Software-Änderungen | Dokumentation/<br>Problem                 |
|----------------------|------------------------|---------------------|-------------------------------------------|
| V1.0.0               | Februar 2016           | _                   | 30 423 983<br>Transmitter M300<br>02/2017 |

#### 11.2 M300 Wasser

| Software-<br>Version | Veröffentlichungsdatum | Software-Änderungen | Dokumentation/<br>Problem                 |
|----------------------|------------------------|---------------------|-------------------------------------------|
| V1.0.0               | Februar 2016           | -                   | 30 423 983<br>Transmitter M300<br>02/2017 |

### 11.3 M300 Wasser Leitf./Widerst.

| Software-<br>Version | Veröffentlichungsdatum | Software-Änderungen | Dokumentation/<br>Problem                 |
|----------------------|------------------------|---------------------|-------------------------------------------|
| V1.0.0               | Februar 2016           | _                   | 30 423 983<br>Transmitter M300<br>02/2017 |

# 12 Behebung von Störungen

Falls die Ausrüstung in einer Weise benutzt wird, die durch Mettler Toledo nicht zugelassen ist, können die vorgesehenen Schutzfunktionen ausfallen.

In der nachfolgenden Tabelle finden Sie eine Liste möglicher Ursachen allgemeiner Probleme:

| Problem                                         | Mögliche Ursache                                                                                                    |
|-------------------------------------------------|----------------------------------------------------------------------------------------------------|
| Anzeige bleibt leer.                            | <ul><li>M300 ist ohne Netzanschluss.</li><li>Hardware-Fehler.</li></ul>                                                                                                    |
| Falsche Messwerte.                              | <ul> <li>Sensor wurde nicht korrekt installiert.</li> <li>Es wurden falsche Multiplikatoren für die Maßeinheiten<br/>gewählt.</li> <li>Die Temperaturkompensation ist falsch eingestellt oder<br/>deaktiviert.</li> <li>Sensor oder Transmitter müssen kalibriert werden.</li> <li>Sensor oder Verbindungskabel sind defekt oder länger<br/>als empfohlen.</li> <li>Hardware-Fehler.</li> </ul> |
| Messwertanzeige nicht stabil.                   | <ul> <li>Sensoren oder Kabel wurden zu dicht am Gerät installiert,<br/>was zu starkem elektrischen Rauschen führt.</li> <li>Kabel länger als empfohlen.</li> <li>Durchschnittsbildung zu niedrig eingestellt.</li> <li>Sensor- oder Verbindungskabel defekt.</li> </ul>                                                                                                    |
| Alarmsymbol wird angezeigt.                     | <ul> <li>Sollwert befindet sich im Alarmzustand (Sollwert<br/>überschritten).</li> <li>Alarm wurde ausgewählt (siehe Kapitel 7.7 "ISM/<br/>Sensoralarm") und ausgelöst.</li> </ul>                                                                                                    |
| Menüeinstellungen können nicht geändert werden. | <ul> <li>Aus Sicherheitsgründen ist der Zugriff f ür Benutzer gesperrt.</li> </ul>                                                                                                    |

## 12.1 Liste mit Fehlermeldungen, Warnungen und Alarmen für analoge Leitfähigkeitssensoren

| Alarme                                   | Beschreibung                                                          |
|------------------------------------------|-----------------------------------------------------------------------|
| Watchdog Time-Out*                       | Software-/Systemfehler                                                |
| Leitfähigkeits-Messzelle offen*          | Zelle läuft trocken (keine Messlösung) oder Kabel<br>sind durchtrennt |
| Leitfähigkeits-Messzelle<br>Kurzschluss* | Kurzschluss in Sensor oder Kabel                                      |

Aktivieren Sie diese Funktion in den Transmittereinstellungen (siehe Kapitel 7.6 "Genereller Alarm", PFAD: Menu / Genereller Alarm).

## 12.2 Liste mit Fehlermeldungen, Warnungen und Alarmen für ISM-Leitfähigkeitssensoren

| Alarme                        | Beschreibung                                                         |
|-------------------------------|----------------------------------------------------------------------|
| Watchdog Time-Out*            | Software-/Systemfehler                                               |
| Leitfähigkeitssensor trocken* | Zelle läuft trocken (keine Messlösung)                               |
| Messzelle Abweichung          | Zellkonstante außerhalb Toleranzbereich** (je nach<br>Sensormodell). |

\* Aktivieren Sie diese Funktion in den Transmittereinstellungen (siehe Kapitel 7.7 "ISM/ Sensoralarm", PFAD: Menu/ISM/Sensor Alarm).

\*\* Weitere Informationen finden Sie in der Bedienungsanleitung zum Sensor

## 12.3 Liste mit Fehlermeldungen, Warnungen und Alarmen für pH-Sensoren

## 12.3.1 pH-Elektroden, ausgenommen pH-Elektroden mit Dualmembran

| Warnhinweise                 | Beschreibung                                                                     |
|------------------------------|----------------------------------------------------------------------------------|
| Warnung pH-Steilheit >102 %  | Steilheit zu groß                                                                |
| Warnung pH-Steilheit < 90 %  | Steilheit zu klein                                                               |
| Warnung pH-Null $\pm 0.5$ pH | Außerhalb des Wertebereichs                                                      |
| Warnung pH-GIs Änd. <0,3**   | Der Widerstand der Glaselektrode hat sich um mehr als Faktor 0,3 geändert.       |
| Warnung pH-Gls Änd. >3**     | Der Widerstand der Glaselektrode hat sich um mehr als<br>Faktor drei geändert.   |
| Warnung pH-Ref Änd. <0,3**   | Der Widerstand der Bezugselektrode hat sich um mehr als<br>Faktor 0,3 geändert.  |
| Warnung pH-Ref Änd. >3**     | Der Widerstand der Bezugselektrode hat sich um mehr als<br>Faktor drei geändert. |

| Alarme                                      | Beschreibung                                          |  |
|---------------------------------------------|-------------------------------------------------------|--|
| Watchdog Time-Out*                          | Software-/Systemfehler                                |  |
| Fehler pH-Steilheit >103 %                  | Steilheit zu groß                                     |  |
| Fehler pH-Steilheit < 80 %                  | Steilheit zu klein                                    |  |
| Fehler pH-Null ±1,0 pH                      | Außerhalb des Wertebereichs                           |  |
| Fehler pH-Ref-Widerstand<br>>150 kΩ**       | Widerstand der Bezugselektrode zu groß (Bruch)        |  |
| Fehler pH-Ref-Widerstand<br><1.000 Ω**      | Widerstand der Bezugselektrode zu klein (Kurzschluss) |  |
| Fehler pH-Gls-Widerstand > 2.000 MΩ**       | Widerstand der Glaselektrode zu groß (Bruch)          |  |
| Fehler pH-GIs-Widerstand $< 5 M\Omega^{**}$ | Widerstand der Glaselektrode zu klein (Kurzschluss)   |  |

\* Nur ISM Sensoren

\*\* Aktivieren Sie diese Funktion in den Transmittereinstellungen (siehe Kapitel 7.7 "ISM/ Sensoralarm", PFAD: Menu/ISM/Sensor Alarm).

| Warnhinweise                                                                                          | Beschreibung                                                                   |
|----------------------------------------------------------------------------------------------------|--------------------------------------------------------------------------------|
| Warnung pH-Steilheit $> 102 \%$                                                                       | Steilheit zu groß                                                              |
| Warnung pH-Steilheit < 90 %                                                                           | Steilheit zu klein                                                             |
| Warnung pH-Null ±1,3 pH                                                                               | Außerhalb des Wertebereichs                                                    |
| Warnung pH-GIs Änd. <0,3*                                                                             | Der Widerstand der Glaselektrode hat sich um mehr als<br>Faktor 0,3 geändert.  |
| Warnung pH-GIs Änd. >3*                                                                               | Der Widerstand der Glaselektrode hat sich um mehr als<br>Faktor drei geändert. |
| Warnung pNa-GIs Änd. <0, 3*                                                                           | Der Widerstand der Glaselektrode hat sich um mehr als Faktor 0,3 geändert.     |
| Warnung pNa-Gls Änd. >3* Der Widerstand der Bezugselektrode hat sich um mehr<br>Faktor drei geändert. |                                                                                |

# 12.3.2 pH-Elektroden mit Dualmembran (pH/pNa)

| Alarme                                    | Beschreibung                                        |
|-------------------------------------------|-----------------------------------------------------|
| Watchdog Time-Out                         | Software-/Systemfehler                              |
| Fehler pH-Steilheit >103 %                | Steilheit zu groß                                   |
| Fehler pH-Steilheit < 80 %                | Steilheit zu klein                                  |
| Fehler pH-Null ±2 pH                      | Außerhalb des Wertebereichs                         |
| Fehler pNa-GIs-Widerstand > 2.000 MΩ*     | Widerstand der Glaselektrode zu groß (Bruch)        |
| Fehler pNa-GIs-Widerstand $< 5 M\Omega^*$ | Widerstand der Glaselektrode zu klein (Kurzschluss) |
| Fehler pH-GIs-Widerstand > 2.000 MΩ*      | Widerstand der Glaselektrode zu groß (Bruch)        |
| Fehler pH-GIs-Widerstand $< 5 M\Omega^*$  | Widerstand der Glaselektrode zu klein (Kurzschluss) |

\* Aktivieren Sie diese Funktion in den Transmittereinstellungen (siehe Kapitel 7.7 "ISM/ Sensoralarm", PFAD: Menu/ISM/Sensor Alarm).

# 12.3.3 Redox Fehlermeldungen

| Warnmeldungen*             | Beschreibung                    |
|----------------------------|---------------------------------|
| Warnung Redox Null > 30 mV | Nullpunkt-Verschiebung zu groß  |
| Warnung Redox Null <-30 mV | Nullpunkt-Verschiebung zu klein |

| Alarme*                   | Beschreibung                    |
|---------------------------|---------------------------------|
| Watchdog Time-Out         | Software-/Systemfehler          |
| Fehler Redox Null >60 mV  | Nullpunkt-Verschiebung zu groß  |
| Fehler Redox Null <-60 mV | Nullpunkt-Verschiebung zu klein |

\* Nur ISM-Sensoren

# 12.4 Liste mit Fehlermeldungen/Warnungen und Alarmen für amperometrische O<sub>2</sub>-Werte

### 12.4.1 Sensoren für hohen Sauerstoffgehalt

| Warnhinweise                  | Beschreibung                    |
|-------------------------------|---------------------------------|
| Warnung $O_2$ Steilh. <-90 nA | Steilheit zu groß               |
| Warnung $O_2$ Steilh. >-35 nA | Steilheit zu klein              |
| Warnung $O_2$ Null > 0,3 nA   | Nullpunkt-Verschiebung zu groß  |
| Warnung $O_2$ Null <-0,3 nA   | Nullpunkt-Verschiebung zu klein |

| Alarme                        | Beschreibung                                        |
|-------------------------------|-----------------------------------------------------|
| Watchdog Time-Out*            | Software-/Systemfehler                              |
| Fehler $O_2$ Steilh. <-110 nA | Steilheit zu groß                                   |
| Fehler $O_2$ Steilh. >-30 nA  | Steilheit zu klein                                  |
| Fehler $O_2$ Null > 0,6 nA    | Nullpunkt-Verschiebung zu groß                      |
| Fehler $O_2$ Null <-0,6 nA    | Nullpunkt-Verschiebung zu klein                     |
| Elektrolytstand niedrig*      | Elektrolytstand zu niedrig, muss nachgefüllt werden |

\* Nur ISM-Sensoren

# 12.4.2 Sensoren für geringen Sauerstoffgehalt

| Warnhinweise                            | Beschreibung                    |
|-----------------------------------------|---------------------------------|
| Warnung O <sub>2</sub> Steilh. <-460 nA | Steilheit zu groß               |
| Warnung $O_2$ Steilh. >-250 nA          | Steilheit zu klein              |
| Warnung $O_2$ Null > 0,5 nA             | Nullpunkt-Verschiebung zu groß  |
| Warnung $O_2$ Null <-0,5 nA             | Nullpunkt-Verschiebung zu klein |

| Alarme                                 | Beschreibung                                                                                                    |
|----------------------------------------|----------------------------------------------------------------------------------------------------|
| Watchdog Time-Out*                     | Software-/Systemfehler                                                                                                    |
| Fehler O <sub>2</sub> Brücke fehlt     | Bei Hi Performance Sauerstoff muss eine Brücke<br>installiert werden siehe Kapitel 4.5.6 "TB3- und TB4-<br>Anschlussbelegung für die amperometrische<br>Sauerstoffmessung und gelöstes Ozon – analoge<br>Sensoren". |
| Fehler O <sub>2</sub> Steilh. <-525 nA | Steilheit zu groß                                                                                                    |
| Fehler $O_2$ Steilh. >-220 nA          | Steilheit zu klein                                                                                                    |
| Fehler $O_2$ Null > 1,0 nA             | Nullpunkt-Verschiebung zu groß                                                                                                    |
| Fehler $O_2$ Null <-1,0 nA             | Nullpunkt-Verschiebung zu klein                                                                                                    |
| Elektrolytstand niedrig*               | Elektrolytstand zu niedrig, muss nachgefüllt werden                                                                                                    |

\* Nur ISM-Sensoren

#### 12.5 Anzeige von Warnungen und Alarmen

#### 12.5.1 Anzeige von Warnungen

< CHAN 7.00 pН 25.0 °C 0.00 mV DLI 100 < CHAN\_1 н > 7.00 pН 25.0 °C mV 0.00 730 d DLI  $\mathbf{t}$ 1 M  Warnungen werden durch ein Warnsymbol im oberen Balken der Anzeige anzeigt. Eine Warnmeldung wird aufgezeichnet und kann über das Menü "Meldungen" (PFAD: 🗥 \ISM \Meldungen ; siehe auch Kapitel 8.2 "Meldungen") aufgerufen werden.

 $\sim$ 

**HINWEIS:** Der obere Balken blinkt, bis die Warnung quittiert wird. Sobald die Warnung quittiert wurde, wird der obere Balken dauerhaft angezeigt. Siehe auch Kapitel 8.2 "Meldungen". Falls unquittierte Warnungen oder Alarme vorliegen, wird der Transmitter-Bildschirm auch nach Ablauf der Beleuchtungszeit nicht abgedunkelt oder abgeschaltet (siehe Kapitel 7.9 "Setup Anzeige").

**HINWEIS:** Wenn für einen Kanal gleichzeitig ein Alarm und eine Warnung angezeigt werden sollen, hat die Anzeige des Alarms Vorrang. Der Alarm wird in der Menüansicht oder auf dem Startbildschirm angezeigt (siehe Kapitel 12.5 "Anzeige von Warnungen und Alarmen"), die Warnung hingegen wird nicht angezeigt.

| <u>∧</u> info |
|---------------|
| \Lambda 🕅     |
| 🏈 🖬           |
| 🏈 🛛 info      |
| 🏈 info        |
|               |
| IJ            |
|               |

Durch Drücken des oberen Balkens in der Menüansicht gelangen Sie zu den Meldungen. Eine Beschreibung der Funktionen dieses Menüs finden Sie in Kapitel 8.2 "Meldungen".

**HINWEIS:** Sie können die Erkennung bestimmter Warnungen aktivieren oder deaktivieren, indem Sie die entsprechenden Alarme aktivieren bzw. deaktivieren. Lesen Sie Kapitel 7.7 "ISM/ Sensoralarm".

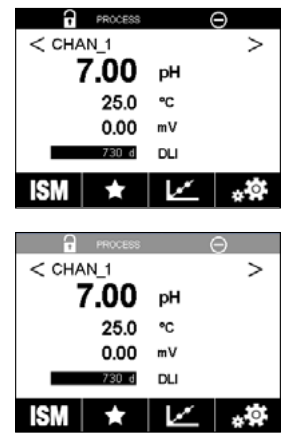

### 12.5.2 Alarmanzeige

Alarme werden durch ein Alarmsymbol im oberen Balken der Anzeige anzeigt. Eine Alarmmeldung wird aufgezeichnet und kann über das Menü "Meldungen" (PFAD: <sup>(1)</sup>/(SM)Meldungen; siehe auch Kapitel 8.2 "Meldungen") aufgerufen werden.

 $\bigcirc$ 

**HINWEIS:** Der obere Balken blinkt, bis der Alarm quittiert wird. Sobald der Alarm quittiert wurde, wird der obere Balken dauerhaft angezeigt. Siehe auch Kapitel 8.2 "Meldungen". Falls unquittierte Warnungen oder Alarme vorliegen, wird der Transmitter-Bildschirm auch nach Ablauf der Beleuchtungszeit nicht abgedunkelt oder abgeschaltet (siehe Kapitel 7.9 "Setup Anzeige").

**HINWEIS:** Wenn für einen Kanal gleichzeitig ein Alarm und eine Warnung angezeigt werden sollen, hat die Anzeige des Alarms Vorrang. Der Alarm wird in der Menüansicht oder auf dem Startbildschirm angezeigt (siehe Kapitel 12.5 "Anzeige von Warnungen und Alarmen"), die Warnung hingegen wird nicht angezeigt.

| ්් 1Messages                |               |
|-----------------------------|---------------|
| Ch1Warning pHGIs change<0.3 | <u>∧</u> info |
| Ch1Warning pH Offset<7.50pH | dni 🔬         |
| SP1High                     | info          |
| Ch1Error ORP Offset<-60mV   | info          |
| SP4 Between                 | 🏈 info        |
| Clear All                   |               |
| < 1/2 >                     | IJ            |

Durch Drücken des oberen Balkens in der Menüansicht gelangen Sie zu den Meldungen. Eine Beschreibung der Funktionen dieses Menüs finden Sie in Kapitel 8.2 "Meldungen".

 $\widehat{\mathcal{T}}$ 

**HINWEIS:** Sie können die Erkennung bestimmter Alarme aktivieren oder deaktivieren. Lesen Sie hierzu Kapitel 7.7 "ISM/Sensoralarm".

**HINWEIS:** Alarme, die durch Überschreiten eines voreingestellten Sollwerts oder Bereichs ausgelöst werden (PFAD: AKONFIG\Sollwerte; siehe auch Kapitel 7.4 "Sollwerte"), werden ebenfalls in der Anzeige angezeigt und können über das Menü "Meldungen" (PFAD: KISM\Meldungen; siehe auch Kapitel 8.2 "Meldungen") aufgerufen werden.

# **13 Bestellinformationen, Zubehör und Ersatzteile**

Bitte wenden Sie sich an Ihren örtlichen Mettler-Toledo-Händler oder an Ihre Vertretung, um Informationen über zusätzliche Zubehör- und Ersatzteile zu erhalten.

| Transmitter                                 | Bestellnr. |
|---------------------------------------------|------------|
| M300 Prozess, gemischt, 1-Kanal ¼ DIN       | 30 280 770 |
| M300 Prozess, gemischt, 1-Kanal ½ DIN       | 30 280 771 |
| M300 Prozess, gemischt, 2-Kanal ¼ DIN       | 30 280 772 |
| M300 Prozess, gemischt, 2-Kanal ½ DIN       | 30 280 773 |
| M300 Wasser, gemischt, 1-Kanal ¼ DIN        | 30 280 776 |
| M300 Wasser, gemischt, 1-Kanal ½DIN         | 30 280 777 |
| M300 Wasser, gemischt, 2-Kanal ¼ DIN        | 30 280 778 |
| M300 Wasser, gemischt, 2-Kanal ½DIN         | 30 280 779 |
| M300 Wasser Leitf./Widerst. 2-Kanal 1/4 DIN | 30 280 774 |
| M300 Wasser Leitf./Widerst. 2-Kanal 1/2 DIN | 30 280 775 |

| Beschreibung                               | Bestellnr. |  |
|--------------------------------------------|------------|--|
| Kit für Rohrmontage für 1/2-DIN-Modelle    | 30 300 480 |  |
| Kit für Schalttafelmontage 1/2-DIN-Modelle | 30 300 481 |  |
| für Rohrdurchmesser 40 bis 60 mm           |            |  |
| Kit für Wandmontage für 1/2-DIN-Modelle    | 30 300 482 |  |
| Schutzdach                                 | 30 073 328 |  |

# 14 Technische Daten

# 14.1 Allgemeine technische Daten

#### pH/Redox (einschl. pH/pNa)

| Messparameter                   | pH, mV und Temperatur                      |
|---------------------------------|--------------------------------------------|
| Anzeigebereich pH-Messwert      | -2,00 bis +16,00 pH                        |
| Auflösung pH-Messwert           | Auto/0,001/0,01/0,1/1 (wählbar)            |
| Messunsicherheit pH 1)          | Analog: ±0,02 pH                           |
| mV-Bereich                      | -1500 bis +1500 mV                         |
| Auflösung mV-Messwert           | Auto/0,001/0,01/0,1/1 mV (wählbar)         |
| Messunsicherheit mV 1)          | Analog: ±1 mV                              |
| Temperatureingang <sup>2)</sup> | Pt1000/Pt100/NTC22K                        |
| Messbereich Temperatur          | -30 bis 130 °C                             |
| Auflösung Temperaturmesswert    | Auto/0,001/0,01/0,1/1 (wählbar)            |
| Temperaturgenauigkeit 1)        | Analog: ±0,25 °C                           |
| Temperaturkompensation          | Automatisch/manuell                        |
| Max. Kabellänge zum Sensor      | Analog: 10 bis 20 m, je nach Sensor        |
|                                 | • ISM: 80 m                                |
| Kalibrierung                    | Einpunkt-, Zweipunkt-, Prozesskalibrierung |
|                                 |                                            |

1) Das ISM-Eingangssignal verursacht keine zusätzliche Messwertabweichung.

2) Nicht erforderlich bei ISM-Sensoren

#### Amperometrische Sauerstoffmessung

| Messparameter                                 | Gelöster Sauerstoff (O2): Sättigung oder Konzentration und Temperatur                           |  |  |
|-----------------------------------------------|-------------------------------------------------------------------------------------------------|--|--|
| Messstrom                                     | Analog: 0 bis -7000 nA                                                                          |  |  |
| Anzeigebereiche O <sub>2</sub>                | • Sättigung: 0 bis 500 % Luft, 0 bis 200 % O <sub>2</sub> Sätt.                                 |  |  |
|                                               | <ul> <li>Konzentration: 0 ppb (µg/l) bis 50,00 ppm (mg/l)</li> </ul>                            |  |  |
| Messunsicherheit O <sub>2</sub> <sup>1)</sup> | <ul> <li>Sättigung: ±0,5 % des Messwerts oder ±0,5 %, je nachdem, was<br/>größer ist</li> </ul> |  |  |
|                                               | <ul> <li>Konzentration bei hohen Werten: ±0,5 % des Messwerts oder</li> </ul>                   |  |  |
|                                               | ±0,050 ppm/±0,050 mg/l, je nachdem, was größer ist                                              |  |  |
|                                               | Konzentration bei niedrigen Werten: ±0,5% des Messwerts oder                                    |  |  |
|                                               | $\pm 0,001$ ppm/ $\pm 0,001$ mg/l, je nachdem, was größer ist                                   |  |  |
|                                               | <ul> <li>Konzentration bei Spurenwerten: ±0,5 % des Messwerts oder</li> </ul>                   |  |  |
|                                               | $\pm$ 0,100 ppb/ $\pm$ 0,1 µg/l, je nachdem, was größer ist                                     |  |  |
| Auflösung O <sub>2</sub> -Messwert            | Auto/0,001/0,01/0,1/1 (wählbar)                                                                 |  |  |
| Polarisationsspannung                         | <ul> <li>Analog O<sub>2</sub> hoch: Kal/Mess: -675 mV (nicht konfigurierbar)</li> </ul>         |  |  |
|                                               | <ul> <li>Analog O<sub>2</sub> niedrig: Kal: -675 mV, Mess: -500 mV</li> </ul>                   |  |  |
|                                               | (nicht konfigurierbar)                                                                          |  |  |
| Temperatureingang                             | Pt1000/Pt100/NTC22K                                                                             |  |  |
| Temperaturkompensation                        | Automatisch                                                                                     |  |  |
| Messbereich Temperatur                        | –10 bis +80 °C                                                                                  |  |  |
| Auflösung Temperaturmesswert                  | Auto / 0,001 / 0,01 / 0,1 / 1 °C (°F) (wählbar)                                                 |  |  |
| Temperaturgenauigkeit 1)                      | ±0,25 °C                                                                                        |  |  |
| Max. Kabellänge zum Sensor                    | • Analog: 20 m                                                                                  |  |  |
|                                               | • ISM: 80 m                                                                                     |  |  |
| Kalibrierung                                  | Einpunkt- (Steilheit und Offset), Prozesskalibrierung                                           |  |  |
|                                               | (Steilheit und Offset)                                                                          |  |  |

1) Das ISM-Eingangssignal verursacht keine zusätzliche Messwertabweichung.

100

#### Gelöstes Ozon

| Messparameter                | Konzentration und Temperatur                                           |
|------------------------------|------------------------------------------------------------------------|
| Messbereich Strom            | Analog: 0 bis -7000 nA                                                 |
| Messbereich Ozon             | • Kurzzeitig: 0 bis 5,00 ppm (mg/l) 0 <sub>3</sub>                     |
|                              | <ul> <li>Kontinuierlich: 0 bis 500 ppb (μg/l) 0<sub>3</sub></li> </ul> |
| Messunsicherheit Ozon 1)     | Analog: ±0,5% der Messwerte oder ±5 ppb                                |
| Auflösung                    | ±1 Stelle                                                              |
| Temperaturkompensation       | Automatisch                                                            |
| Messbereich Temperatur       | 0 bis + 50 °C                                                          |
| Auflösung Temperaturmesswert | Auto/0,001/0,01/0,1/1 (wählbar)                                        |
| Temperaturgenauigkeit 1)     | Analog: ±0,25 °C                                                       |
| Max. Kabellänge zum Sensor   | 80 m                                                                   |
| Kalibrierung                 | Einpunkt- (Offset) oder Prozesskalibrierung (Steilheit und Offset)     |

1) Das ISM-Eingangssignal verursacht keine zusätzliche Messwertabweichung.

#### Leitfähigkeit 2-Pol/4-Pol

| Messparameter                         | Leitfähigkeit/Widerstand und Temperatur                                                  |  |  |
|---------------------------------------|------------------------------------------------------------------------------------------|--|--|
| Messbereiche Leitfähigkeit            | Siehe Sensorspezifikationen                                                              |  |  |
| Konzentrationskurven Chemikalien      | NaCl: 0-26 % bei 0 °C bis 0-28 % bei +100 °C                                             |  |  |
| (mit 4-Pol-Sensoren)                  | NaOH: $0-12$ % bei 0 °C bis $0-16$ % bei + 40 °C bis $0-6$ %                             |  |  |
|                                       | bei +100 °C                                                                              |  |  |
|                                       | HCI: $0-18\%$ bei $-20$ °C bis $0-18\%$ bei $0$ °C bis $0-5\%$                           |  |  |
|                                       | bei +50 °C                                                                               |  |  |
|                                       | $HNO_3: \ 0{-}30\%$ bei ${-}20\ ^\circ C$ bis $0{-}30\%$ bei $0\ ^\circ C$ bis $0{-}8\%$ |  |  |
|                                       | bei +50 °C                                                                               |  |  |
|                                       | $H_2SO_4:~0{-}26\%$ bei ${-}12$ °C bis $0{-}26\%$ bei + 5 °C bis $0{-}9\%$               |  |  |
|                                       | bei +100 °C                                                                              |  |  |
|                                       | $H_3PO_4$ : 0-35 % bei + 5 °C bis + 80 °C                                                |  |  |
| TDS-Bereiche                          | NaCl, CaCO <sub>3</sub>                                                                  |  |  |
| Messunsicherheit Leitf./Widerst. 1)   | Analog: $\pm 0.5$ % der Messwerte oder 0,25 $\Omega$                                     |  |  |
| Reproduzierbarkeit Leitf./Widerst. 1) | Analog: $\pm 0,25$ % der Messwerte oder 0,25 $\Omega$                                    |  |  |
| Auflösung Leitf./Widerst.             | Auto/0,001/0,01/0,1/1 (wählbar)                                                          |  |  |
| Temperatureingang                     | Pt1000                                                                                   |  |  |
| Messbereich Temperatur                | -40 bis +200 °C                                                                          |  |  |
| Auflösung Temperaturmesswert          | Auto/0,001/0,01/0,1/1 (wählbar)                                                          |  |  |
| Messunsicherheit Temperatur           | Analog: ±0,25 °C innerhalb -30 bis 150 °C,                                               |  |  |
|                                       | ±0,50 °C außerhalb                                                                       |  |  |
| Max. Kabellänge zum Sensor            | Analog: 2-Pol-Sensoren: 61 m; 4-Pol-Sensoren: 15 m                                       |  |  |
|                                       | ISM: 2-Pol-Sensoren: 90 m, 4-Pol-Sensoren: 80 m                                          |  |  |
| Kalibrierung                          | Einpunkt-, Zweipunkt-, Prozesskalibrierung                                               |  |  |

1) Das ISM-Eingangssignal verursacht keine zusätzliche Messwertabweichung.

# 14.2 Elektrische Spezifikationen

| Stromversorgung                 | • 80 bis 255 VAC, 50 bis 60 Hz, 10 VA                                  |  |  |
|---------------------------------|------------------------------------------------------------------------|--|--|
|                                 | • 20 bis 30 VDC, 10 VA                                                 |  |  |
| Anschlussklemme                 | Abnehmbare Schraubklemmen                                              |  |  |
|                                 | für Leitungsquerschnitte von 0,2 bis 1,5 mm <sup>2</sup> (AWG 16 – 24) |  |  |
| Netzsicherung                   | 2,0 A träge Sicherung, Typ FC                                          |  |  |
| Analogausgänge                  | • 4 bei 2-Kanal-Modellen                                               |  |  |
|                                 | • 2 bei 1-Kanal-Modellen                                               |  |  |
| Analoge Ausgangssignale         | 0/4 20 mA, 22 mA Alarm, galvanisch getrennt von Eingang                |  |  |
|                                 | und Erdung/Masse                                                       |  |  |
| Messfehler durch analoge Ausgär | ge <±0,05 mA über einen Bereich von 1 bis 22 mA                        |  |  |
| Konfiguration Analogausgang     | Linear, bi-linear, logarithmisch, automatischer Bereich                |  |  |
| Last                            | Max. 500 Ω                                                             |  |  |
| PID Regler                      | 1 x PID-Regler mit Impulsdauer-, Pulsfrequenz- oder analogem           |  |  |
|                                 | Steuerausgangssignal                                                   |  |  |
| Zykluszeit Analogausgang        | Ca. 1 s                                                                |  |  |
| HOLD Eingang/Alarmkontakt       | Ja/Ja                                                                  |  |  |
| Alarmeinschaltverzögerung       | 0 bis 999 s, wählbar                                                   |  |  |
| Relais                          | <ul> <li>2 SPST, mechanisch, 250 VAC oder 30 VDC, 3 A</li> </ul>       |  |  |
|                                 | • 2 SPST, Reed-Relais, 250 VAC oder 250 VDC, 0,5 A, 10 W               |  |  |
| Digitaler Eingang               | <ul> <li>2 bei 2-Kanal-Modellen</li> </ul>                             |  |  |
|                                 | • 1 bei 1-Kanal-Modellen                                               |  |  |
|                                 | Mit Schaltgrenzen 0,00 VDC bis 1,00 VDC inaktiv, 2,30 VDC bis          |  |  |
|                                 | 30,00 VDC aktiv, galvanisch getrennt bis zu 60 V vom Eingang,          |  |  |
|                                 | analogem Eingang und Erdung/Masse                                      |  |  |
| Benutzeroberfläche              | • TFT-Touchscreen, 4"                                                  |  |  |
|                                 | • Schwarz-Weiß                                                         |  |  |
|                                 | • Auflösung: 1/4 VGA (320 x 240 Pixel)                                 |  |  |
| Sprachen                        | 10 (Englisch, Deutsch, Französisch, Italienisch, Spanisch,             |  |  |
|                                 | Portugiesisch, Russisch, Japanisch, Koreanisch und Chinesisch)         |  |  |
| Schnittstellen                  | • 1 USB-Host: Druckeranschluss, Messdatenerfassung 1), Laden und       |  |  |
|                                 | Speichern der Konfiguration vom bzw. auf den USB-Stick $^{1)}$         |  |  |
|                                 | <ul> <li>1 USB-Gerät: Schnittstelle zum Software-Update</li> </ul>     |  |  |
|                                 |                                                                        |  |  |

1) in Vorbereitung

# 14.3 Umgebungsspezifikationen

| Lagerungstemperatur             | −40 bis + 70 °C                                                   |
|---------------------------------|-------------------------------------------------------------------|
| Messbereich Umgebungstemperatur | –10 bis +50 °C                                                    |
| Relative Luftfeuchtigkeit       | 0 bis 95%, nicht kondensierend                                    |
| Höhe                            | Max. 2000 m                                                       |
| EMV                             | Konformität gemäß EN 61326-1:2013 (Industrieumgebungen)           |
|                                 | Emission: Klasse A, Immunität: Klasse A                           |
| UL                              | Installation (Überspannung) Kategorie II                          |
| CE-Kennzeichnung                | Das Messsystem entspricht den gesetzlichen Vorgaben gemäß         |
|                                 | EG-Richtlinien. METTLER TOLEDO bestätigt die erfolgreiche Prüfung |
|                                 | des Geräts mit der CE-Kennzeichnung.                              |

102

# 14.4 Mechanische Spezifikationen

#### 1/2 DIN-Modelle

| Abmessungen | Gehäuse –<br>Höhe x Breite x Tiefe    | 136 x 136 x 116 mm       |  |  |  |
|-------------|---------------------------------------|--------------------------|--|--|--|
|             | Frontblende –                         | 150 x 150 mm             |  |  |  |
|             |                                       |                          |  |  |  |
|             | Max. Tiefe – Schalttafeleinbau 116 mm |                          |  |  |  |
|             |                                       | (ohne Steckverbindungen) |  |  |  |
| Gewicht     |                                       | 0,95 kg                  |  |  |  |
| Material    | ABS/Polycarbonat                      |                          |  |  |  |
| Schutzart   | IP65                                  |                          |  |  |  |

#### <sup>1</sup>/<sub>4</sub>-DIN-Modelle

| Abmessungen                       | Gehäuse – 91 x 91 x 122 mm<br>Höhe x Breite x Tiefe |                          |  |  |  |
|-----------------------------------|-----------------------------------------------------|--------------------------|--|--|--|
|                                   | Frontblende – 112 x 112 mm<br>Höhe x Breite         |                          |  |  |  |
|                                   | Max. Tiefe – Schalttafeleinbau 122 mm               |                          |  |  |  |
|                                   |                                                     | (ohne Steckverbindungen) |  |  |  |
| Gewicht                           |                                                     | 0,6 kg                   |  |  |  |
| Material                          |                                                     | ABS/Polycarbonat         |  |  |  |
| Schutzart IP65 (Vorderseite)/IP20 |                                                     |                          |  |  |  |

# 15 Garantie

METTLER TOLEDO garantiert, dass dieses Produkt keine erheblichen Veränderungen in Material und Verarbeitung über den Zeitraum von einem Jahr ab Kaufdatum aufweist. Wenn eine Reparatur innerhalb der Garantiezeit notwendig wird und nicht durch einen Missbrauch oder falschen Gebrauch verursacht wurde, schicken Sie das Gerät frei ein, damit die Reparatur kostenlos durchgeführt werden kann. Das Kundendienstzentrum von METTLER TOLEDO entscheidet darüber, ob das Problem durch Materialfehler oder falsche Anwendung durch den Kunden entstanden ist. Geräte, deren Garantiezeit abgelaufen ist, werden gegen Entgelt auf Austauschbasis repariert.

Die vorliegende Garantie ist die einzige von METTLER TOLEDO ausgestellte Garantie, die alle anderen ausdrücklich oder implizit enthaltenen Garantien ersetzt. Uneingeschränkt eingeschlossen sind hierbei auch implizite Garantien der Marktgängigkeit und Gebrauchseignung für den jeweiligen Einsatzzweck. METTLER TOLEDO haftet nicht für Verluste, Ansprüche, Kosten oder Schäden, die durch fahrlässige oder sonstige Handlung oder Unterlassung des Käufers oder eines Dritten verursacht bzw. mitverursacht werden oder hieraus entstehen. Auf keinen Fall haftet METTLER TOLEDO für Ansprüche, welche die Kosten des Geräts überschreiten, ob basierend auf Vertrag, Gewährleistung, Entschädigung oder Schadenersatz (einschließlich Fahrlässigkeit).

# 16 Puffertabellen

M300 Transmitter verfügen über eine automatische pH-Puffererkennung. Die folgenden Tabellen listen die verschiedenen Puffer auf, die automatisch erkannt werden.

# 16.1 pH-Standardpuffer

## 16.1.1 Mettler-9

| Temp. (°C) | pH der Pufferlösungen |      |      |      |
|------------|-----------------------|------|------|------|
| 0          | 2,03                  | 4,01 | 7,12 | 9,52 |
| 5          | 2,02                  | 4,01 | 7,09 | 9,45 |
| 10         | 2,01                  | 4,00 | 7,06 | 9,38 |
| 15         | 2,00                  | 4,00 | 7,04 | 9,32 |
| 20         | 2,00                  | 4,00 | 7,02 | 9,26 |
| 25         | 2,00                  | 4,01 | 7,00 | 9,21 |
| 30         | 1,99                  | 4,01 | 6,99 | 9,16 |
| 35         | 1,99                  | 4,02 | 6,98 | 9,11 |
| 40         | 1,98                  | 4,03 | 6,97 | 9,06 |
| 45         | 1,98                  | 4,04 | 6,97 | 9,03 |
| 50         | 1,98                  | 4,06 | 6,97 | 8,99 |
| 55         | 1,98                  | 4,08 | 6,98 | 8,96 |
| 60         | 1,98                  | 4,10 | 6,98 | 8,93 |
| 65         | 1,98                  | 4,13 | 6,99 | 8,90 |
| 70         | 1,99                  | 4,16 | 7,00 | 8,88 |
| 75         | 1,99                  | 4,19 | 7,02 | 8,85 |
| 80         | 2,00                  | 4,22 | 7,04 | 8,83 |
| 85         | 2,00                  | 4,26 | 7,06 | 8,81 |
| 90         | 2,00                  | 4,30 | 7,09 | 8,79 |
| 95         | 2,00                  | 4,35 | 7,12 | 8,77 |

| Temp. (°C) | pH der Pufferlösur | ngen |      |       |
|------------|--------------------|------|------|-------|
| 0          | 2,03               | 4,01 | 7,12 | 10,65 |
| 5          | 2,02               | 4,01 | 7,09 | 10,52 |
| 10         | 2,01               | 4,00 | 7,06 | 10,39 |
| 15         | 2,00               | 4,00 | 7,04 | 10,26 |
| 20         | 2,00               | 4,00 | 7,02 | 10,13 |
| 25         | 2,00               | 4,01 | 7,00 | 10,00 |
| 30         | 1,99               | 4,01 | 6,99 | 9,87  |
| 35         | 1,99               | 4,02 | 6,98 | 9,74  |
| 40         | 1,98               | 4,03 | 6,97 | 9,61  |
| 45         | 1,98               | 4,04 | 6,97 | 9,48  |
| 50         | 1,98               | 4,06 | 6,97 | 9,35  |
| 55         | 1,98               | 4,08 | 6,98 |       |
| 60         | 1,98               | 4,10 | 6,98 |       |
| 65         | 1,99               | 4,13 | 6,99 |       |
| 70         | 1,98               | 4,16 | 7,00 |       |
| 75         | 1,99               | 4,19 | 7,02 |       |
| 80         | 2,00               | 4,22 | 7,04 |       |
| 85         | 2,00               | 4,26 | 7,06 |       |
| 90         | 2,00               | 4,30 | 7,09 |       |
| 95         | 2,00               | 4,35 | 7,12 |       |

### 16.1.2 Mettler-10

## 16.1.3 NIST technische Puffer

| Temp. (°C) pH der Pufferlösungen |       |       |       |       |       |
|----------------------------------|-------|-------|-------|-------|-------|
| 0                                | 1,67  | 4,00  | 7,115 | 10,32 | 13,42 |
| 5                                | 1,67  | 4,00  | 7,085 | 10,25 | 13,21 |
| 10                               | 1,67  | 4,00  | 7,06  | 10,18 | 13,01 |
| 15                               | 1,67  | 4,00  | 7,04  | 10,12 | 12,80 |
| 20                               | 1,675 | 4,00  | 7,015 | 10,07 | 12,64 |
| 25                               | 1,68  | 4,005 | 7,00  | 10,01 | 12,46 |
| 30                               | 1,68  | 4,015 | 6,985 | 9,97  | 12,30 |
| 35                               | 1,69  | 4,025 | 6,98  | 9,93  | 12,13 |
| 40                               | 1,69  | 4,03  | 6,975 | 9,89  | 11,99 |
| 45                               | 1,70  | 4,045 | 6,975 | 9,86  | 11,84 |
| 50                               | 1,705 | 4,06  | 6,97  | 9,83  | 11,71 |
| 55                               | 1,715 | 4,075 | 6,97  |       | 11,57 |
| 60                               | 1,72  | 4,085 | 6,97  |       | 11,45 |
| 65                               | 1,73  | 4,10  | 6,98  |       |       |
| 70                               | 1,74  | 4,13  | 6,99  |       |       |
| 75                               | 1,75  | 4,14  | 7,01  |       |       |
| 80                               | 1,765 | 4,16  | 7,03  |       |       |
| 85                               | 1,78  | 4,18  | 7,05  |       |       |
| 90                               | 1,79  | 4,21  | 7,08  |       |       |
| 95                               | 1,805 | 4,23  | 7,11  |       |       |

| Temp. (°C) | pH der Pufferlösungen |       |       |       |
|------------|-----------------------|-------|-------|-------|
| 0          |                       |       |       |       |
| 5          | 1,668                 | 4,004 | 6,950 | 9,392 |
| 10         | 1,670                 | 4,001 | 6,922 | 9,331 |
| 15         | 1,672                 | 4,001 | 6,900 | 9,277 |
| 20         | 1,676                 | 4,003 | 6,880 | 9,228 |
| 25         | 1,680                 | 4,008 | 6,865 | 9,184 |
| 30         | 1,685                 | 4,015 | 6,853 | 9,144 |
| 37         | 1,694                 | 4,028 | 6,841 | 9,095 |
| 40         | 1,697                 | 4,036 | 6,837 | 9,076 |
| 45         | 1,704                 | 4,049 | 6,834 | 9,046 |
| 50         | 1,712                 | 4,064 | 6,833 | 9,018 |
| 55         | 1,715                 | 4,075 | 6,834 | 8,985 |
| 60         | 1,723                 | 4,091 | 6,836 | 8,962 |
| 70         | 1,743                 | 4,126 | 6,845 | 8,921 |
| 80         | 1,766                 | 4,164 | 6,859 | 8,885 |
| 90         | 1,792                 | 4,205 | 6,877 | 8,850 |
| 95         | 1,806                 | 4,227 | 6,886 | 8,833 |

# 16.1.4 NIST Standardpuffer (DIN und JIS 19266: 2000–01)

**HINWEIS:** Die pH(S)-Werte der Einzelchargen des sekundären Referenzmaterials werden mit einem Zertifikat eines akkreditierten Prüflabors dokumentiert. Das Zertifikat wird zusammen mit den Puffermaterialien geliefert. Nur diese pH(S)-Werte dürfen als Standardwerte für die sekundären Referenzpuffermaterialien verwendet werden. Entsprechend liegt diesem Standard keine Tabelle mit praktisch verwendbaren Standard-pH-Werten. Die Tabelle oben enthält nur Beispiele für pH(PS)-Werte zur Orientierung.

#### 16.1.5 Hach-Puffer

Pufferwerte bis 60 °C wie in Bergmann & Beving Process AB angegeben.

| Temp. (°C) | pH der Pufferlösungen |      |       |  |
|------------|-----------------------|------|-------|--|
| 0          | 4,00                  | 7,14 | 10,30 |  |
| 5          | 4,00                  | 60   | 10,23 |  |
| 10         | 4,00                  | 7,04 | 10,11 |  |
| 15         | 4,00                  | 7,04 | 10,11 |  |
| 20         | 4,00                  | 7,02 | 10,05 |  |
| 25         | 4,01                  | 7,00 | 10,00 |  |
| 30         | 4,01                  | 6,99 | 9,96  |  |
| 35         | 4,02                  | 6,98 | 9,92  |  |
| 40         | 4,03                  | 6,98 | 9,88  |  |
| 45         | 4,05                  | 6,98 | 9,85  |  |
| 50         | 4,06                  | 6,98 | 9,82  |  |
| 55         | 4,07                  | 6,98 | 9,79  |  |
| 60         | 4,09                  | 6,99 | 9,76  |  |

| Temp. (°C) | pH der Pufferlösungen |       |       |       |  |
|------------|-----------------------|-------|-------|-------|--|
| 0          | 2,04                  | 4,00  | 7,10  | 10,30 |  |
| 5          | 2,09                  | 4,02  | 7,08  | 10,21 |  |
| 10         | 2,07                  | 4,00  | 7,05  | 10,14 |  |
| 15         | 2,08                  | 4,00  | 7,02  | 10,06 |  |
| 20         | 2,09                  | 4,01  | 6,98  | 9,99  |  |
| 25         | 2,08                  | 4,02  | 6,98  | 9,95  |  |
| 30         | 2,06                  | 4,00  | 6,96  | 9,89  |  |
| 35         | 2,06                  | 4,01  | 6,95  | 9,85  |  |
| 40         | 2,07                  | 4,02  | 6,94  | 9,81  |  |
| 45         | 2,06                  | 4,03  | 6,93  | 9,77  |  |
| 50         | 2,06                  | 4,04  | 6,93  | 9,73  |  |
| 55         | 2,05                  | 4,05  | 6,91  | 9,68  |  |
| 60         | 2,08                  | 4,10  | 6,93  | 9,66  |  |
| 65         | 2,07*                 | 4,10* | 6,92* | 9,61* |  |
| 70         | 2,07                  | 4,11  | 6,92  | 9,57  |  |
| 75         | 2,04*                 | 4,13* | 6,92* | 9,54* |  |
| 80         | 2,02                  | 4,15  | 6,93  | 9,52  |  |
| 85         | 2,03*                 | 4,17* | 6,95* | 9,47* |  |
| 90         | 2,04                  | 4,20  | 6,97  | 9,43  |  |
| 95         | 2,05*                 | 4,22* | 6,99* | 9,38* |  |

# 16.1.6 Ciba (94) Puffer

\* hochgerechnet

# 16.1.7 Merck Titrisole, Riedel-de-Haën Fixanale

| Temp. (°C) | mp. (°C) pH der Pufferlösungen |      |      |      |       |  |
|------------|--------------------------------|------|------|------|-------|--|
| 0          | 2,01                           | 4,05 | 7,13 | 9,24 | 12,58 |  |
| 5          | 2,01                           | 4,05 | 7,07 | 9,16 | 12,41 |  |
| 10         | 2,01                           | 4,02 | 7,05 | 9,11 | 12,26 |  |
| 15         | 2,00                           | 4,01 | 7,02 | 9,05 | 12,10 |  |
| 20         | 2,00                           | 4,00 | 7,00 | 9,00 | 12,00 |  |
| 25         | 2,00                           | 4,01 | 6,98 | 8,95 | 11,88 |  |
| 30         | 2,00                           | 4,01 | 6,98 | 8,91 | 11,72 |  |
| 35         | 2,00                           | 4,01 | 6,96 | 8,88 | 11,67 |  |
| 40         | 2,00                           | 4,01 | 6,95 | 8,85 | 11,54 |  |
| 45         | 2,00                           | 4,01 | 6,95 | 8,82 | 11,44 |  |
| 50         | 2,00                           | 4,00 | 6,95 | 8,79 | 11,33 |  |
| 55         | 2,00                           | 4,00 | 6,95 | 8,76 | 11,19 |  |
| 60         | 2,00                           | 4,00 | 6,96 | 8,73 | 11,04 |  |
| 65         | 2,00                           | 4,00 | 6,96 | 8,72 | 10,97 |  |
| 70         | 2,01                           | 4,00 | 6,96 | 8,70 | 10,90 |  |
| 75         | 2,01                           | 4,00 | 6,96 | 8,68 | 10,80 |  |
| 80         | 2,01                           | 4,00 | 6,97 | 8,66 | 10,70 |  |
| 85         | 2,01                           | 4,00 | 6,98 | 8,65 | 10,59 |  |
| 90         | 2,01                           | 4,00 | 7,00 | 8,64 | 10,48 |  |
| 95         | 2,01                           | 4,00 | 7,02 | 8,64 | 10,37 |  |
| Temp. (°C) | pH der Pufferlösungen |      |      |       |  |  |  |
|------------|-----------------------|------|------|-------|--|--|--|
| 0          | 2,03                  | 4,01 | 7,12 | 10,65 |  |  |  |
| 5          | 2,02                  | 4,01 | 7,09 | 10,52 |  |  |  |
| 10         | 2,01                  | 4,00 | 7,06 | 10,39 |  |  |  |
| 15         | 2,00                  | 4,00 | 7,04 | 10,26 |  |  |  |
| 20         | 2,00                  | 4,00 | 7,02 | 10,13 |  |  |  |
| 25         | 2,00                  | 4,01 | 7,00 | 10,00 |  |  |  |
| 30         | 1,99                  | 4,01 | 6,99 | 9,87  |  |  |  |
| 35         | 1,99                  | 4,02 | 6,98 | 9,74  |  |  |  |
| 40         | 1,98                  | 4,03 | 6,97 | 9,61  |  |  |  |
| 45         | 1,98                  | 4,04 | 6,97 | 9,48  |  |  |  |
| 50         | 1,98                  | 4,06 | 6,97 | 9,35  |  |  |  |
| 55         | 1,98                  | 4,08 | 6,98 |       |  |  |  |
| 60         | 1,98                  | 4,10 | 6,98 |       |  |  |  |
| 65         | 1,99                  | 4,13 | 6,99 |       |  |  |  |
| 70         |                       | 4,16 | 7,00 |       |  |  |  |
| 75         |                       | 4,19 | 7,02 |       |  |  |  |
| 80         |                       | 4,22 | 7,04 |       |  |  |  |
| 85         |                       | 4,26 | 7,06 |       |  |  |  |
| 90         |                       | 4,30 | 7,09 |       |  |  |  |
| 95         |                       | 4,35 | 7,12 |       |  |  |  |

## 16.1.8 WTW Puffer

## 16.1.9 JIS Z 8802 Puffer

| Temp. (°C) | pH der Pufferlösungen |       |       |       |  |  |
|------------|-----------------------|-------|-------|-------|--|--|
| 0          | 1,666                 | 4,003 | 6,984 | 9,464 |  |  |
| 5          | 1,668                 | 3,999 | 6,951 | 9,395 |  |  |
| 10         | 1,670                 | 3,998 | 6,923 | 9,332 |  |  |
| 15         | 1,672                 | 3,999 | 6,900 | 9,276 |  |  |
| 20         | 1,675                 | 4,002 | 6,881 | 9,225 |  |  |
| 25         | 1,679                 | 4,008 | 6,865 | 9,180 |  |  |
| 30         | 1,683                 | 4,015 | 6,853 | 9,139 |  |  |
| 35         | 1,688                 | 4,024 | 6,844 | 9,102 |  |  |
| 38         | 1,691                 | 4,030 | 6,840 | 9,081 |  |  |
| 40         | 1,694                 | 4,035 | 6,838 | 9,068 |  |  |
| 45         | 1,700                 | 4,047 | 6,834 | 9,038 |  |  |
| 50         | 1,707                 | 4,060 | 6,833 | 9,011 |  |  |
| 55         | 1,715                 | 4,075 | 6,834 | 8,985 |  |  |
| 60         | 1,723                 | 4,091 | 6,836 | 8,962 |  |  |
| 70         | 1,743                 | 4,126 | 6,845 | 8,921 |  |  |
| 80         | 1,766                 | 4,164 | 6,859 | 8,885 |  |  |
| 90         | 1,792                 | 4,205 | 6,877 | 8,850 |  |  |
| 95         | 1,806                 | 4,227 | 6,886 | 8,833 |  |  |

# 16.2 Puffer für pH-Elektroden mit Dualmembran

## 16.2.1 Mettler-pH/pNa Puffer (Na+ 3,9 M)

| Temp. (°C) | pH der Pufferlösungen |      |      |      |  |  |
|------------|-----------------------|------|------|------|--|--|
| 0          | 1,98                  | 3,99 | 7,01 | 9,51 |  |  |
| 5          | 1,98                  | 3,99 | 7,00 | 9,43 |  |  |
| 10         | 1,99                  | 3,99 | 7,00 | 9,36 |  |  |
| 15         | 1,99                  | 3,99 | 6,99 | 9,30 |  |  |
| 20         | 1,99                  | 4,00 | 7,00 | 9,25 |  |  |
| 25         | 2,00                  | 4,01 | 7,00 | 9,21 |  |  |
| 30         | 2,00                  | 4,02 | 7,01 | 9,18 |  |  |
| 35         | 2,01                  | 4,04 | 7,01 | 9,15 |  |  |
| 40         | 2,01                  | 4,05 | 7,02 | 9,12 |  |  |
| 45         | 2,02                  | 4,07 | 7,03 | 9,11 |  |  |
| 50         | 2,02                  | 4,09 | 7,04 | 9,10 |  |  |

## METTLER TOLEDO Markt-Organisationen

## Verkauf und Service:

### Australien

Mettler-Toledo Limited 220 Turner Street Port Melbourne, VIC 3207, Australia +61 1300 659 761 Tel E-Mail info.mtaus@mt.com

#### Brasilien

Mettler-Toledo Ind. e Com. Ltda. Avenida Tamboré, 418 Tamboré BR-06460-000 Barueri/SP +55 11 4166 7400 Tel E-Mail mtbr@mt.com

## China

Mettler-Toledo International Tradina (Shanghai) Co. Ltd. 589 Gui Ping Road, Cao He Jing CN-200233 Shanghai +86 21 64 85 04 35 Tel E-Mail ad@mt.com

#### Dänemark

Mettler-Toledo A/S Naverland 8, DK-2600 Glostrup Tel. +45 43 27 08 00 E-Mail info.mtdk@mt.com

## Deutschland

Mettler-Toledo GmbH ProzeBanalytik Ockerweg 3, DE-35396 Gießen +49 641 507 444 Tel. E-Mail prozess@mt.com

## Frankreich

Mettler-Toledo Analyse Industrielle S.A.S. 30, Boulevard de Douaumont FR-75017 Paris +33 1 47 37 06 00 Tel. E-Mail mtpro-f@mt.com

## Grossbritannien

Mettler-Toledo LTD 64 Boston Road, Beaumont Leys GB-Leicester LE4 1AW +44 116 235 7070 Tel. E-Mail enquire.mtuk@mt.com

#### Indien

Mettler-Toledo India Private Limited Amar Hill, Saki Vihar Road, Powai IN-400 072 Mumbai +91 22 4291 0111 Tel E-Mail sales.mtin@mt.com

## Indonesien

PT. Mettler-Toledo Indonesia GRHA PERSADA 3rd Floor JI. KH. Noer Ali No. 3A Kayuringin Jaya Kalimalang, Bekasi 17144, ID +62 21 294 53919 Tel E-Mail mt-id.customersupport@mt.com

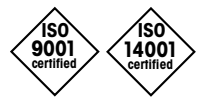

Management-System zertifiziert nach ISO 9001 / ISO 14001

#### Italien

Mettler-Toledo S.p.A. Via Vialba 42 IT-20026 Novate Milanese Tel +39 02 333 321 E-Mail customercare.italia@mt.com

## Japan

Mettler-Toledo K.K. Process Division 6F Ikenohata Nisshoku Bldg. 2-9-7, Ikenohata, Taito-ku JP-110-0008 Tokyo +81 3 5815 5606 Tel E-Mail helpdesk.ing.jp@mt.com

## Kanada

Mettler-Toledo Inc. 2915 Argentia Rd #6 CA-ON L5N 8G6 Mississauga +1 800 638 8537 Tel. E-Mail ProInsideSalesCA@mt.com

## Kroatien

Mettler-Toledo d.o.o. Mandlova 3, HR - 10000 Zagreb Tel. +385 1 292 06 33 E-Mail mt.zagreb@mt.com

## Malaysia

Mettler-Toledo (M) Sdn Bhd Bangunan Electroscon Holding, U1-01 Lot 8 Jalan Astaka U8/84 Seksyen U8, Bukit Jelutong MY-40150 Shah Alam Selangor Tel. +60 3 78 44 58 88 E-Mail MT-MY.CustomerSupport@mt.com

#### Mexiko

Mettler-Toledo S.A. de C.V. Ejército Nacional #340 Polanco V Sección, C.P. 11560 MX - México D.F. +52 55 1946 0900 Tel. E-Mail mt.mexico@mt.com

## Norwegen

Mettler-Toledo AS Ulvenveien 92B NO-0581 Oslo Norway +47 22 30 44 90 Tel. E-Mail info.mtn@mt.com

#### Österreich

Mettler-Toledo Ges.m.b.H. Laxenburger Str. 252/2 AT - 1230 Wien +43 1 607 4356 Tel E-Mail prozess@mt.com

## Philippinen

Mettler-Toledo Philippines Inc. 6F NOL Towers, Commerce Ave. Madrigal Business Park Ayala Alabang Muntinlupa 1780 Philippines Tel. +63 2 528 8920 E-Mail MT-PH.CustomerSupport@mt.com

### Polen

Mettler-Toledo (Poland) Sp.z.o.o. ul. Poleczki 21, PL-02-822 Warszawa +48 22 440 67 00 Tel. E-Mail polska@mt.com

## Russland

Mettler-Toledo Vostok ZAO Sretensky blvd. 6/1, Office 6 RU-101000 Moskau Tel. +7 495 621 56 66 E-Mail inforus@mt.com

## Schweden

Mettler-Toledo AB Virkesvägen 10, Box 92161 SE - 12008 Stockholm +46 8 702 50 00 Tel. E-Mail sales.mts@mt.com

#### Schweiz

Mettler-Toledo (Schweiz) GmbH Im Langacher, Postfach CH-8606 Greifensee +41 44 944 47 47 Tel. E-Mail ProSupport.ch@mt.com

#### Singapur

Mettler-Toledo (S) Pte. Ltd. Block 28 Ayer Rajah Crescent # 05-01 SG - 139959 Singapore Tel. +65 6890 00 11 E-Mail mt.sg.customersupport@mt.com

## Slowakei

Mettler-Toledo s.r.o. Hattalova 12/A SK-831 03 Bratislava +421 2 4444 1221 Tel. E-Mail predaj@mt.com

## Slowenien

Mettler-Toledo d.o.o. Pot heroja Trtnika 26 SI - 1261 Ljubljana-Dobrunje Tel. +386 1 547 49 05 E-Mail darko.divjak@mt.com

## Spanien

Mettler-Toledo S.A.E. C/Miguel Hernández, 69-71 ES-08908 L'Hospitalet de Llobregat (Barcelona) +34 902 32 00 23 Tel F-Mail mtemkt@mt.com

#### Südkorea

Mettler-Toledo (Korea) Ltd. 1 & 4 F, Yeil Building 21 Yangjaecheon-ro 19-gil, SeoCho-Gu Seoul 06753 Korea +82 2 3498 3500 Tel E-Mail Sales\_MTKR@mt.com

## **Tschechische Republik**

Mettler-Toledo s.r.o. Trebohosticka 2283/2 CZ-100 00 Praha 10 Tel. +420 226 808 150 E-Mail sales.mtcz@mt.com

## Thailand

Mettler-Toledo (Thailand) Ltd. 272 Soi Soonvijai 4 Rama 9 Rd., Bangkapi, Huay Kwang TH-10320 Bangkok +66 2 723 03 00 Tel E-Mail MT-TH.CustomerSupport@mt.com

#### Türkei

Mettler-Toledo Türkiye Haluk Türksoy Sokak No: 6 Zemin ve 1. Bodrum Kat 34662 Üsküdar - Istanbul, TR +90 216 400 20 20 Tel. E-Mail sales.mttr@mt.com

#### Ungarn

Mettler-Toledo Kereskedelmi KFT Teve u. 41, HU-1139 Budapest +36 1 288 40 40 Tel E-Mail order.mt-hu@mt.com

## USA

METTLER TOLEDO Process Analytics 900 Middlesex Turnpike, Bld. 8 Billerica, MA 01821, USA +1 781 301 8800 Tel. Zollfrei +1 800 352 8763 E-Mail mtprous@mt.com

### Vietnam

Mettler-Toledo (Vietnam) LLC G Floor, SCS Building, Plot T2-4 D1 Street, Saigon Hi-tech Park Tan Phu Ward, District 9 Ho Chi Minh City, Vietnam Tel. +84 28 73 090 789 E-Mail MT-VN.CustomerSupport@mt.com

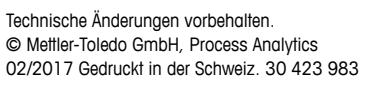

Mettler-Toledo GmbH, Prozessanalytik Im Hackacker 15, CH-8902 Urdorf, Schweiz 02/2017 Gedruckt in der Schweiz. 30 423 983 Tel. +41 44 729 62 11, Fax +41 44 729 66 36

www.mt.com/pro